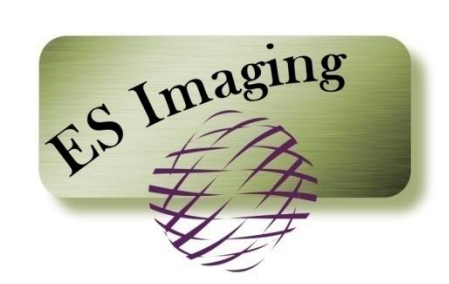

# **Document Imaging &**

**Management System** 

| Using this Manual<br>Designates a section                                                 | <b>. 7</b>      |
|-------------------------------------------------------------------------------------------|-----------------|
| Designates a sub-section                                                                  | 7               |
| ES Imaging Anatomy and Features<br>General Structure                                      | <b>. 8</b>      |
| Dual Adjustable Panels                                                                    | 9               |
| Context-Specific Functions                                                                | 9               |
| Multiple Item Selection                                                                   | 11              |
| Keyboard Shortcuts                                                                        |                 |
| Keyboard Equivalents to Mouse                                                             | 13              |
| Logging In/Out                                                                            | <b>14</b><br>14 |
| Resetting a Password                                                                      | 14              |
| Logging into another ES Imaging Session                                                   | 15              |
| Logging Out                                                                               | 15              |
| Other Settings/Options<br>Thumbnail Settings                                              | <b>16</b><br>16 |
| ES Imaging Software Version                                                               |                 |
| Left Navigation Tabs                                                                      | <b>17</b><br>17 |
| Capture                                                                                   |                 |
| Index                                                                                     |                 |
| Right Navigation Tabs                                                                     | <b>19</b><br>19 |
| Properties                                                                                | 20              |
| Security                                                                                  | 20              |
| Browsing for Images/Files<br>Viewing Workflow Items<br>Searching for Images/Files/Folders | 21<br>22<br>23  |
| Using Quick Search                                                                        | 23              |

| Advanced Search                                                                                                    |                                                            |
|----------------------------------------------------------------------------------------------------|------------------------------------------------------------|
| Advanced Search Basics                                                                                                    |                                                            |
| Using Advanced Search                                                                                                    |                                                            |
| Full-Text Search                                                                                                    |                                                            |
| Searching Posted Note Content                                                                                                    |                                                            |
| Special Advanced Search Techniques                                                                                                    |                                                            |
| Searching Inside                                                                                                    |                                                            |
| Custom Search                                                                                                    |                                                            |
| Saving a Custom Search                                                                                                    |                                                            |
| Accessing a Saved Custom Search                                                                                                    |                                                            |
| Changing or Cloning a Saved Custom Search                                                                                                    |                                                            |
| Deleting a Saved Custom Search                                                                                                    |                                                            |
| Search Shortcuts                                                                                                    |                                                            |
| Saving a Shortcut to a Saved Search                                                                                                    |                                                            |
| Using a Shortcut to Access a Saved Search                                                                                                    |                                                            |
|                                                                                                    |                                                            |
| Viewing Images/Files                                                                                                    |                                                            |
| Viewing Images/Files<br>Scaling the Image                                                                                                    | <b></b>                                                    |
| Viewing Images/Files<br>Scaling the Image<br>Sizing the Image                                                                                                    |                                                            |
| Viewing Images/Files<br>Scaling the Image<br>Sizing the Image<br>Rotating the Image                                                                                                    |                                                            |
| Viewing Images/Files<br>Scaling the Image<br>Sizing the Image<br>Rotating the Image<br>Printing the Image                                                                                                    | <b></b>                                                    |
| Viewing Images/Files<br>Scaling the Image<br>Sizing the Image<br>Rotating the Image<br>Printing the Image<br>Opening in Separate Window                                                                                                    | <b></b>                                                    |
| Viewing Images/Files<br>Scaling the Image<br>Sizing the Image<br>Rotating the Image<br>Printing the Image<br>Opening in Separate Window<br>Scrolling the Images                                                                                                    | <b></b>                                                    |
| Viewing Images/Files<br>Scaling the Image<br>Sizing the Image<br>Rotating the Image<br>Printing the Image<br>Opening in Separate Window<br>Scrolling the Images<br>Adjusting View Panel Size                                                                                                    | <b></b>                                                    |
| Viewing Images/Files<br>Scaling the Image<br>Sizing the Image<br>Rotating the Image<br>Printing the Image<br>Opening in Separate Window<br>Scrolling the Images<br>Adjusting View Panel Size<br>Viewing Notes Posted on Images/Files                                                                                                    | <b>36</b>                                                  |
| Viewing Images/Files<br>Scaling the Image<br>Sizing the Image<br>Rotating the Image<br>Printing the Image<br>Opening in Separate Window<br>Scrolling the Images<br>Adjusting View Panel Size<br>Viewing Notes Posted on Images/Files<br>Viewing Files within the External Viewer                                                                                                    | <b>36</b>                                                  |
| Viewing Images/Files<br>Scaling the Image<br>Sizing the Image<br>Rotating the Image<br>Printing the Image<br>Opening in Separate Window<br>Scrolling the Images<br>Adjusting View Panel Size<br>Viewing Notes Posted on Images/Files<br>Viewing Files within the External Viewer<br>Using Image Markup Tools                                                                                               | <b>36</b> 36 36 37 37 37 37 38 39 40 40 41 <b>41 43</b>    |
| Viewing Images/Files<br>Scaling the Image<br>Sizing the Image<br>Rotating the Image<br>Printing the Image<br>Opening in Separate Window<br>Scrolling the Images<br>Adjusting View Panel Size<br>Viewing Notes Posted on Images/Files<br>Viewing Files within the External Viewer<br><b>Marking Up Images/Files</b><br>Using Image Markup Tools<br>Protecting Confidential Information                      | <b>36</b> 36 36 36 37 37 37 37 38 39 40 40 41 <b>43</b> 43 |
| Viewing Images/Files<br>Scaling the Image<br>Sizing the Image<br>Rotating the Image<br>Printing the Image<br>Opening in Separate Window<br>Scrolling the Images<br>Adjusting View Panel Size<br>Viewing Notes Posted on Images/Files<br>Viewing Files within the External Viewer<br>Marking Up Images/Files<br>Using Image Markup Tools<br>Protecting Confidential Information                             | <b>36</b>                                                  |
| Viewing Images/Files<br>Scaling the Image<br>Sizing the Image<br>Rotating the Image<br>Printing the Image<br>Opening in Separate Window<br>Scrolling the Images<br>Adjusting View Panel Size<br>Viewing Notes Posted on Images/Files<br>Viewing Files within the External Viewer<br>Warking Up Images/Files<br>Using Image Markup Tools<br>Protecting Confidential Information<br>Highlighting Information | <b>36</b>                                                  |

| 45                   |
|----------------------|
| 46                   |
| 46                   |
| 47                   |
| 47                   |
| 48                   |
| 50                   |
| 51                   |
| 51                   |
| 51                   |
|                      |
| 53                   |
|                      |
| 54                   |
| 55                   |
| 56                   |
| 57                   |
| 58                   |
| 59                   |
| 60                   |
| 61                   |
|                      |
| 62                   |
| 62<br>62             |
| 62<br>62<br>63       |
| 62<br>62<br>63<br>63 |
|                      |
|                      |
|                      |
|                      |

| Disable History                                                                  | 66              |
|----------------------------------------------------------------------------------|-----------------|
| Encryption of Files/Images                                                       | 67              |
| Encrypting                                                                       | 67              |
| Decrypting                                                                       |                 |
| Versioning                                                                       |                 |
| Creating New Version (via Launch with External Viewer)                           | 69              |
| Create a New Version (via Importing Existing File from network location)         | 71              |
| Replacing Selected Version (via Launch with External Viewer)                     | 72              |
| Replacing a Selected Version (via Importing Existing File from network location) | 73              |
| Deleting a Previous Version                                                      | 74              |
| Viewing Properties                                                               | 75              |
| Download with Web Browser                                                        | 76              |
| Stream Launch with External Viewer                                               | 76              |
| Refreshing                                                                       | 77              |
| Scanning and Importing<br>Capturing Document Images into ES Imaging              | <b>78</b><br>78 |
| Scanning Documents                                                               |                 |
| Importing Electronic Files                                                       |                 |
| Enhanced Importing Electronic Files using the ES Image Capture Application       |                 |
| Automatic Importing Electronic Files                                             |                 |
| Removing Documents/Files from Capture Queue                                      |                 |
| Indexing<br>Using Keywords to Index Documents                                    | <b>88</b><br>   |
| Preparing for Indexing                                                           |                 |
| Existing Document Folder/Index                                                   |                 |
| Existing Document Folder/Index (within alternate folder path)                    |                 |
| New Document Folder/Index                                                        |                 |
| Batch Indexing                                                                   | 95              |
| Correcting OCR Document Text                                                     | 96              |
|                                                                                  |                 |

| Capturing Screen Shots and Printed Documents            |  |
|---------------------------------------------------------|--|
| Storing and Indexing Screen Shots and Printed Documents |  |
| Setting Screen Shot Destination                         |  |
| Saving Screen Shots                                     |  |
| Setting Image Printer Driver Destination                |  |
| Routing Printed Document                                |  |

# Using this Manual

This guide contains instructions for all ES Imaging functions, including *searching, marking up* and *scanning* an image(s). Before using ES Imaging, review the following section, *"ES Imaging Anatomy and Features",* to help with navigation and keyboard shortcuts.

#### Designates a section

#### Designates a sub-section

ES Imaging Terms

Used for terms and notes which are specific to ES Imaging.

*Quick Tips and Shortcuts* 

Used for alternate methods to perform the designated function.

# **ES Imaging Anatomy and Features**

#### General Structure

ES Imaging uses a familiar tree structure and dual panels to provide an intuitive user interface and experience. Tabs and buttons are used to easily navigate from page to page.

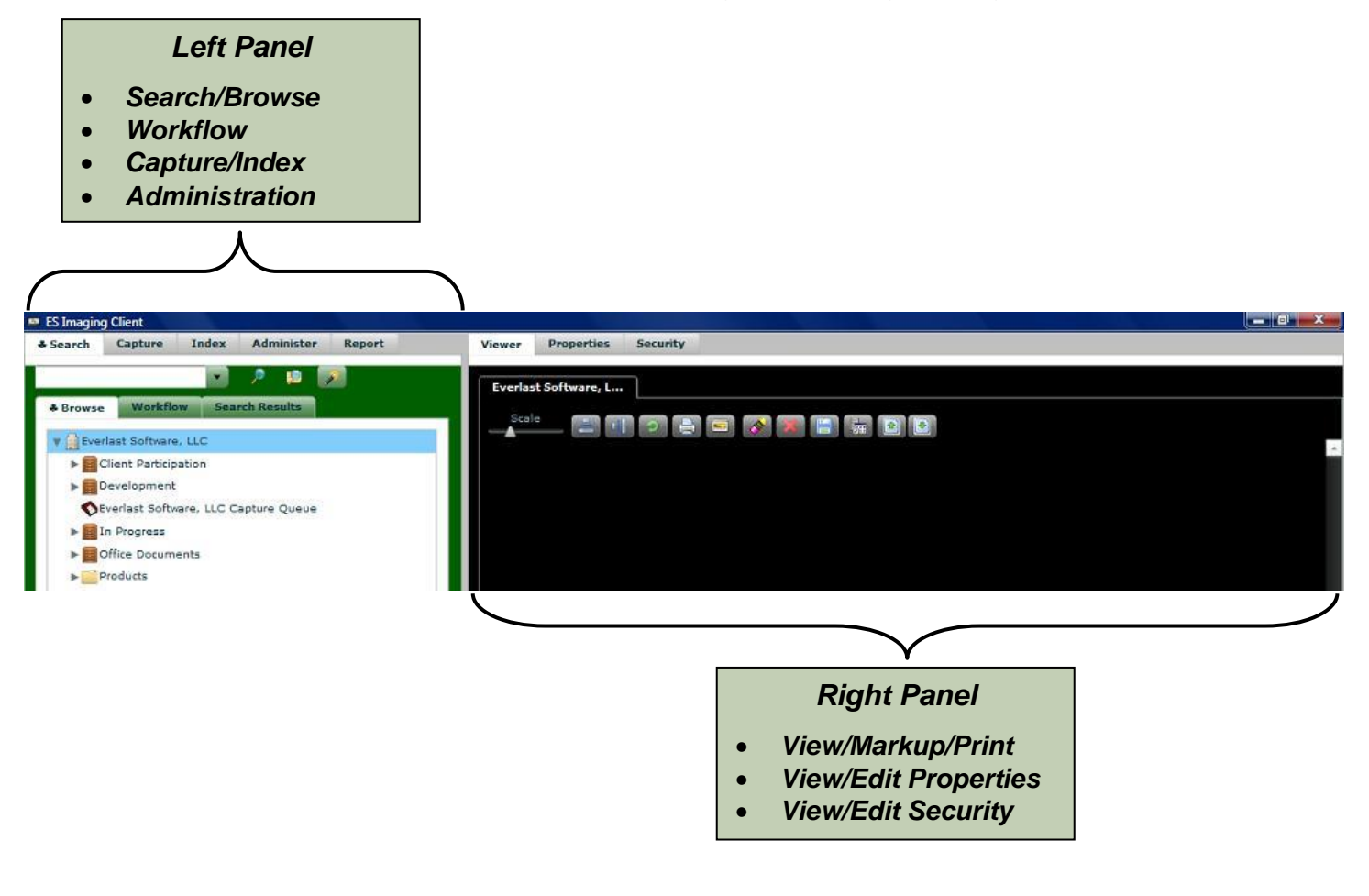

### Dual Adjustable Panels

Screen real estate is maximized by using side by side panels. This provides simultaneous viewing of the folder tree and images. Panel width can be adjusted to accommodate specific viewing needs. Both the left and right panel has multiple tabs to view various information and/or functions. Users may not be able to see all tabs depending upon the security setting.

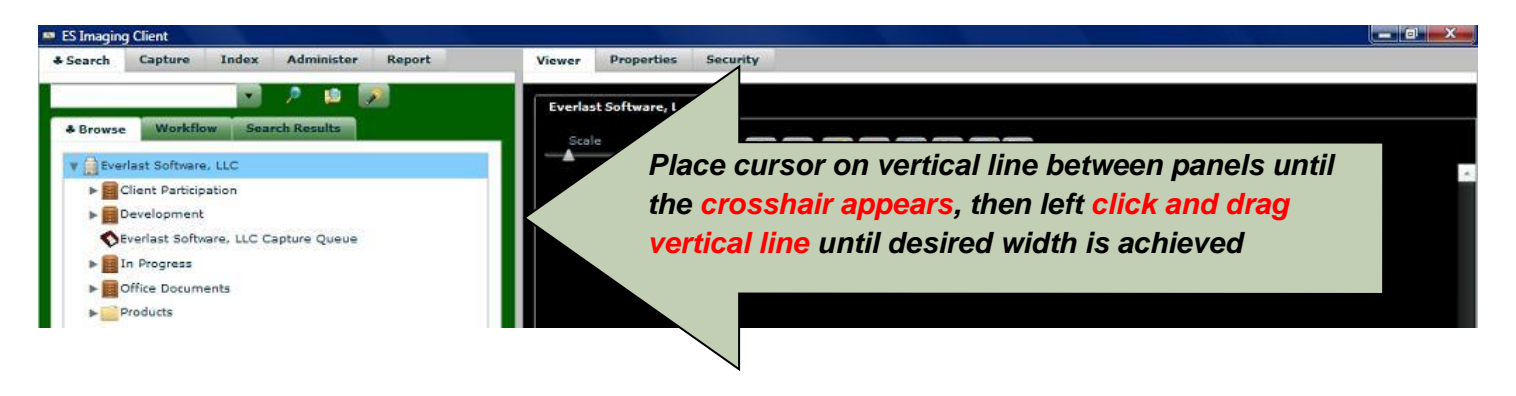

#### **Context-Specific Functions**

When highlighting folders or files within the tree structure, the available functions are listed when right clicking. An alternative for Mac users, is to click on the ES icon in the lower left corner and select "Context" to access these functions. Alternatively, see the *"Keyboard Shortcuts"* section to determine function shortcuts. The functions that can be viewed are controlled by the *system administrator*.

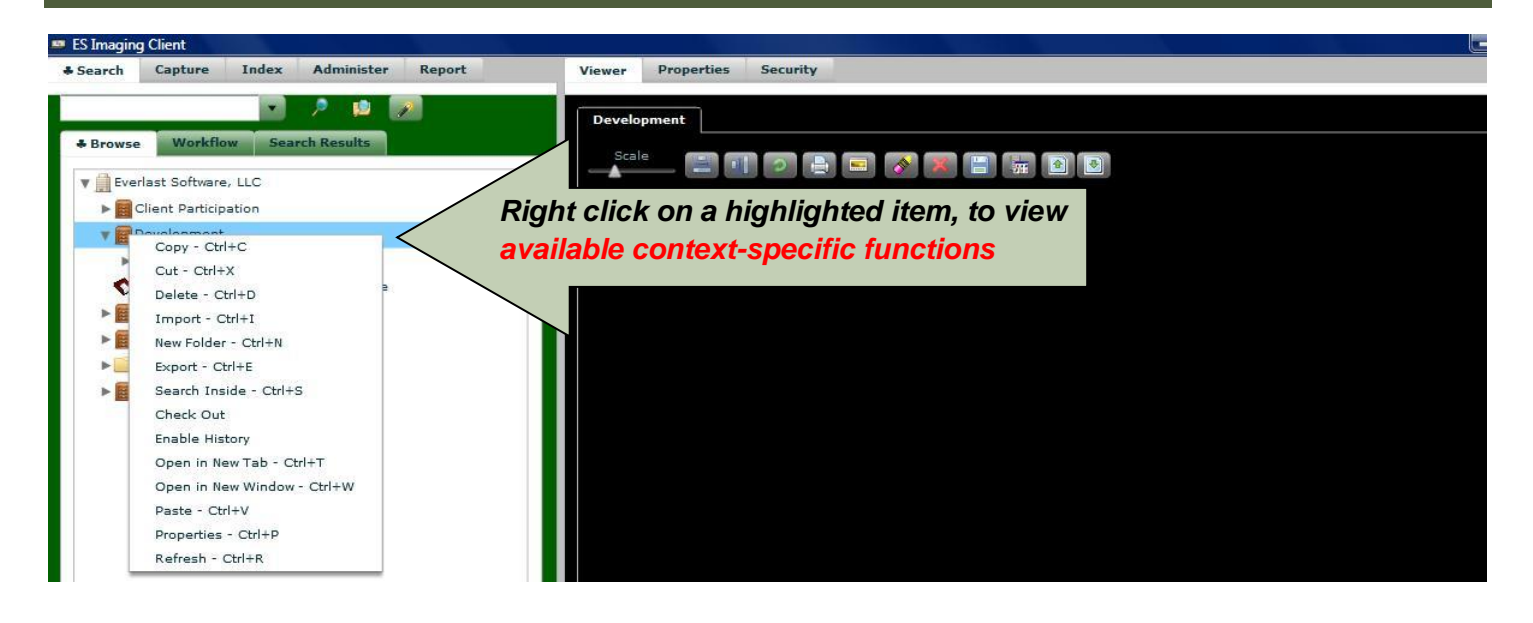

### Multiple Item Selection

To select consecutive items: Hold "Shift" and click on required items. To select non-consecutive items: Hold "Ctrl" and click on required items.

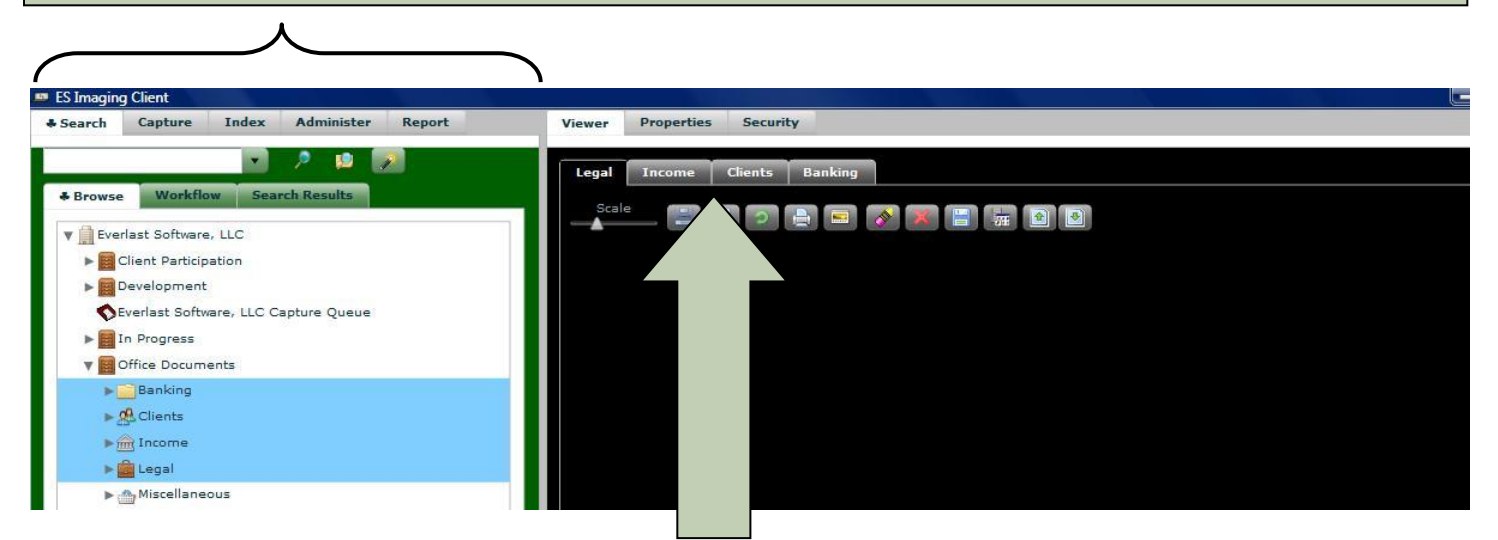

When selecting multiple items, the right portion of the screen will contain multiple tabs which are named with the selected items. This allows toggling back and forth from item to item. If changes are made to one of the items, a message is displayed prompting for saving or cancelling the changes.

### **Keyboard Shortcuts**

Several functions have built-in keyboard shortcuts to eliminate extra keystrokes.

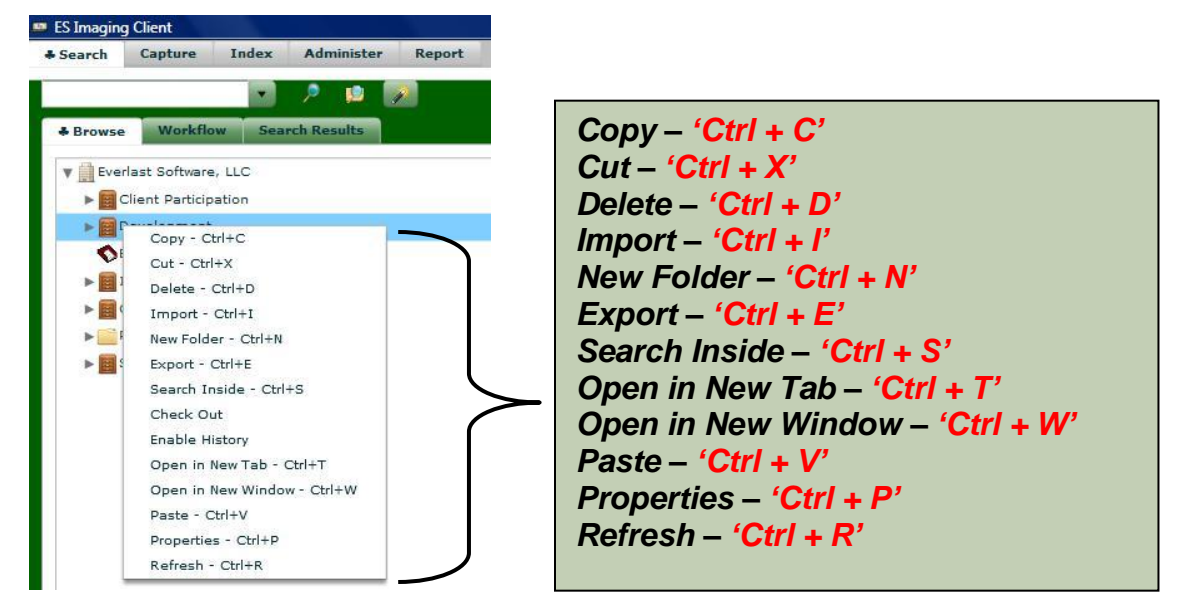

#### Keyboard Equivalents to Mouse

Both functions and navigation within ES Imaging are accessible using the keyboard instead of the mouse. The keyboard up, down, left, right arrows and tab key are used as follows:

- Pressing the keyboard up and down arrow keys navigates from one folder/file/image to another within the tree structure.
- Pressing the right arrow key on the tree structure expands the selected folder.
- Pressing the left arrow key on the tree structure collapses the selected folder.
- Pressing the tab key moves the focus from one area and/or button within ES Imaging. Use the keyboard spacebar to fire the highlighted buttons or focus the highlighted tab.

# Logging In/Out

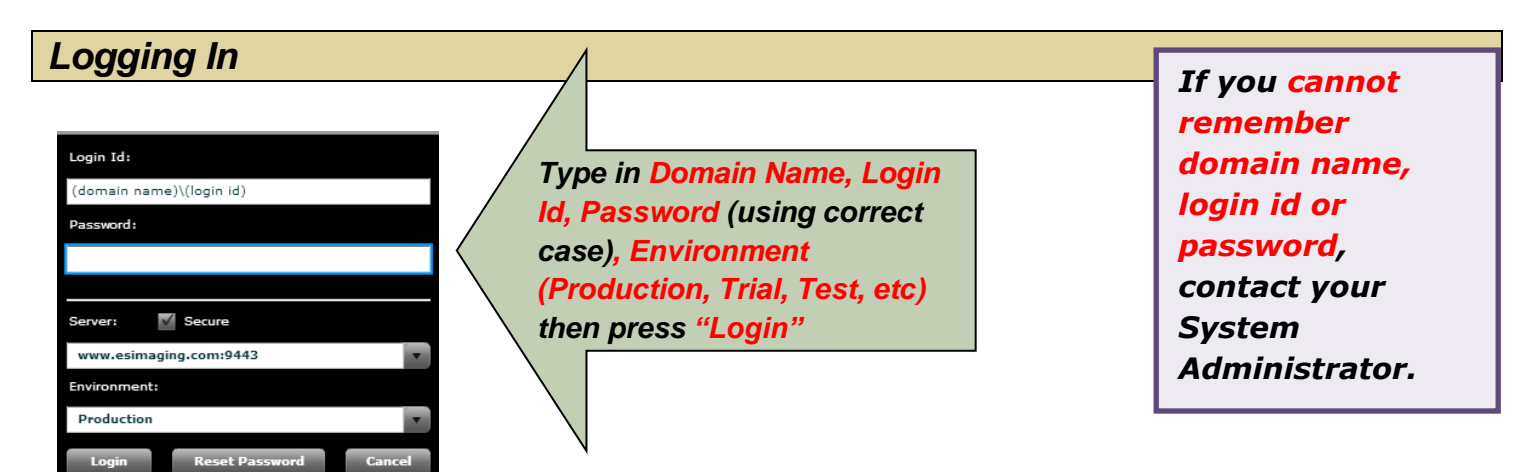

### Resetting a Password

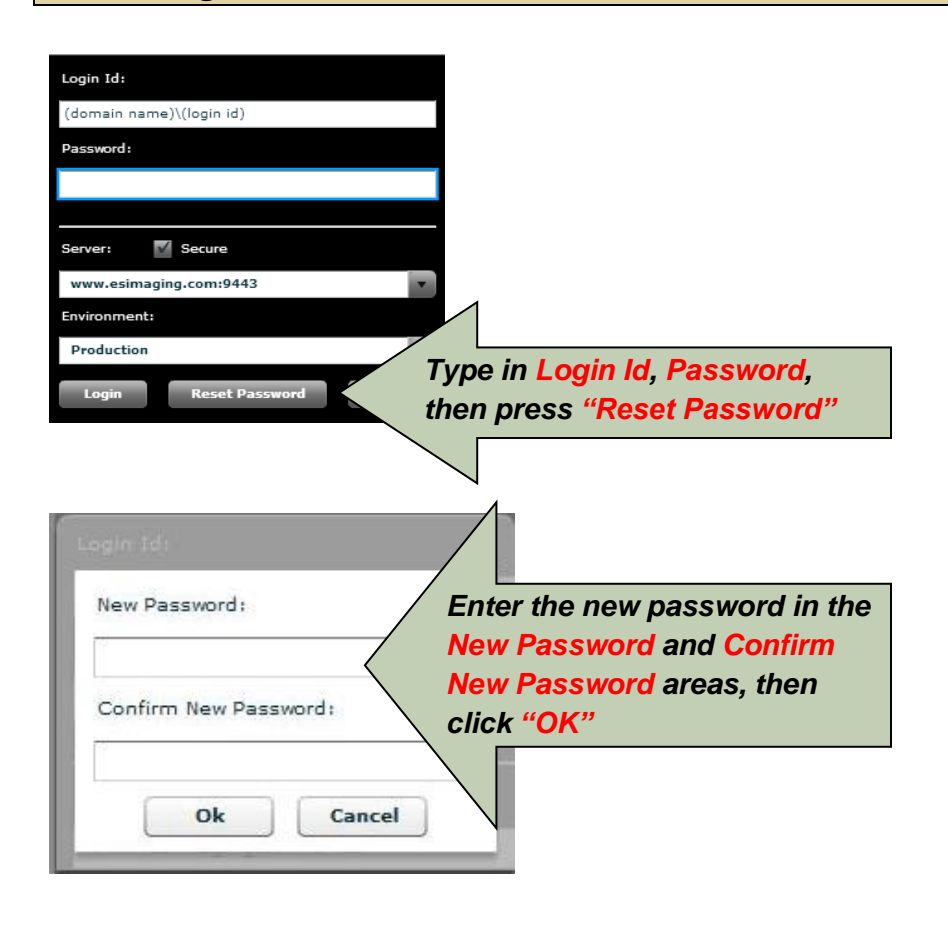

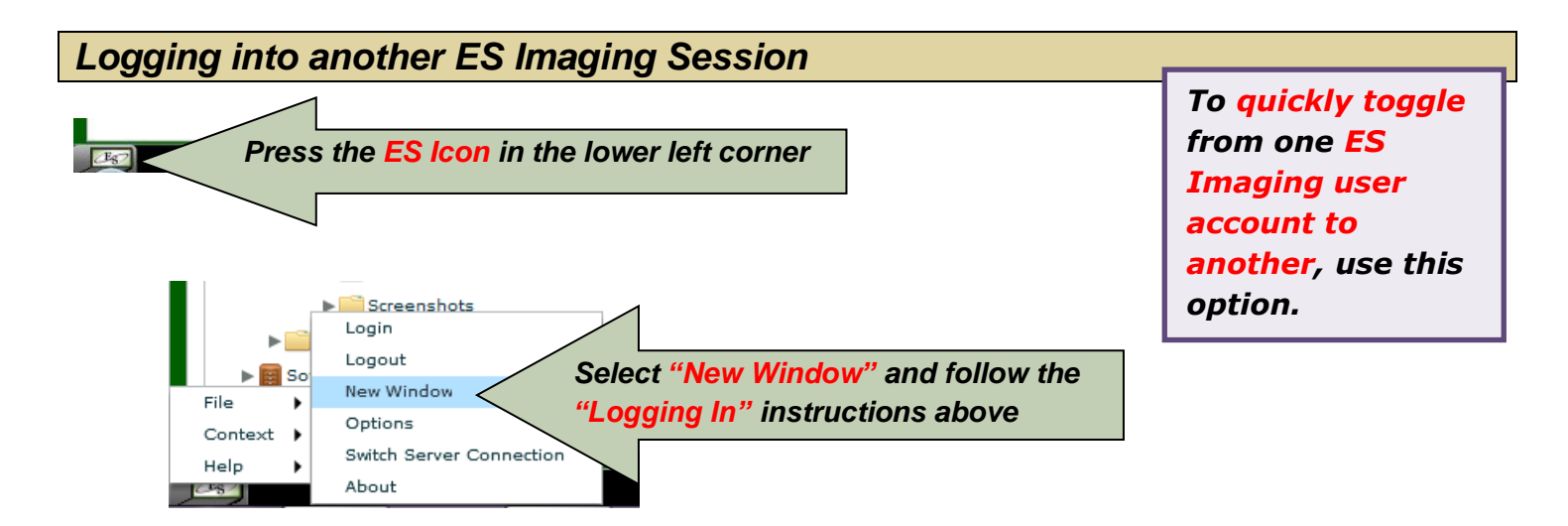

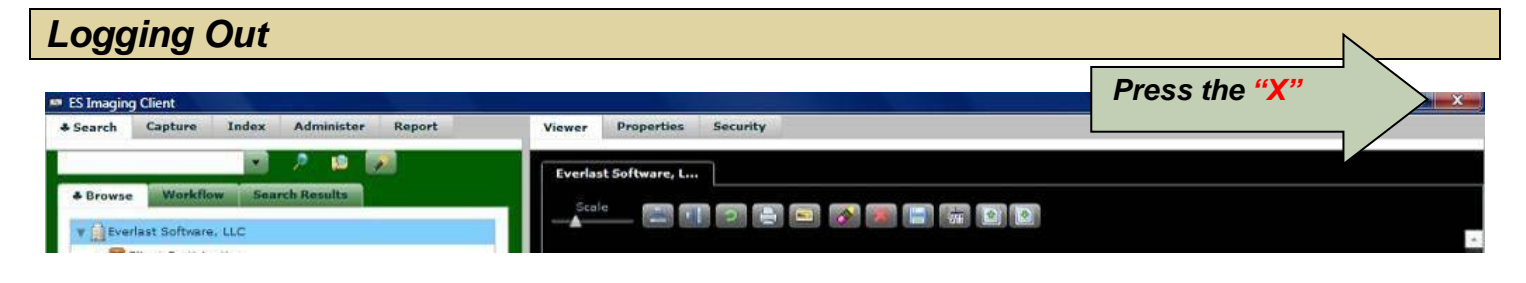

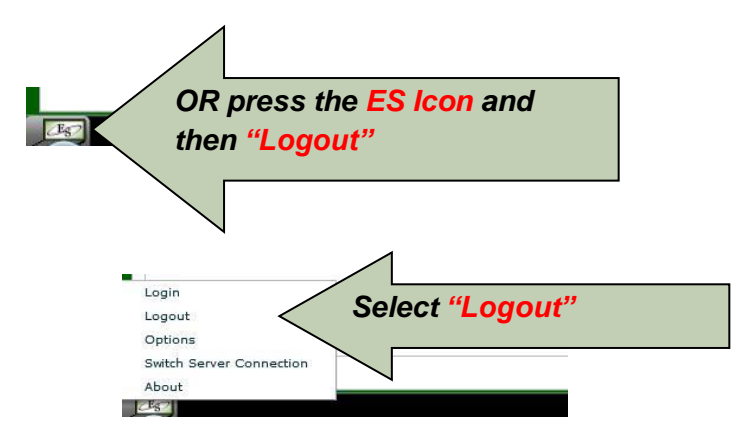

# **Other Settings/Options**

**Thumbnail Settings** 

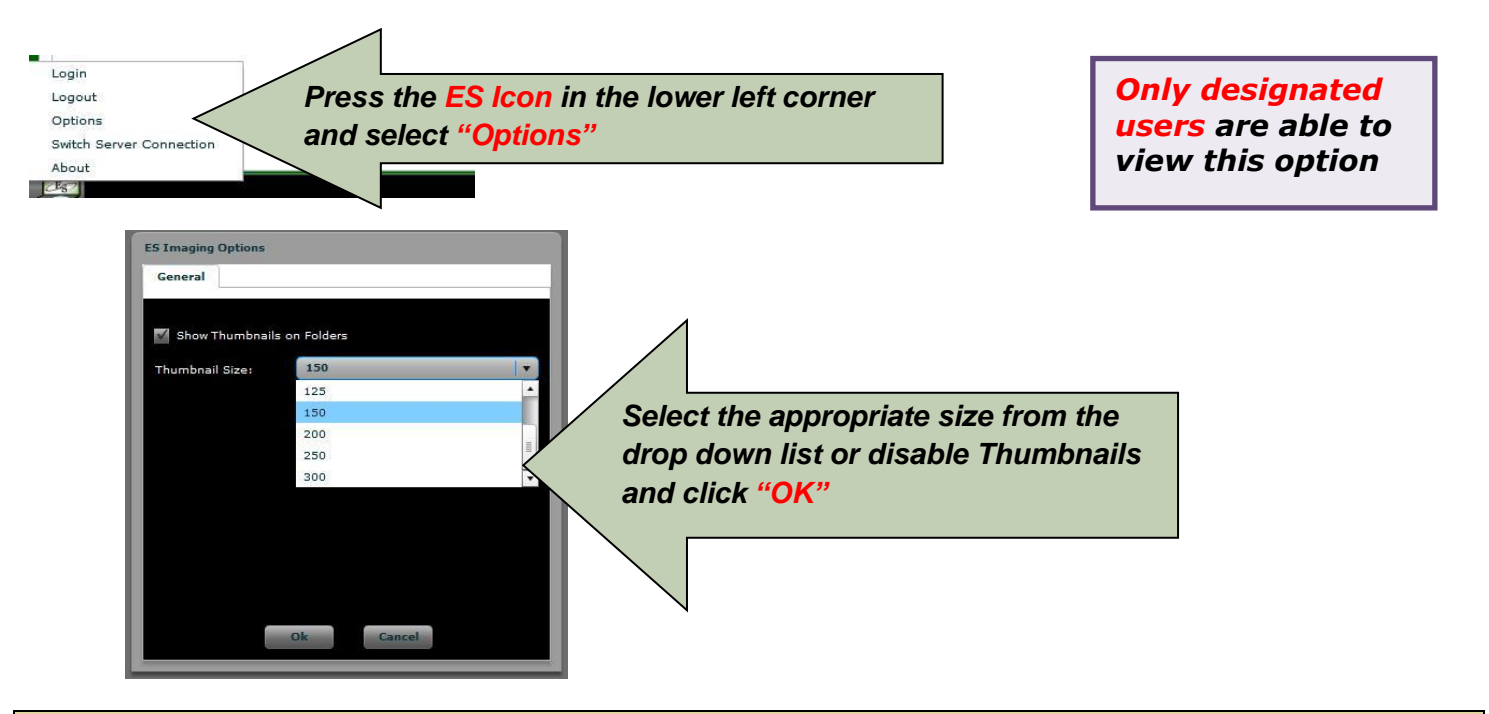

### ES Imaging Software Version

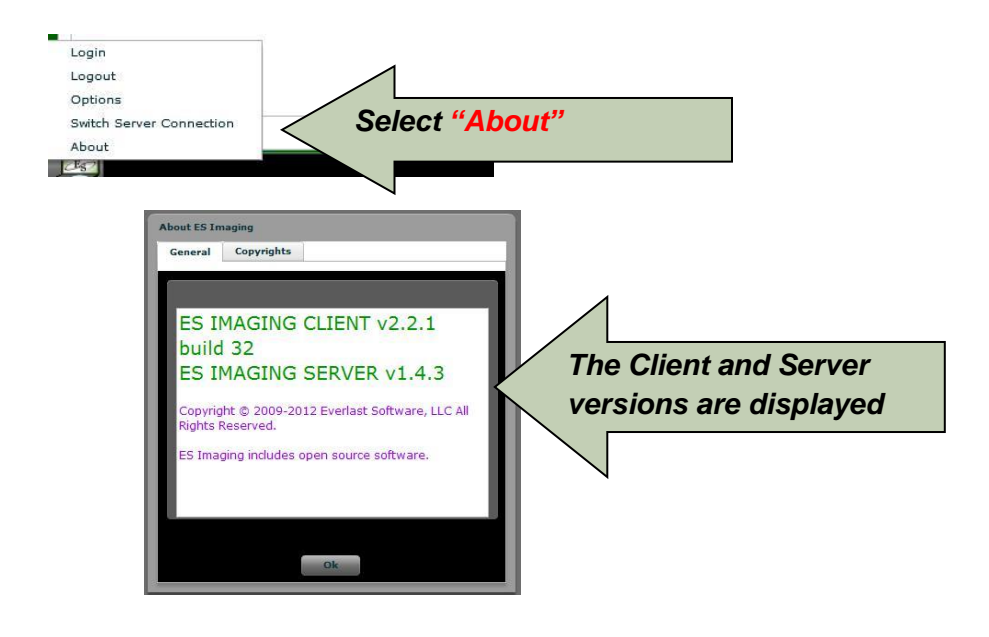

# Left Navigation Tabs

One or more of the following tabs will be shown within ES Imaging, dependent upon the settings assigned by the *system administrator*. The main left navigation tabs are "*Search*", "*Capture*", "*Index*", "*Administer*" and "*Report*".

| Search                 |                                                                                                    |                                                                                       |                                                                     |
|------------------------|----------------------------------------------------------------------------------------------------|---------------------------------------------------------------------------------------|---------------------------------------------------------------------|
| Search tab             | ES Imaging Client     Search Capture Index Administer Report     Search Capture Index Administer Report     Browse Workflow Search Results     Client Participation     Development     Development                                                           | Browse, Workflow and Se<br>Results tabs (explained in<br>sections)                    | earch<br>n later                                                    |
| Capture<br>Capture tab | Vinzging Client<br>Capture Index Administer Report                                                                                                    | Viewer Propertie Security                                                             | <b>Only designated</b><br><b>users</b> are able to<br>view this tab |
|                        | Monitor Enabl  Monitor Enabl  Monitor Enabl  Monitor Enabl  Monitor Enabl  Monitor Enabl  Monitor Enabl  Everlast Software, LLC Capture Queue  Consultation  User Manuals/es_imaging_quick_start_guide (updated).doc  User Manuals/es_imaging_user_manual.pdf | The Capture Queue I<br>which are scanned, i<br>automatic), captured<br>printing files | holds images/files<br>imported (manual or<br>l or routed through    |

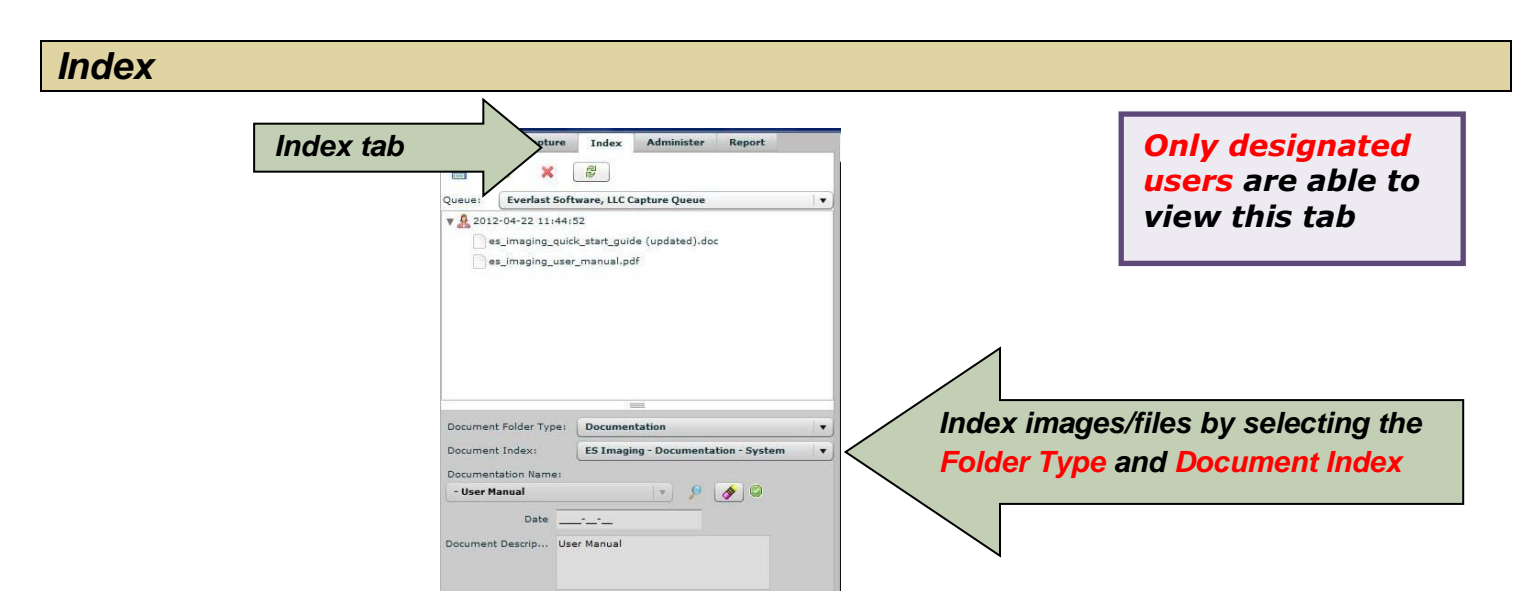

For more information about the Administer and/or Report tabs, see the Administration Guide.

# **Right Navigation Tabs**

One or more of the following tabs will be shown within ES Imaging, dependent upon the settings assigned by the *system administrator*. The main right navigation tabs are **"Viewer"**, **"Properties"** and **"Security"**.

Viewer ES Imaging Client Viewer tab + Search Capture Viewer Properties Security es\_imaging\_feature\_list.... Everlast Software, LLC 📄 📋 🎪 - 🌍 🏠 - 🖓 I - 2 / 7 💿 🖲 81.6% - 🔜 🚱 Find Elient Participation > Development 盾 Everlast Software, LLC Capture Queue Feature List ▶ 🗐 In Progress 66 Office Documents **Table of Contents** V Products Tes Imaging ▶ 🧰 Defects Search/Browse Features ..... **v** Documentation Architecture Index Features..... ▶ 🧰 Obsolete Capture Features..... ▶ Cther Image Markup Features ..... V System ▶ 🎁 - Admin Guide Security Features..... 🔻 🛅 - ES Imaging Feature List Workflow Features..... es\_imaging\_feature\_list.docx es\_imaging\_feature\_list.pdf Event/Trigger Features..... Imaging Concepts Other Features ..... Fight - Introducing ES Imaging

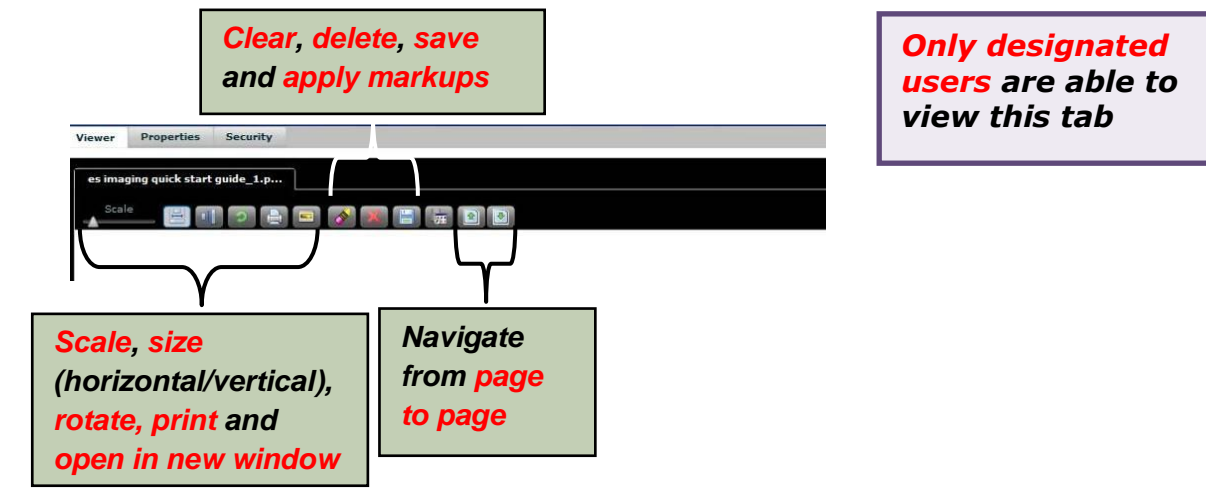

| Properties                               |                   |
|------------------------------------------|-------------------|
| 1                                        |                   |
| Viewer Properties Properties tab         | Only designated   |
| - Quick Start Gui                        | users are able to |
| 1d 1c99f8c4-d49d-4fbe-8994-66f787bf9297  | view this tab     |
| Name - Quick Start Guide                 |                   |
| Create Date/Time 2011-11-28 20:00:23.932 |                   |
| Last Update Time 2012-04-22 10:12:55.023 |                   |
| Folder Type Documentation                |                   |
| Parent System                            |                   |
| Keywords                                 |                   |
| Date                                     |                   |
| Document Descrip Quick Start Guide       |                   |
| View and change                          |                   |
| System Keywords                          |                   |
| Capture Queue properties of              |                   |
| highlighted item(s)                      |                   |
|                                          |                   |
|                                          |                   |
|                                          |                   |
| Security                                 |                   |
|                                          |                   |

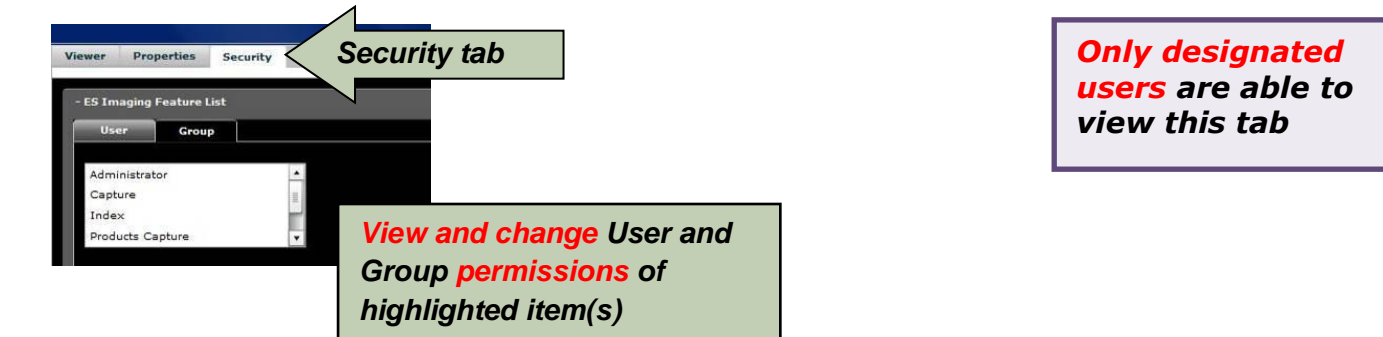

## **Browsing for Images/Files**

When browsing after importing or capturing files, it is important to refresh the tree, to observe the latest changes. This can be accomplished by right clicking a folder and selecting "*Refresh*" (or use the shortcut, '*Ctrl* + R').

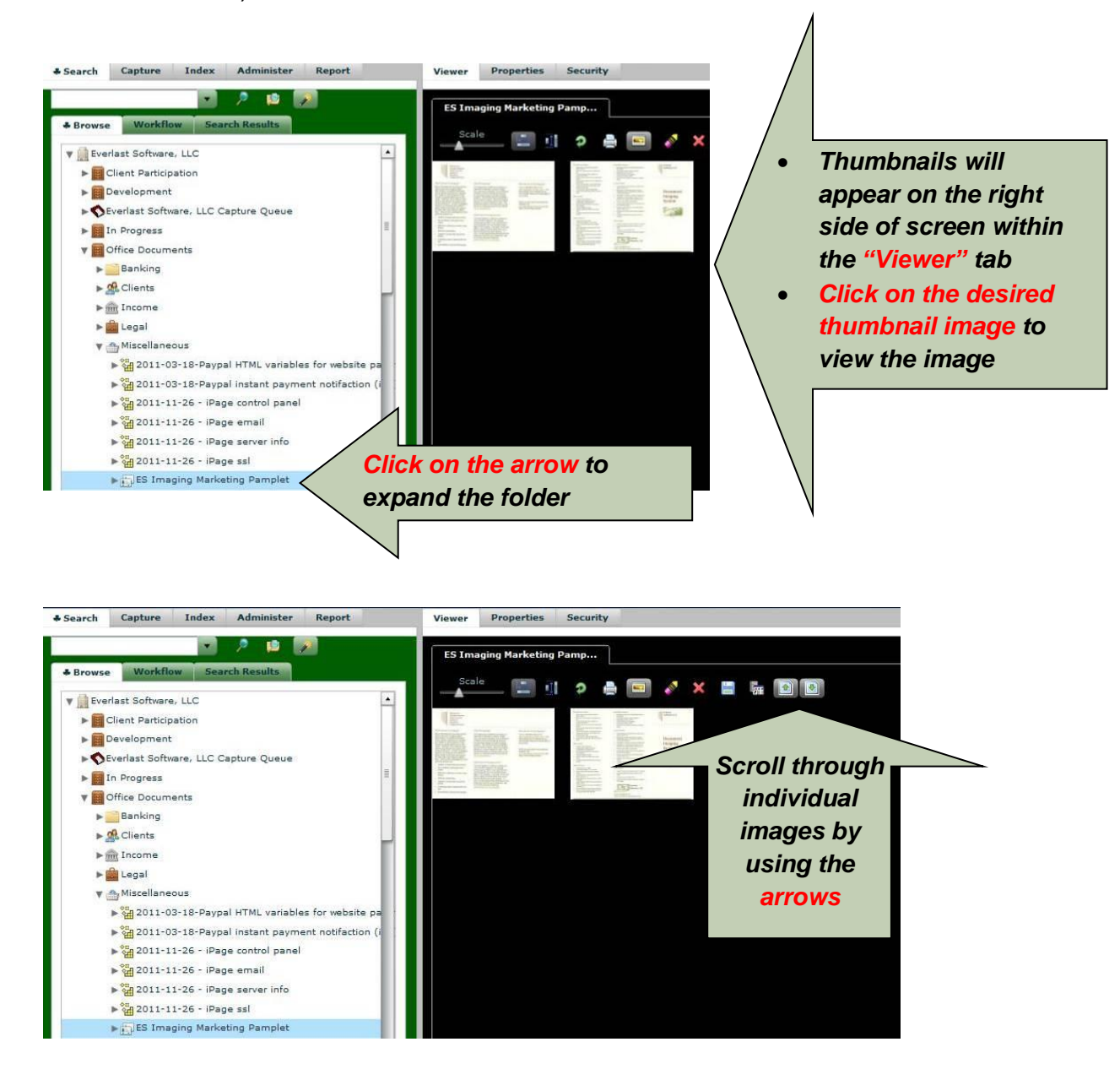

# Viewing Workflow Items

Depending on the business needs of an organization, workflow queues might be established for those involved with reviewing and approving certain documents/files. The workflow queues can be thought of as an electronic "inbox". Keywords will be associated to workflow items (by the *system administrator*) to manage reviews and approvals. Once an action is taken (such as a status change) within a workflow queue, the item will be automatically sent to the next person for review/approval (the workflow sequence is established by the *system administrator*). For exceptions to the review/approval process sequence, see "Move Workflow Item".

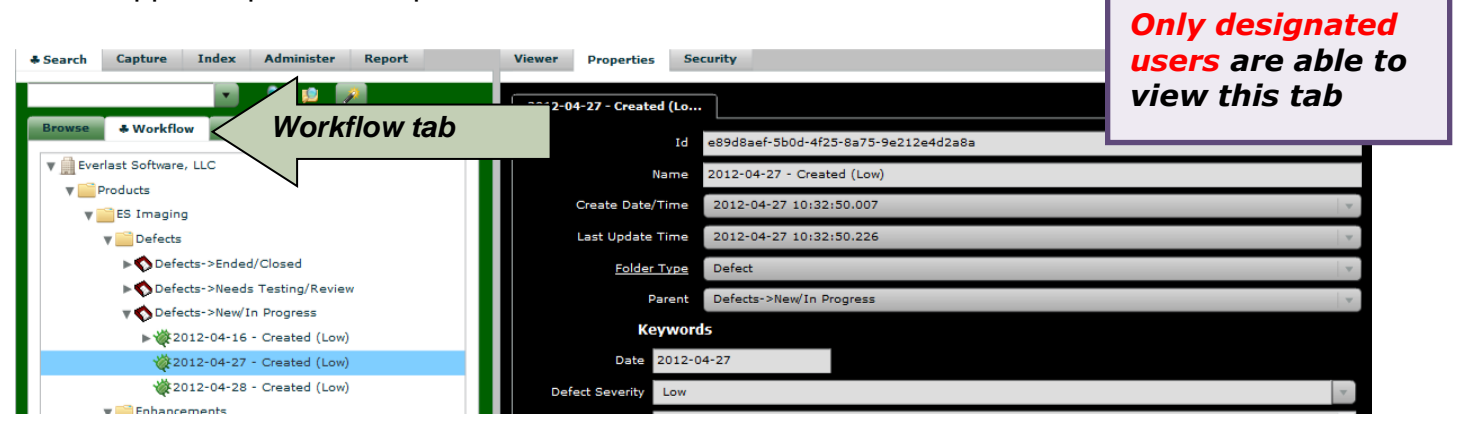

When a folder is indexed into ES Imaging and subsequently sent through a workflow queue, a shortcut symbol is displayed prior to the name (shown below).

Other items that are considered supporting documentation can be imported during the workflow process. However, it is important to note that *if these documents are imported into the workflow item, they will not be retained permanently*. When the workflow item is completed, the supporting document will disappear as it is considered a temporary document.

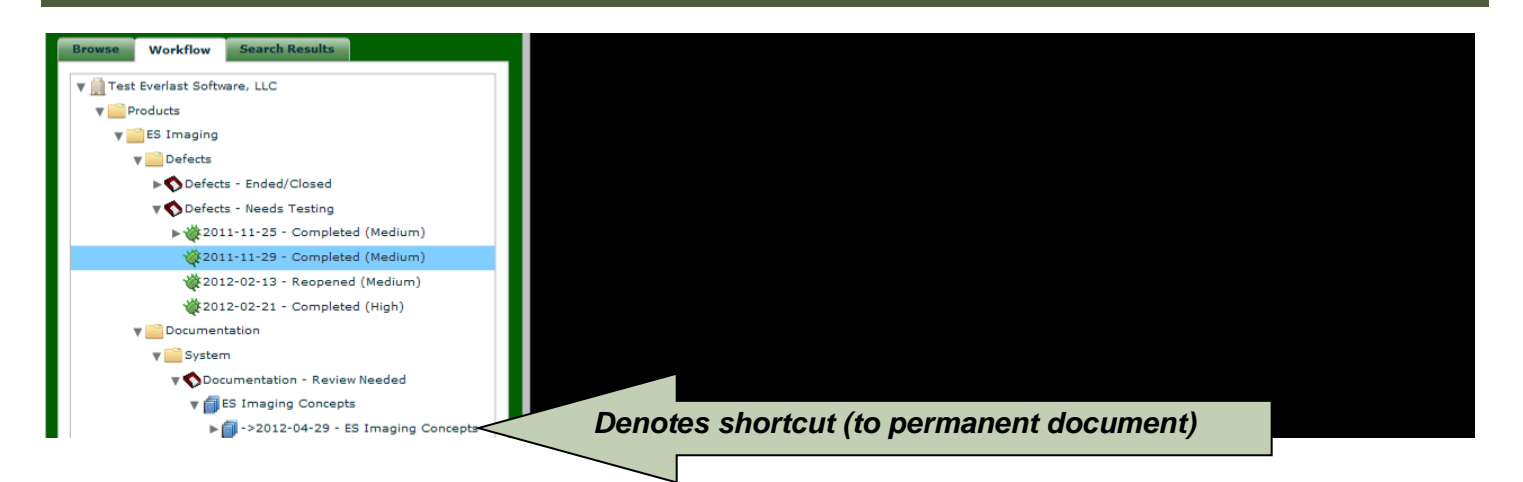

# **Searching for Images/Files/Folders**

### **Using Quick Search**

Capture Index Administer Report

last Software, LLC Capture Queue

Client Participation

Use the *quick search*, when a **portion of the image**, file or folder name is known. Only exact matches of the entered text will be returned, however it can be a portion of the file or folder name. In other words, if "imaging" is entered in the below example, the "ES Imaging Market pamphlet" folder will be returned, along with any other files/folders containing the string "imaging".

"Search New Tab" allows for toggling between search results

To search on *keywords* (attached during indexing) associated to an image, file or folder, see the "Advanced Search Basics" and "Using Advanced Search" sections.

- Enter word or phrase to search on
- Press either the magnifying glass icon (places results in search results tab) or the magnifying glass/folder icon (places results in a newly created tab which is useful to view multiple results simultaneously)

- www.esimaging.co
- Image, file or folder names that meet the search criteria will be placed in the Search Results tab which is renamed after the search criteria
- Expand the folder until needed image is displayed within the viewer tab (right panel)

| Search   | Capture Index Administer Report                       |
|----------|-------------------------------------------------------|
| imaging  | 💌 🦻 🛤 👰                                               |
| + Browse | e Workflow imaging                                    |
| V 🏥 Eve  | rlast Software, LLC                                   |
| v 📰 🤇    | Office Documents                                      |
| <b>V</b> | A Miscellaneous                                       |
|          | ES Imaging Marketing Pamplet                          |
|          | Notes - Issues/Enhancements - ES Imaging (2010-07-31) |
| v 🧰 P    | Products                                              |
| v        | ES Imaging                                            |
|          | ▼ 🚞 Documentation                                     |
|          | v 🔤 System                                            |
|          | Imaging Feature List                                  |
|          | Imaging Concepts                                      |
|          | ▶ 🗐 - Introducing ES Imaging                          |

#### Advanced Search

#### Advanced Search Basics

The *advanced search* feature provides searching for criteria within all files or folders. The advanced search allows for multiple complex search criteria as well as allowing the search to be saved (see the *"Saving a Custom Search"* and *"Accessing a Custom Search"* sections). Additionally, multiple search results can be viewed simultaneously by using the *"Search New Tab"* button.

The following criteria can be used for searching:

- keywords (metadata assigned to a folder during indexing)
- text within documents that have full-text search setting (see "Capturing Document Images into ES Imaging" and "Full-Text Search" sections)
- text within notes on an image (see "Typing Notes" and "Searching Posted Note Content" sections)
- *system keywords* (for instance, "capture queue", "create date/time", "checked out by", "parent name", "encrypted").

When using the advanced search, an *object type*, *field*, *operator and value* are all needed to perform the search. Additionally, when multiple criteria are needed a *conjunction* is needed as well. In order to better understand the advanced search, the below shows the criteria in sentence form:

Search all folders (object type) where status (field) is = (operator) to pending (value) or (conjunction) status (field) is = (operator) to created (value).

www.esimaging.com

#### Object Type – whether to search within a file or folder

• system administrator can select from more than files or folders

#### Field – what conditions or criteria is used for the search

- keywords used to index folders (documents)
- *system keywords*, such as:
  - "text" (locate text in documents that have been through OCR processing)
  - "encrypted" (locate files that have/haven't been encrypted)
  - "create date/time" (to search for a file/folder name created on/before/after the date provided)
  - "parent" (locate files/folders within a specific parent's folder, used in combination with other criteria)
  - "hierarchy parent" (locate files/folders within a specific parent's folder, regardless of how many levels deep, used in combination with other criteria)

#### Operator – how to evaluate the field being searched

- "=", "not =", "like", "not like", "begins with", "ends with", ">", "<"
  - "=" or "not =" (use only when a match of the entire contents should be evaluated)
  - "like" or "not like" (searches for any *field/attribute* value that contains/doesn't contain the supplied search value)
  - o "begins with" (searches for any field/attribute value that starts with the supplied value)
  - o "ends with" (searches for any field/attribute value that ends with the supplied value)
  - ">", "<" (evaluates whether *field/attribute* is either greater or less than the supplied value)
- Always use "like" when *field/attribute* is "text" (OCR)
- "like" or "not like" recommended for most searches
- ">", "<" should be used for dates and integer fields/attributes, unless exact match is needed

#### Value – what is the field/attribute being evaluated/compared against

- enter the string that is being searched for (for example, enter "smith", "01/01/10", "urgent")
- system tags, such as %empty% (blank content), %date% (current date) see system administrator for a comprehensive list of system tags

#### Conjunction – needed if searching is based on more than one evaluation

- "And" (both conditions must be true to return the object in the search results)
- "Or" (either condition must be true to return the object in the search results)
- An unlimited number of evaluations can be added for precise searching

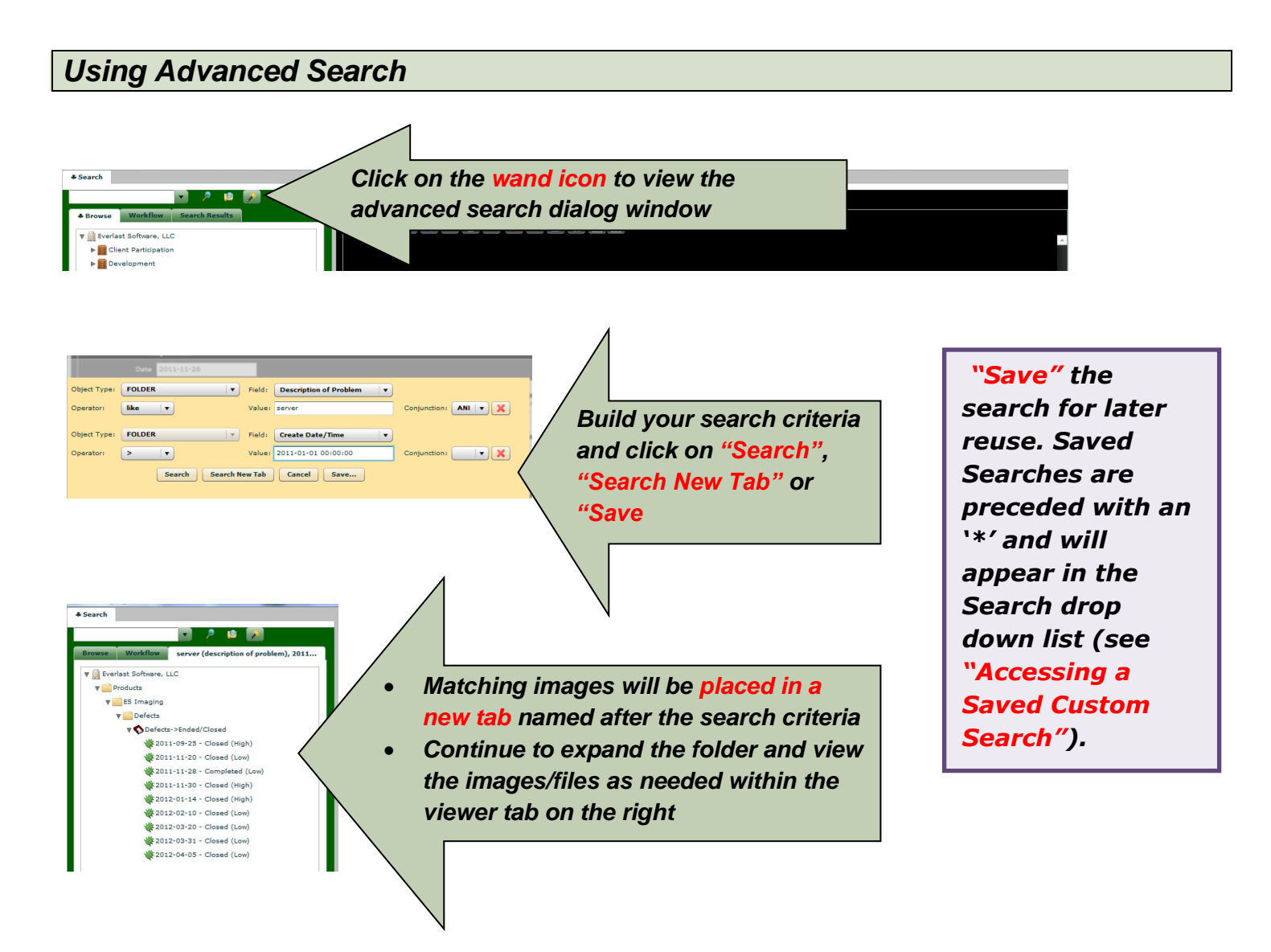

#### Full-Text Search

In order for entire contents of an image to be searched, the *system administrator* must establish the folder with OCR Queue set to "true" when an image is captured and indexed (see "Capturing **Document Images into ES Imaging**" section). If images are consistently clear, the full-text search will enable accurate searching across all documents that have been through OCR processing.

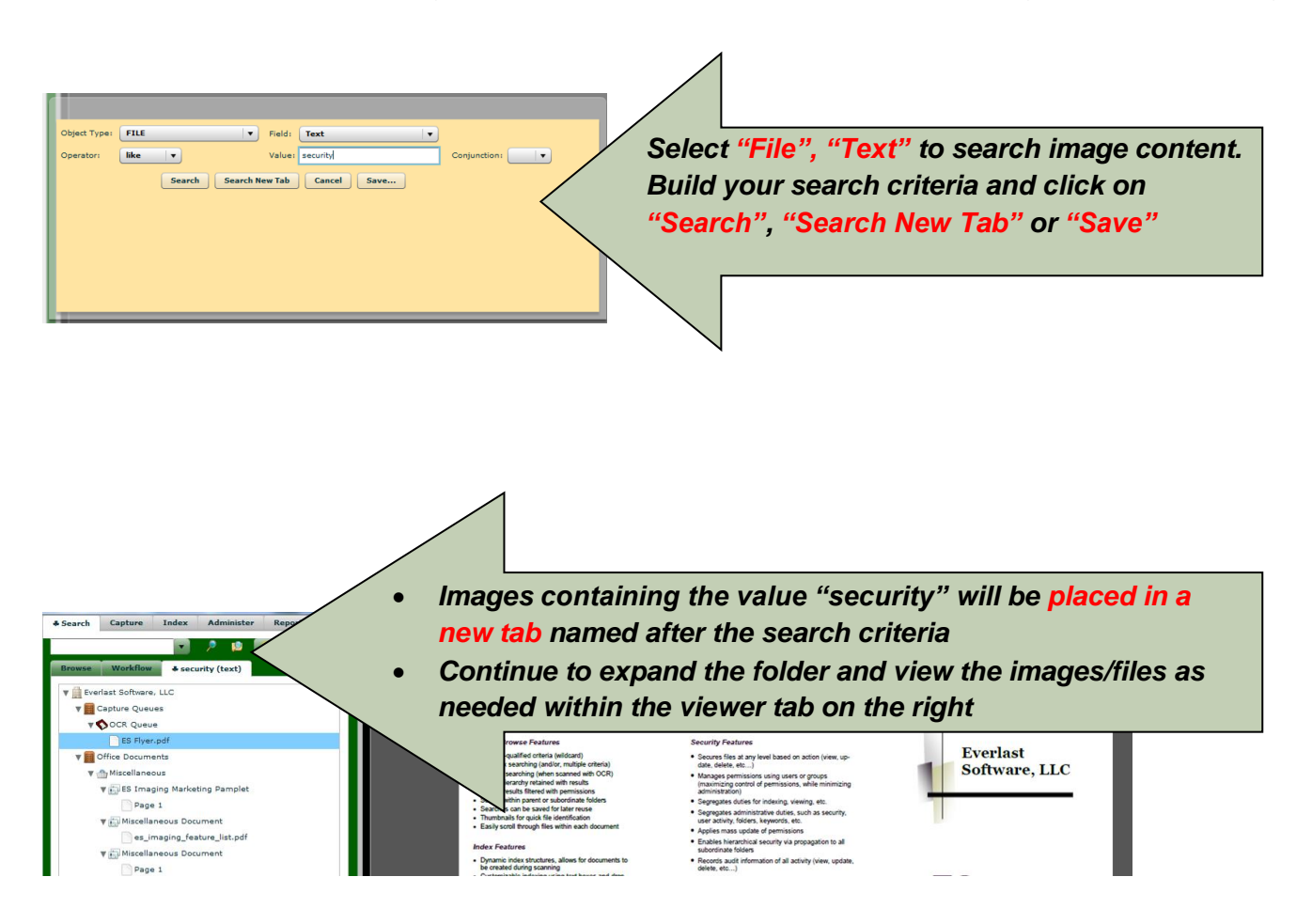

### Searching Posted Note Content

Sometimes images require a "posted note" to communicate or comment on a file/image. ES Imaging provides a feature to search for a specific word within all "posted notes".

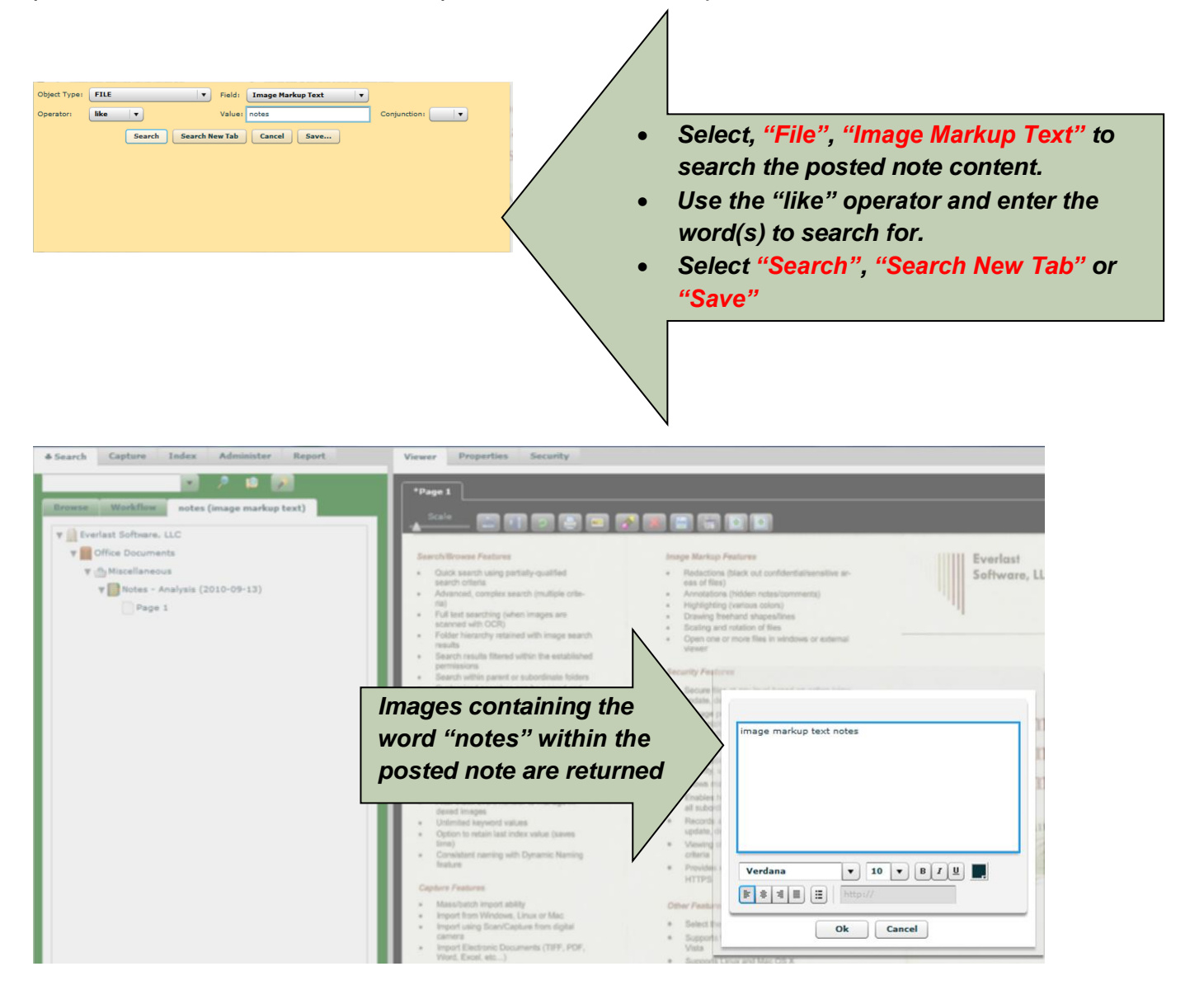

### Special Advanced Search Techniques

There may be instances where folders need to be searched for a specific name or word. Use the "Parent Name" and "Hierarchy Parent Name" to accomplish this search. When selecting the "Parent Name" this returns children directly within the parent selected. If the "Hierarchy Parent Name" is selected it returns all subordinate children, whether within the first level or a lower level (another alternative, is the browse to the parent folder, right click and select "Search Inside", which will lock in the parent folder within the search – see "Searching Inside").

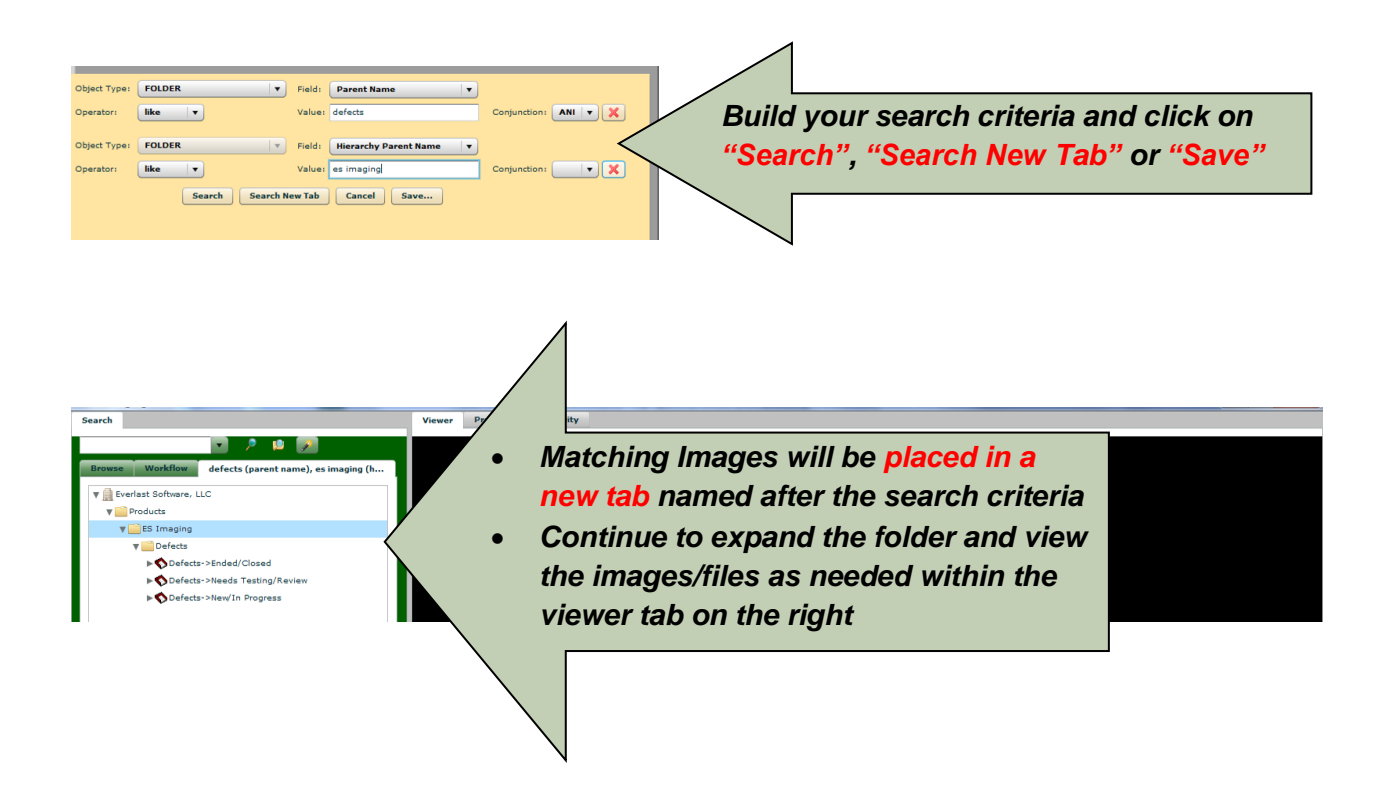

To locate encrypted files, the following search should be used either alone (to search across entire domain) or in combination with additional search criteria (such as a parent) to limit the results.

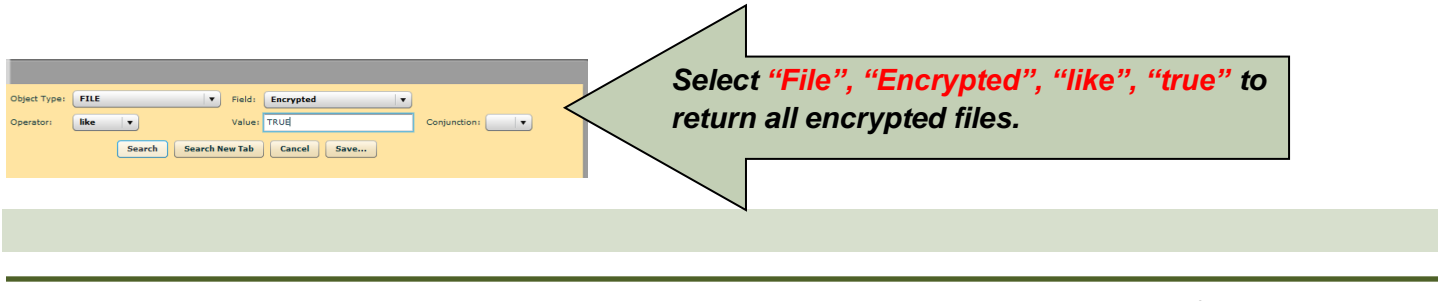

www.esimaging.com

## Searching Inside

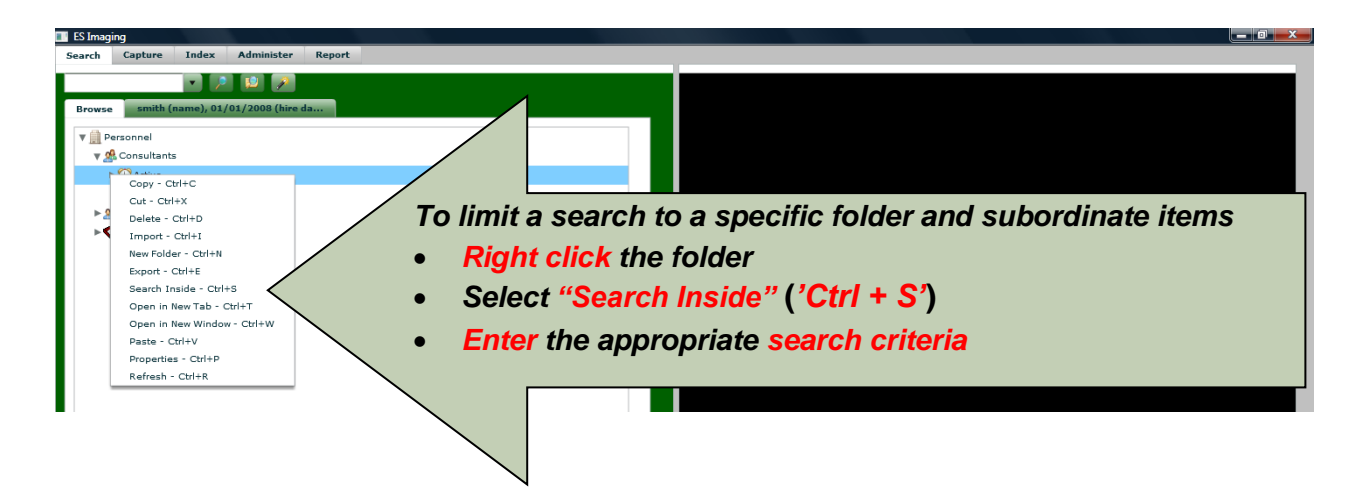

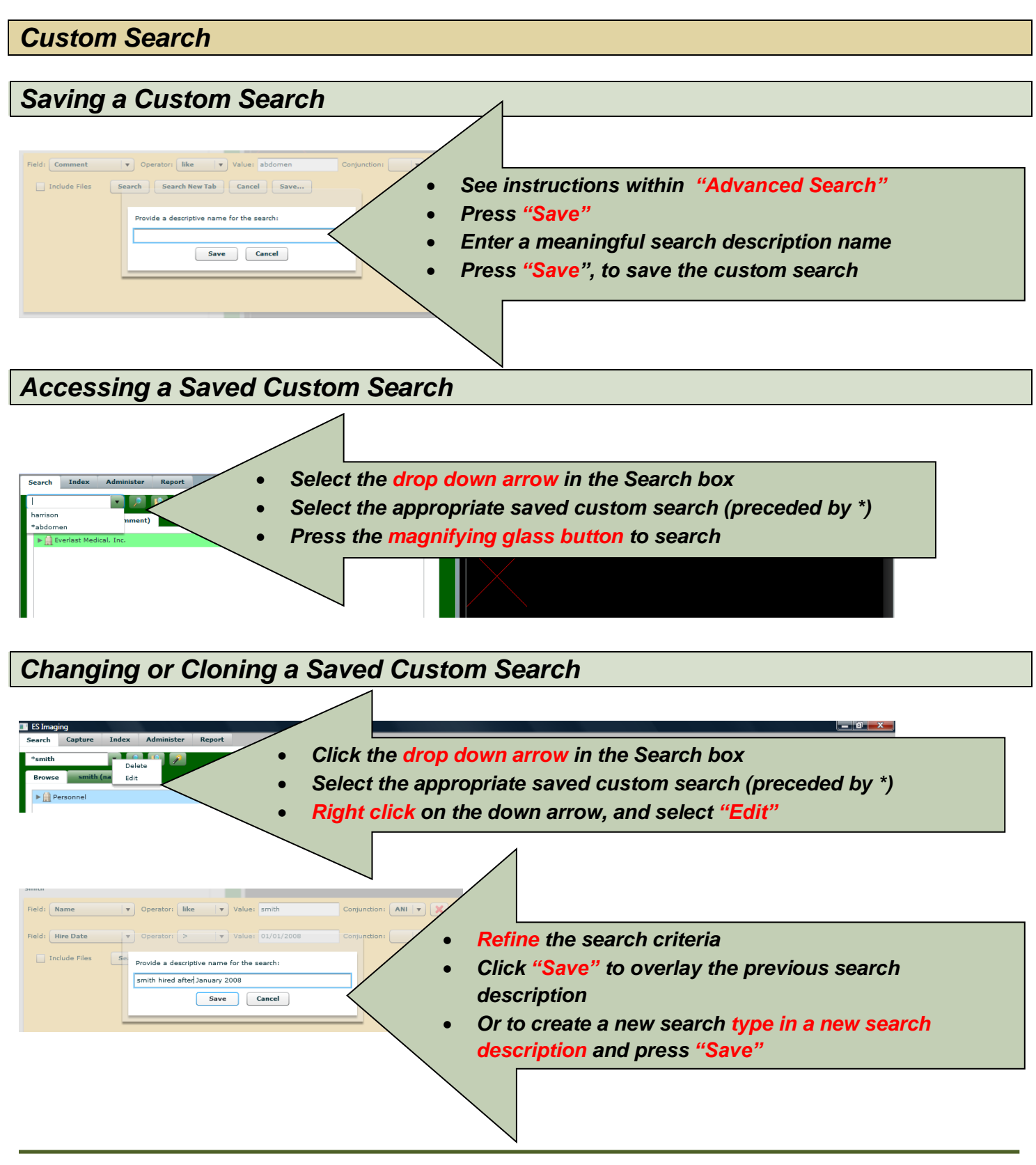

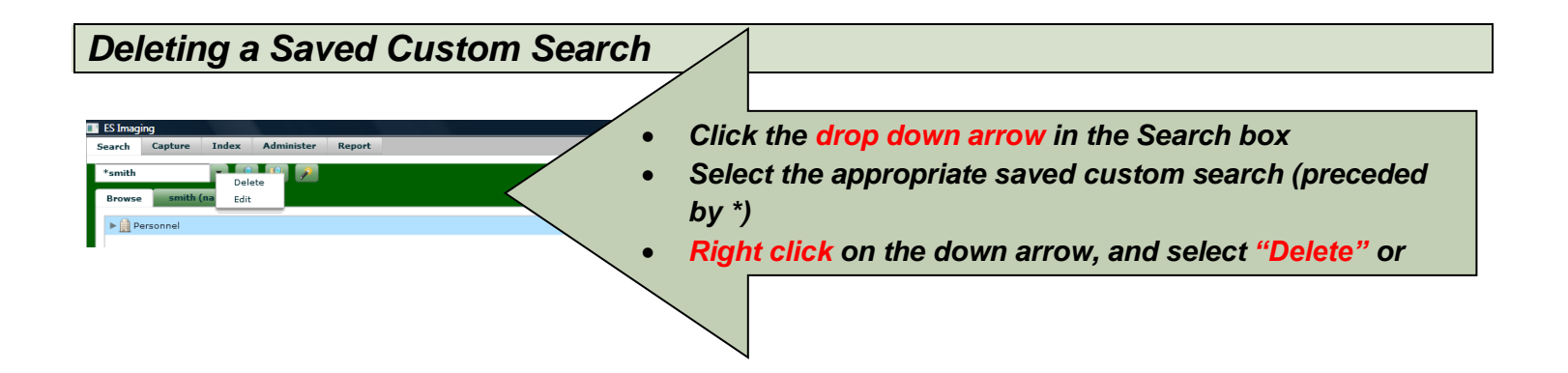

### Search Shortcuts

### Saving a Shortcut to a Saved Search

A shortcut for a saved advanced search can be created and placed on the desktop or any local or network accessible storage device. This enables you a direct link to the search results. See "Changing or Cloning a Saved Custom Search" (existing search) or "Using Advanced Search" (new search).

| ES Imaging Guides                                                                                                    |
|----------------------------------------------------------------------------------------------------|
| Object Type: FILE  V Field: Name  V                                                                                                    |
| Operator: like value: es Conjunction:                                                                                                    |
| While setting up a new or editing an existing<br>Advanced Search, select "Save Shortcut"                                                                                                    |
| Search       Search New Tab       Cancel       Save       Search         Provide a descriptive name for the search:       ES Imaging Guides       Adjust the descriptive name as needed and select "Save"         Save       Cancel       Cancel       Cancel |
|                                                                                                    |

| Desktop                                                                 | Search Desktop                                        |  |  |
|-------------------------------------------------------------------------|-------------------------------------------------------|--|--|
| Organize   New folder                                                   | ur · O                                                |  |  |
| Favorites                                                               | Homegroup<br>System Folder                            |  |  |
| Recent Places                                                           | Computer<br>System Folder                             |  |  |
| Ibbraries     Network       B Documents     System Folder               | Acer Games<br>Shortcut<br>2.56 KB                     |  |  |
| Shortcut<br>1.83 KB                                                     | Adobe Reader XI<br>Shortcut                           |  |  |
| File name: ES Imaging Guides.esimaging<br>Save as type: All Files (*.*) | Save Cancel                                           |  |  |
| Success<br>The search shortcut was successfully saved.<br>OK            |                                                       |  |  |
| Current.esi ES Imaging<br>Guides.esi ES Imaging                         | w available, either locally<br>r via a network share. |  |  |

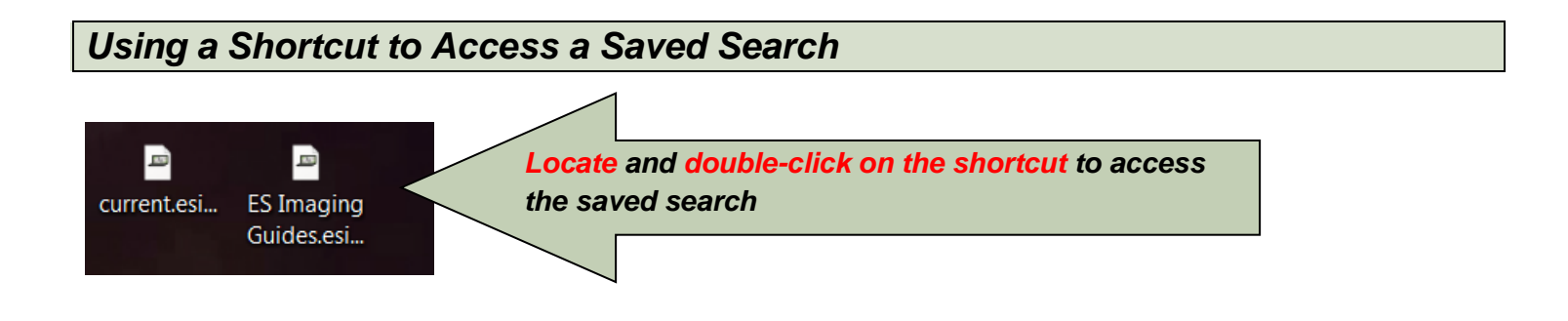

www.esimaging.com

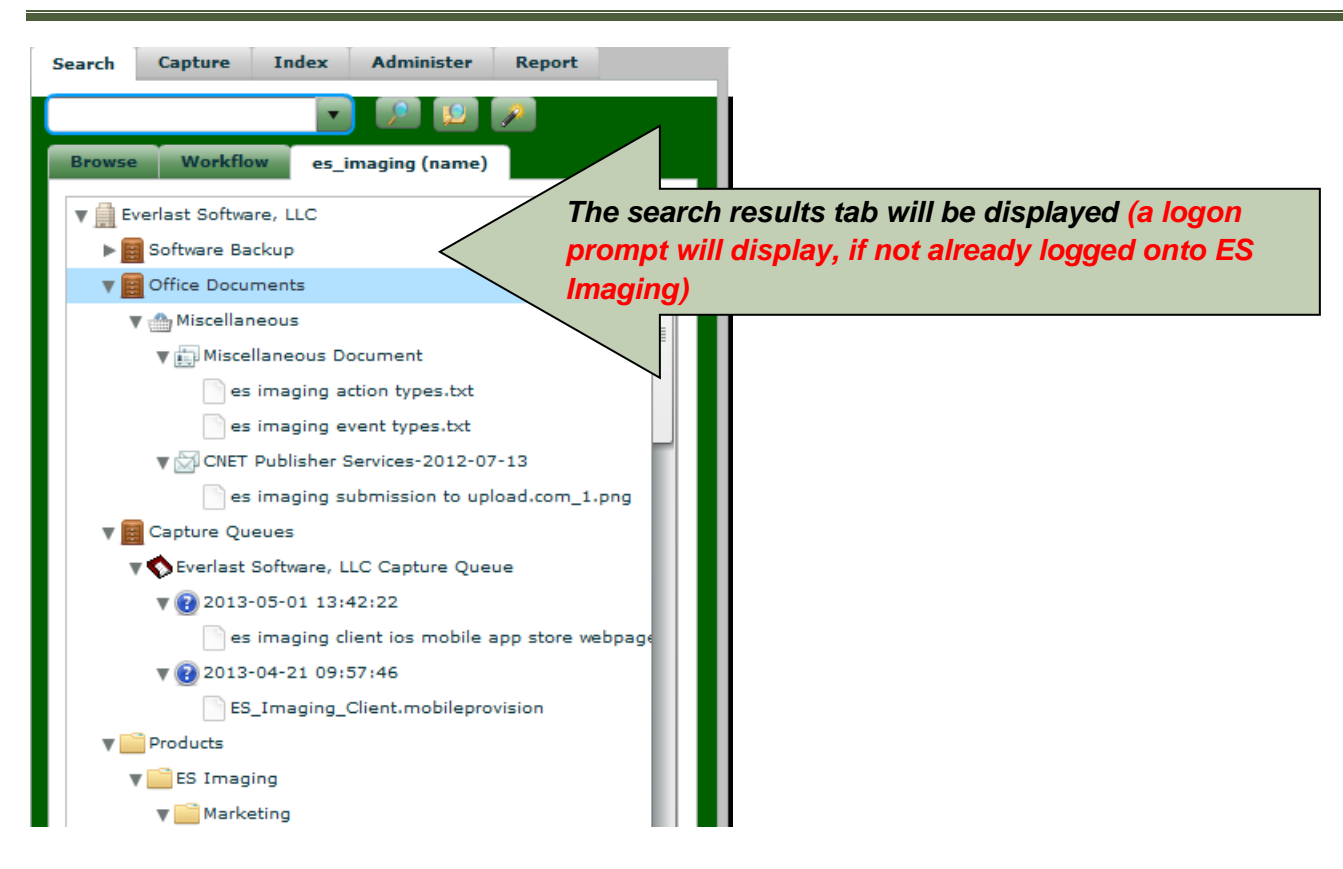

# Viewing Images/Files

Scaling the Image Search Index Administer Report Viewer Properties Security Place cursor on triangle Page 1 • Browse Search F Scale\_\_\_\_ 😑 💷 💿 🕒 📼 💉 🗶 😑 🚛 💽 💽 **Click and slide arrow to** 🔻 🗐 Everlast Medica • Patient Information Sheet (Please Print) ► SEverlast Me Date: adjust size 
 Date:

 Patient's name:

 (Last name)
 (First name)

 Address:

 (Stret)
 (Apt)

 (Chy)
 (State)

 (Cel)
 🔻 🧱 Patients 🔻 👤 Doe, Joh V 📄 Docto Page 1 Phone numbers: (Home) (Work) (Cell) Social Security Number: Page 2 Immunization Release-2007-03-17 Employer (if applicable): Doctor Visit - 2009-10-01->Page 1 ▶ → Investigation Consent-2009-02-04 How did you hear about the clinic: Harrison, Mike This is an Auto Injury or Workman's Comp STOP HERE. See the front desk for the appropriate forms. Is this visit for a different type of Injury? (seedy and give the date of runy): Name of patient is spouse if applicable: Names of family members who are patients here if applicable: ▶ 🙎 Vargas, Jennifer Policy Holder of Insurance for the patient if a minor/family member OR Policy Information if you are self-insured: Please provide your card to the front desk (Last name) (First name) (Policy Holders DOB) Relationship to the patient (if not yourself):

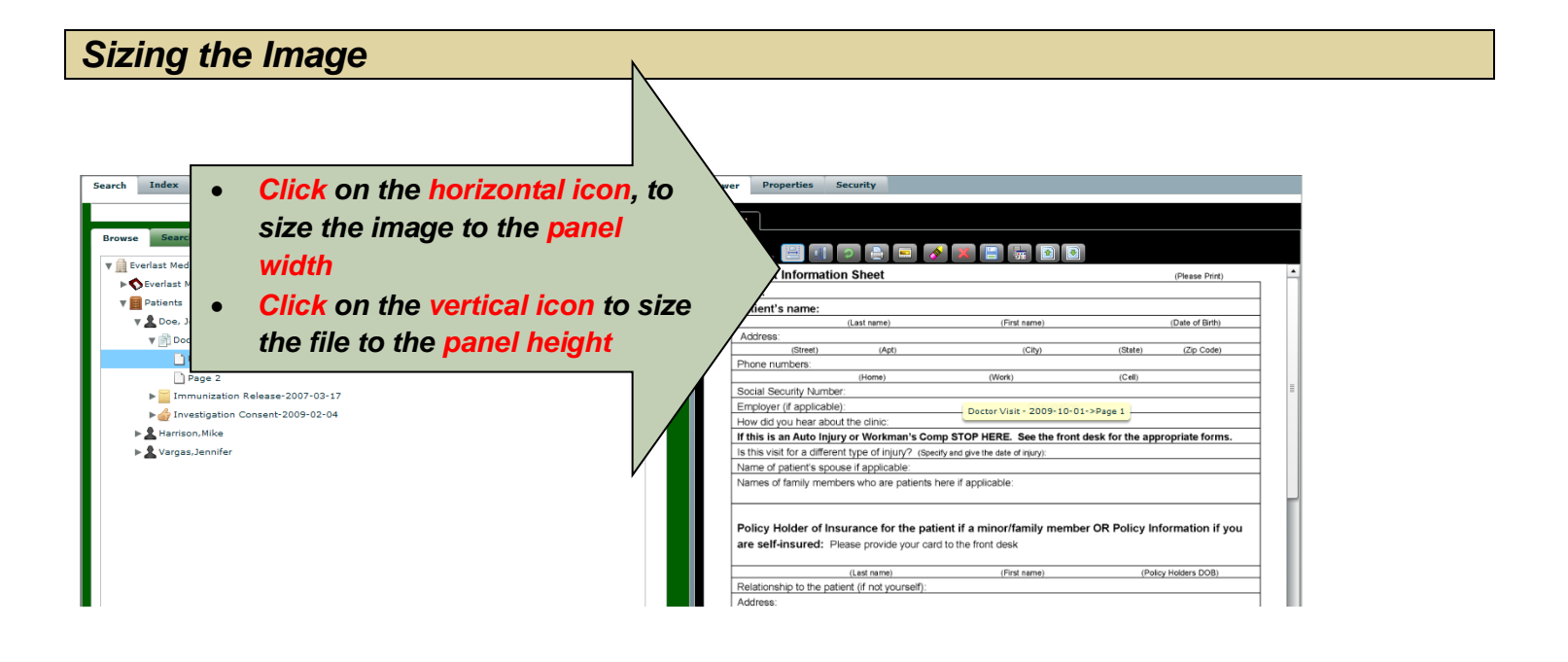
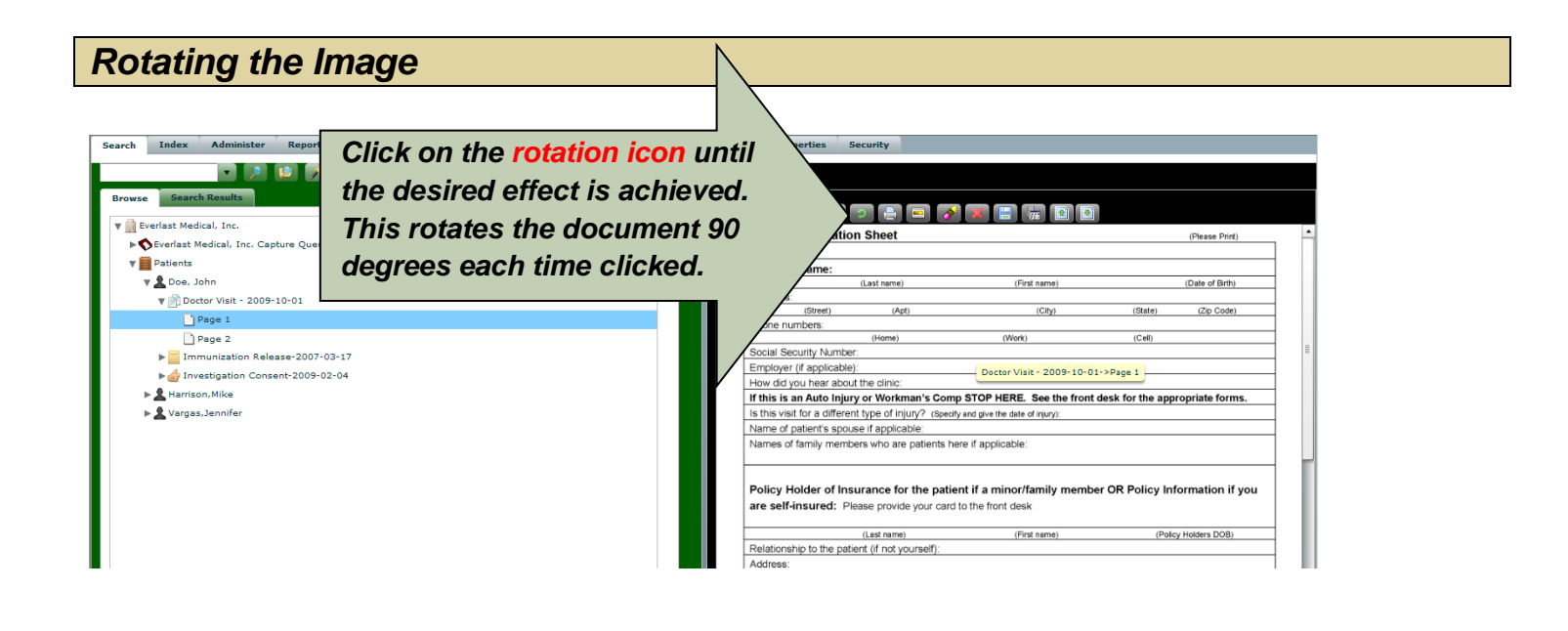

| Printing the Imag                                                                                                    | ye N                                                                                                    |
|----------------------------------------------------------------------------------------------------|----------------------------------------------------------------------------------------------------|
| Search Index Administer Report                                                                                                    | Click on the printer icon,<br>select the appropriate criteria                                                                                                    |
| Verfast Medical, Inc.<br>Verfast Medical, Inc. Capture Queue<br>Verfast Medical, Inc. Capture Queue<br>Verfast Medical, Inc. Cap | and then press "Print"<br>(Last terme) (Pert terme) (Ode of Birth)<br>(Last terme) (City) (Blate) (Zo Code)<br>introders: (Home) (Work) (City) (Blate) (Zo Code)                                                                                                    |
| ► 👉 Investigation Consent-2009-02-04<br>► 🕭 Harrison, Mike<br>► 🏖 Vargas, Jannifer                                                                                                    | Employer (if applicable)  How doy user about the clinic:  If this is an Auto Injury or Workman's Comp STOP HERE. See the front desk for the appropriate forms. Is this visit for a different type of injury? Name of patient's spouse if applicable. Names of family members who are patients here if applicable. |
|                                                                                                    | Policy Holder of Insurance for the patient if a minor/family member OR Policy Information if you are self-insured: Please provide your card to the front desk  (Last name) (Policy Holders DOB) Relationship to the patient (if not yourself): Address:                                                           |

| Opening in Separate Window                                                                                                    | N                                                                                                    |
|----------------------------------------------------------------------------------------------------|----------------------------------------------------------------------------------------------------|
| Search Index Administer Click on the window icon to view<br>Browse Search Results<br>Werefast Medical. Inc.                                                   | security<br>w the<br>ows                                                                                                    |
| Verfast Medical, Inc. Capt     Simultaneous viewing of images     Simultaneous viewing     Soc. Joh     Page 1     Page 2     Immunization Release-2007-03-17 | (Last name)         (First name)         (Date of Birth)           Street)         (Apt)         (Cby)         (State)         Zo Code)           to numbers         (Home)         (Work)         (Cell)           Social Security Number:         (Work)         (Cell)                                                                                                    |
| ►                                                                                                    | Employer (if applicable):       Doctor Visit * 2009*10*01*>Page 1         How dd you hear about the clinic:       If this is an Auto Injury or Workman's Comp STOP HERE. See the front desk for the appropriate forms.         I's this visit for a different type of Injury?       Speaks are given the date of muy:         Name of patient's spouse if applicable:       Policy Holder of Insurance for the patients here if applicable:         Policy Holder of Insurance for the patient if a minor/family member OR Policy Information if you are self-insured: Please provide your card to the front desk         Relationship to the patient (move)       (Find name)       (Policy Holder DOB) |

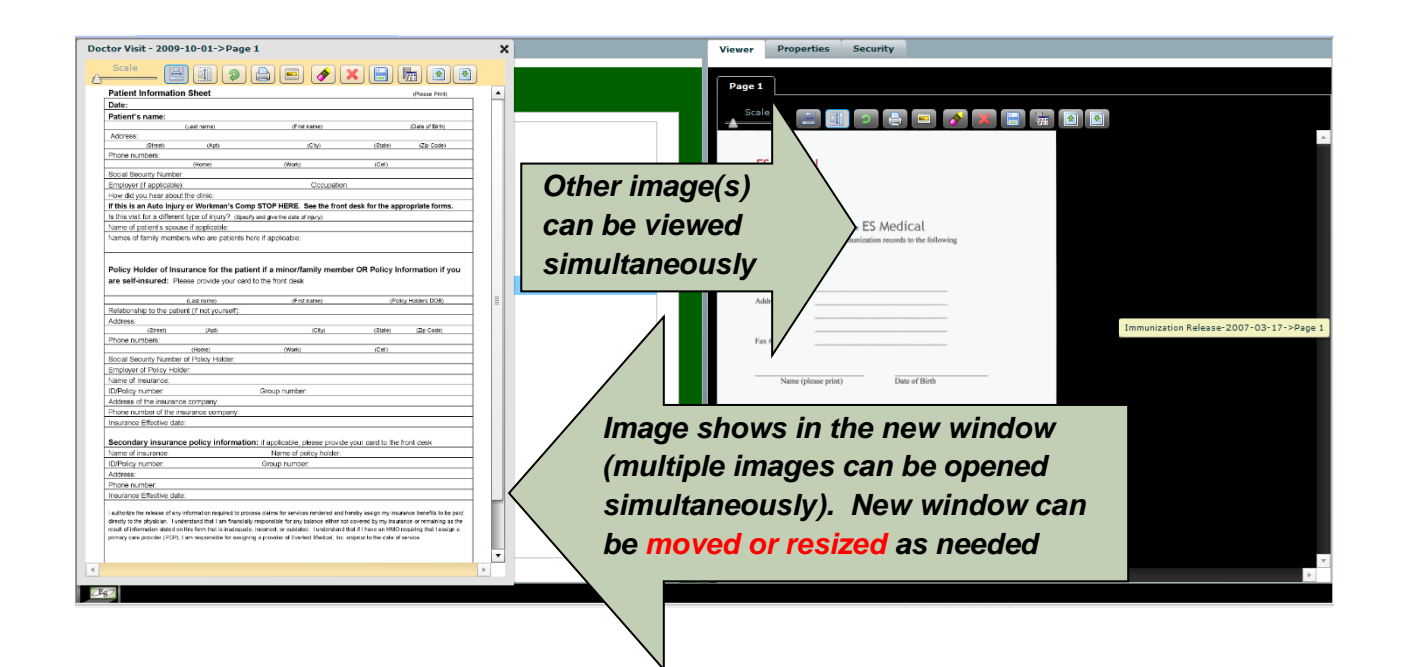

# Scrolling the Images

| Search Index Administer Report                        | Viewer Properties Security                                                                                                    |
|-------------------------------------------------------|----------------------------------------------------------------------------------------------------|
|                                                       | Click on the up or down                                                                                                    |
| Browse Search Results                                 | icon to scroll through                                                                                                    |
| Central Medical, Inc. Capture Queue     Patients      | the images                                                                                                    |
| ▼ ▲ Doe, John<br>▼ → Doctor Visit - 2009-10-01        | (Last name)         (First name)         (Date of Birth)           Address:         (Street)         (Apt)         (Cbp)         (State)         (2p Code)                                                                                  |
| Page 1<br>Page 2<br>► Immunization Release-2007-03-17 | Phone number:<br>i4eme) (More) (Cell)<br>Social Security Number:                                                                                                    |
| ▶                                                     | On keyboard         Employer (f applicable)         Dector Vial: 2009-10-01->Page 1           How dd you hear about the dinic:         If this is an Auto Injury or Workman's Comp STOP HERE. See the front desk for the appropriate forms. |
| ► Vargas, Jennifer to scrol                           | Is this visit for a different type of Injury? (specify and give the date of nyury): Name of patient's spouse if applicable: Names of family members who are catients here if applicable:                                                    |
|                                                       | Policy Holder of Insurance for the patient if a minor/family member OR Policy Information if you are self-insured: Please provide your card to the front desk                                                                               |
| N                                                     | (Lest mame) (First name) (Policy Holders DOB)<br>Reliationship to the patient (if not yourself):<br>Address:                                                                                                    |

# Adjusting View Panel Size

| Search Index Administer Report | Viewer Properties Security Page 1  Patient Information Sheet Patient Information Sheet  Patient's name:  (Last name) (First name) (Last name) (Cat) (Cat) (C |
|--------------------------------|----------------------------------------------------------------------------------------------------|
| achieved                       | Policy Holder of Insurance for the patient if a minor/family member OR Policy Information if you are self-insured: Please provide your card to the front desk  (Lest mate) (Patient and) (Patient) (Patient) ( |

#### Viewing Notes Posted on Images/Files

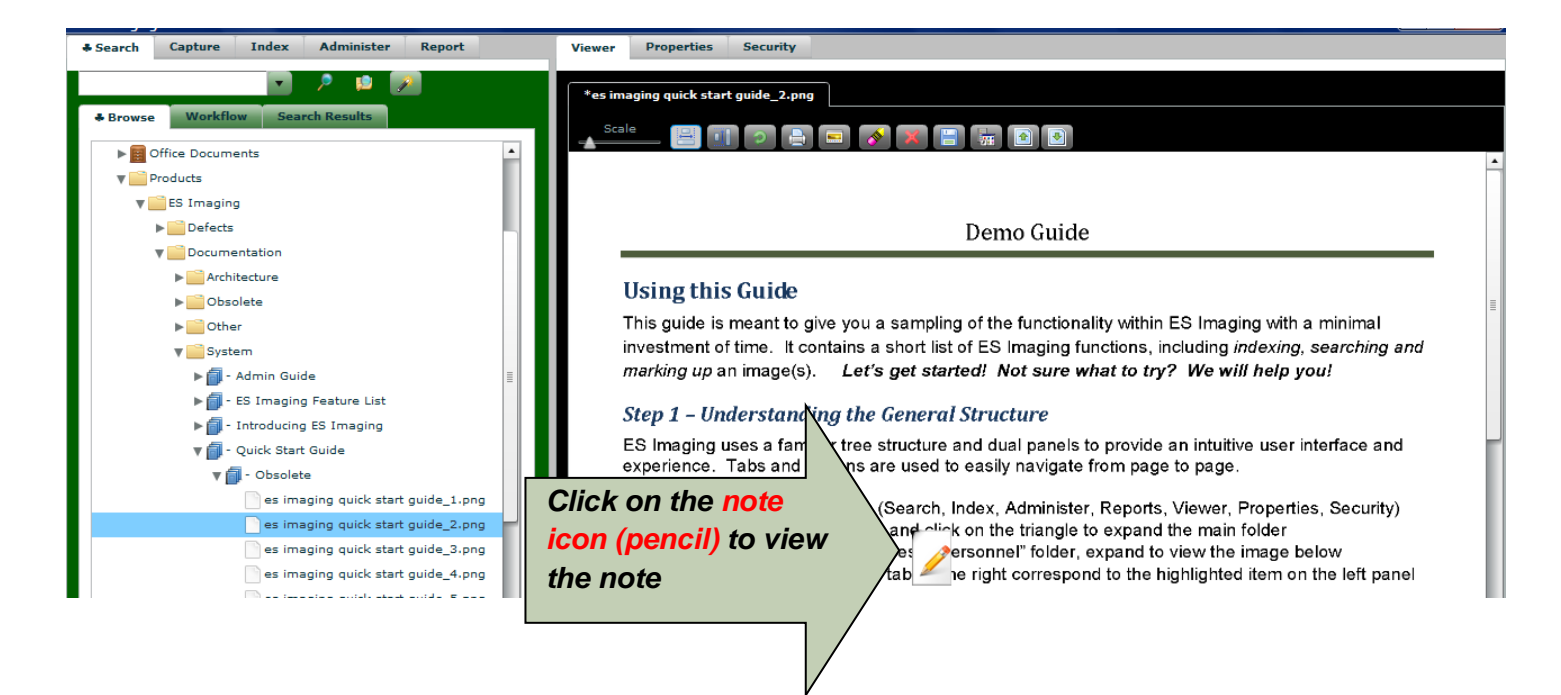

#### Viewing Files within the External Viewer

Some files are proprietary and can only be viewed within certain software. ES Imaging provides for opening these files in an external window (outside of ES Imaging) to accommodate this need. This feature works inconsistently based upon the browser used (Internet Explorer, Chrome, Firefox, etc). For best results, use this feature from the ES Imaging Air application (client version) instead of the browser-based version.

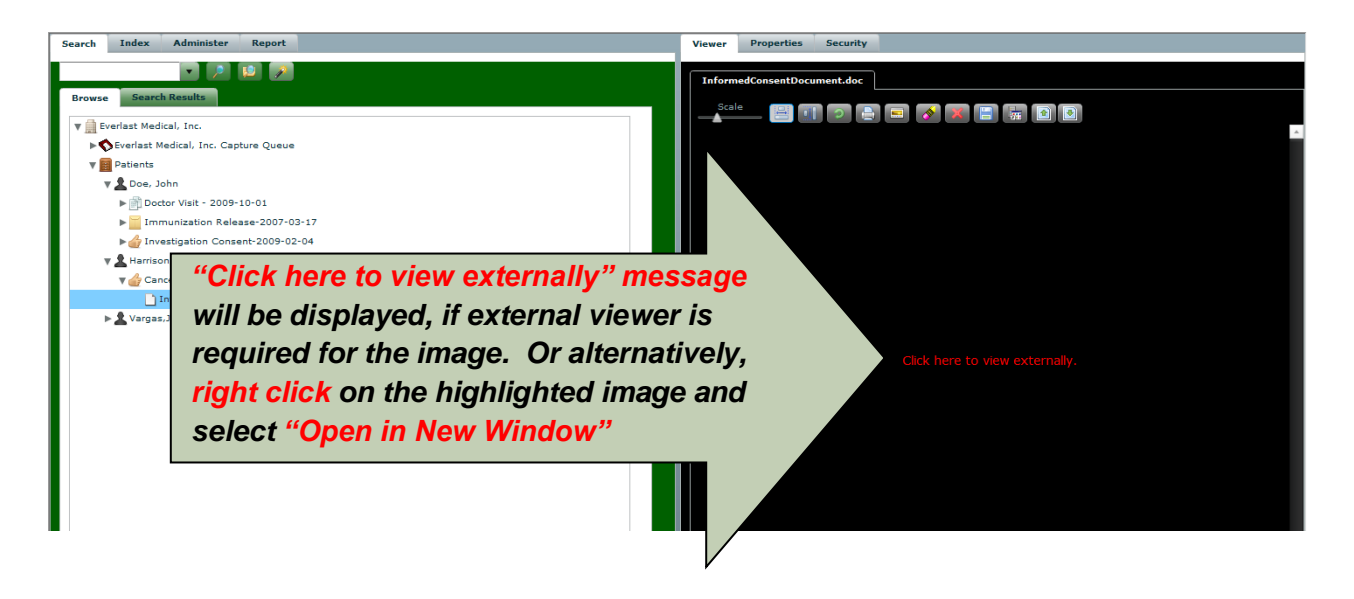

| Home Insert Page Layout References<br>Cut Times New Roman 11<br>Cupboard Format Painter<br>Clipboard Format Painter | Mailings       Review       View         A allings       Review       View         A allings       Review       View         A allings       Review       View         A allings       Review       View         A allings       Review       View         A allings       Review       Aallings       Aallings         A allings       Review       Aallings       Aallings | ind ×<br>teplace<br>telect ×<br>liting |
|----------------------------------------------------------------------------------------------------|----------------------------------------------------------------------------------------------------|----------------------------------------|
| Since this image<br>was imported<br>into ES Imaging                                                                 | ES Medical, Inc.<br>Specialist Oncology Service<br>ES Oncology Centre<br>INFORMED CONSENT DOCUMENT FOR CANCER THERAPY<br>Diagnosis                                                                                                    |                                        |
| as a .doc file, MS<br>Word is opened<br>when viewing<br>externally                                                  | y e forms of therapy<br>y betelev an:<br>aliside effects<br>for further investigations<br>ve been given the following information sheets                                                                                                    |                                        |

# Marking Up Images/Files

#### Using Image Markup Tools

All *image markup* tools are available within the *viewer panel* by using two different options. Simply right click on the image and the markup tools are shown. There is also a *"Context Menu"* icon which provides a right-click alternative for Mac users.

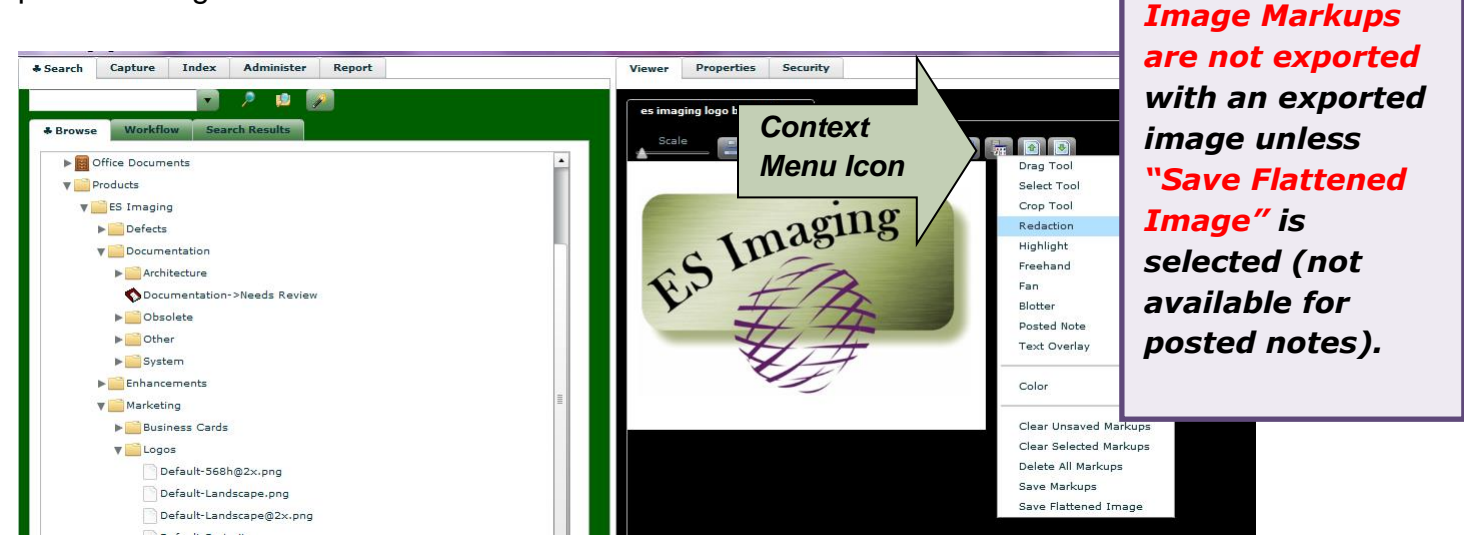

To retain Image Markups, the image markups must be saved before navigating elsewhere.

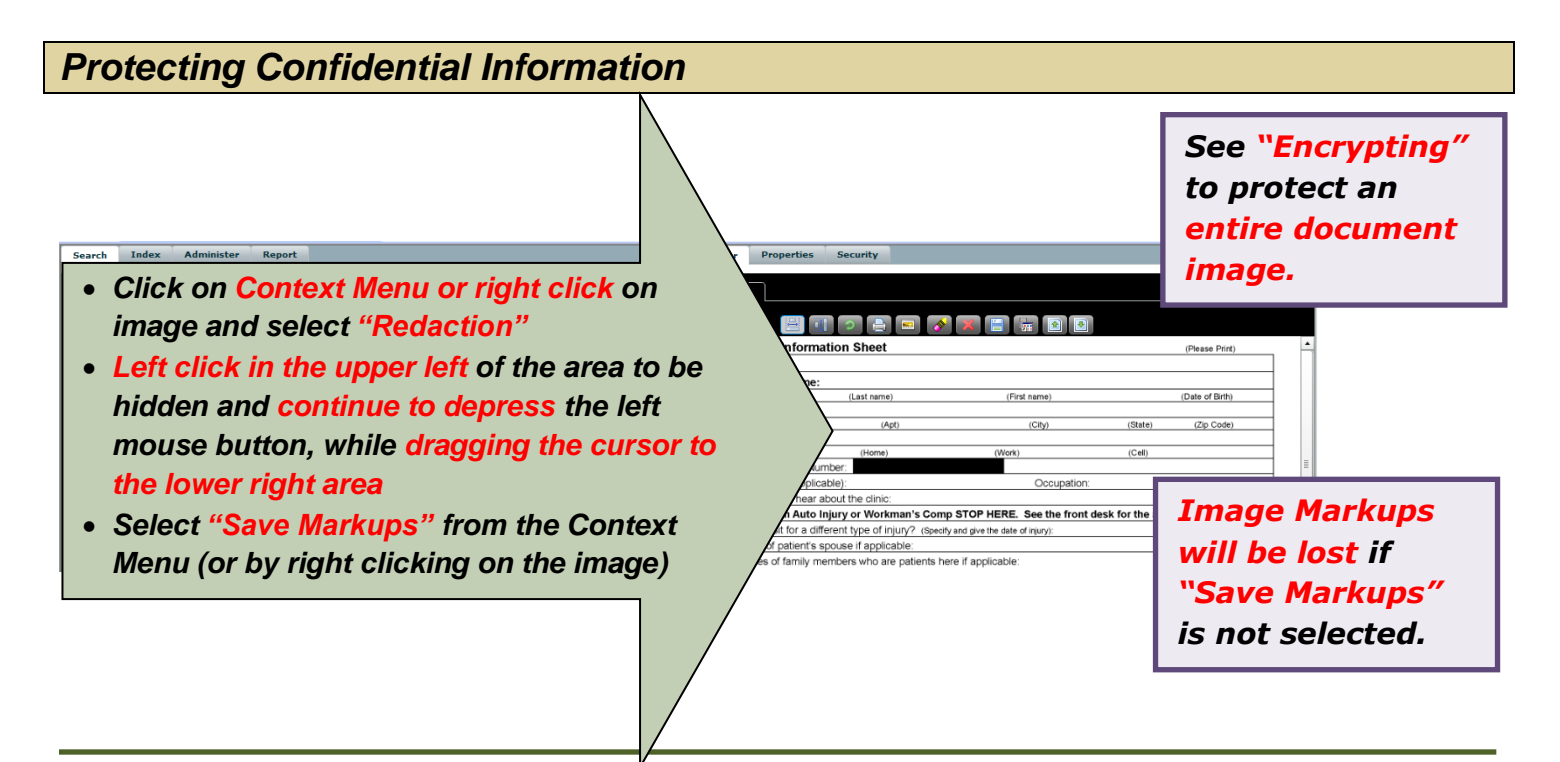

www.esimaging.com

# Highlighting Information

| <ul> <li>Image Markups will be loss if will be loss if wil</li></ul>     | rch Index Administer Report                                 | Viewer Properties Security                                                                                                    |
|----------------------------------------------------------------------------------------------------|-------------------------------------------------------------|----------------------------------------------------------------------------------------------------|
| <ul> <li>Click on Context Menu or right click on image and select "Highlight"</li> <li>Left click in the upper left of the area to be hidden and continue to depress the left mouse button, while dragging the cursor to the lower right area</li> <li>Select "Save Markups" from the Context Menu (or by right clicking on the image)</li> </ul>                                                                                                    |                                                             | *Page 1                                                                                                    |
| <ul> <li>Click on Context Menu or right click on the area to be hidden and continue to depress the left mouse button, while dragging the cursor to the lower right area</li> <li>Select "Save Markups" from the Context Menu or the image:</li> <li>Select "Save Markups" from the Context Menu or the image:</li> <li>Select "Save Markups" from the Context Menu or the image:</li> <li>Select "Save Markups" from the Context Menu or the image:</li> <li>Select "Save Markups" from the Context Menu or the image:</li> <li>Select "Save Markups" from the Context Menu or the image:</li> <li>Select "Save Markups" from the Context Menu or the image:</li> <li>Select "Save Markups" from the Context Menu or the image:</li> <li>Select "Save Markups" from the Context Menu or the image:</li> <li>Select "Save Markups" from the Context Menu or the image:</li> <li>Select "Save Markups" from the Context Menu or the image:</li> <li>Select "Save Markups" from the Context Menu or the image:</li> <li>Select "Save Markups" from the Context Menu or by right clicking on the image:</li> <li>Select "Save Markups" from the Context Menu or by right clicking on the image:</li> <li>Select "Save Markups" from the Context Menu or by right clicking on the image:</li> <li>Select "Save Markups" from the Context Menu or by right clicking on the image:</li> <li>Select "Save Markups" from the Context Menu or by right clicking on the image:</li> <li>Select "Save Markups" from the Context Menu or by right clicking on the image:</li> <li>Select "Save Markups" from the Context Menu or by right clicking on the image:</li> <li>Select "Save Markups" from the Context Menu or by right clicking on the image:</li> <li>Select "Save Markups" from the Context Menu or by right clicking on the image:</li> <li>Select "Save Markups" from the Context Menu or by right clicking on the image:</li> <li>Select "Save Markups" from the Context Menu or by right clicking on the image:</li> <li>Select "Save Markups" from the clicking on the image:</li> <li>Select "Save Markups" from the for</li></ul> | wrse Search Results                                         | , Scale 👘 🗇 🕞 🕞 🕞 🦝 🐨 🐨                                                                                                    |
| <ul> <li>Click on Context Menu or right click on the upper left of the area to be hidden and continue to depress the left mouse button, while dragging the cursor to the lower right area</li> <li>Select "Save Markups" from the Context Menu or the image:</li> <li>Select "Save Markups" from the Context Menu or the image:</li> <li>Select "Save Markups" from the Context Menu or the image:</li> <li>Select "Save Markups" from the Context Menu or the image:</li> <li>Select "Save Markups" from the Context Menu or the image:</li> <li>Select "Save Markups" from the Context Menu or the image:</li> <li>Select "Save Markups" from the Context Menu or the image:</li> <li>Select "Save Markups" from the Context Menu or the image:</li> <li>Select "Save Markups" from the Context Menu or the image:</li> <li>Select "Save Markups" from the Context Menu or the image:</li> <li>Select "Save Markups" from the Context Menu or by right clicking on the image:</li> <li>Select "Save Markups" from the Context Menu or by right clicking on the image:</li> <li>Select "Save Markups" from the Context Menu or by right clicking on the image:</li> <li>Select "Save Markups" from the Context Menu or by right clicking on the image:</li> <li>Select "Save Markups" from the Context Menu or by right clicking on the image:</li> <li>Select "Save Markups" from the Context Menu or by right clicking on the image:</li> <li>Select "Save Markups" from the Context Menu or by right clicking on the image:</li> <li>Select "Save Markups" from the Context Menu or by right clicking on the image:</li> <li>Select "Save Markups" from the Context Menu or by right clicking on the image:</li> <li>Select "Save Markups" from the Context Menu or by right clicking on the image:</li> <li>Select "Save Markups" from the Context Menu or by right clicking on the image:</li> <li>Select "Save Markups" from the Context Menu or by right clicking on the image:</li> <li>Select "Save Markups" from the Context Menu or by right clicking on the image:</li> </ul>                                               | Everlast Medical, Inc.                                      |                                                                                                    |
| <ul> <li>Click on Context Menu or right click on image and select "Highlight"</li> <li>Click on Context Menu or right click on image and select "Highlight"</li> <li>Left click in the upper left of the area to be hidden and continue to depress the left mouse button, while dragging the cursor to the lower right area</li> <li>Select "Save Markups" from the Context Menu or the image.</li> <li>Select "Save Markups" from the Context Menu or the image.</li> <li>Select "Save Markups" from the Context Menu or the image.</li> <li>Select "Save Markups" from the Context Menu or the image.</li> <li>Select "Save Markups" from the Context Menu or the image.</li> <li>Select Save Markups" from the Context Menu or the image.</li> <li>Select Save Markups" from the Context Menu or the image.</li> <li>Select Save Markups" from the Context Menu or the image.</li> <li>Select Save Markups" from the Context Menu or the image.</li> <li>Select Save Markups" from the Context Menu or the image.</li> <li>Select Save Markups" from the Context Menu or the image.</li> <li>Select Save Markups" from the Context Menu or the image.</li> <li>Select Save Markups" from the Context Menu or the image.</li> <li>Select Save Markups" from the Context Menu or the image.</li> <li>Select Save Markups" from the Context Menu or the image.</li> <li>Select Save Markups" from the Context Menu or the image.</li> <li>Select Save Markups Menu or the image.</li> <li>Select Save Markups Menu or the image.</li> <li>Select Save Markups Menu or the image.</li> <li>Select Save Markups Menu or the image.</li> <li>Select Save Markups Menu or the image.</li> <li>Select Save Markups Menu or the image.</li> <li>Select Save Markups Menu or the image.</li> <li>Select Save Markups Menu or the image.</li> <li>Select Save Markups Menu or the image.</li> <li>Select Save Markups Menu or the image.</li> <li>Select Save Markups Menu or the image.</li> <li>Select Save Markups Menu or the image.</li> <li>Select Save Markups Menu or the image.</li> <li>Select Save Markups Menu or the imag</li></ul> | Severlast Medical, Inc. Capture Queue                       | Pater (Please Plint)                                                                                                    |
| <ul> <li>Click on Context Menu or right click on image and select "Highlight"</li> <li>Left click in the upper left of the area to be hidden and continue to depress the left mouse button, while dragging the cursor to the lower right area</li> <li>Select "Save Markups" from the Context Menu (or by right clicking on the image)</li> </ul>                                                                                                    | Patients                                                    | Patient's name:                                                                                                    |
| <ul> <li>with an additional to a different lique direction of the second lique direction of the second lique direction of</li></ul>      | 🔻 👤 Doe, John                                               | (Last name) (First name) (Date of Birth)                                                                                                    |
| <ul> <li>News 1</li> <li>News 2</li> <li>Immunication Release 2007-05-17</li> <li>Immunication Release 2007-05-17</li> <li>Immunication</li></ul>                                                                                                    | V Doctor Visit - 2009-10-01                                 | Address:                                                                                                    |
| <ul> <li>And a second second seco</li></ul>     | Page 1                                                      | Phone numbers: (alge of the second second se |
| <ul> <li>Scale Society and years to conserve 2009-00-01</li> <li>Click on Context Menu or right click on image and select "Highlight"</li> <li>Left click in the upper left of the area to be hidden and continue to depress the left mouse button, while dragging the cursor to the lower right area</li> <li>Select "Save Markups" from the Context Menu (or by right clicking on the image)</li> <li>Select "Save Markups" from the Context Menu (or by right clicking on the image)</li> <li>Select "Save Markups" from the image)</li> <li>Select "Save Markups" from the Context Menu (or by right clicking on the image)</li> <li>Select "Save Markups" from the Context Menu (or by right clicking on the image)</li> <li>Select "Save Markups" from the Context Menu (or by right clicking on the image)</li> <li>Select "Save Markups" from the Context Menu (or by right clicking on the image)</li> <li>Select "Save Markups" from the Context Menu (or by right clicking on the image)</li> <li>Select "Save Markups" from the Context Menu (or by right clicking on the image)</li> <li>Select "Save Markups" from the Context Menu (or by right clicking on the image)</li> <li>Select "Save Markups" from the Context Menu (or by right clicking on the image)</li> <li>Select "Save Markups" from the Context Menu (or by right clicking on the image)</li> <li>Select "Save Markups" from the Context Menu (or by right clicking on the image)</li> <li>Select "Save Markups" from the Context Menu (or by right clicking on the image)</li> <li>Select "Save Markups" from the Context Menu (or by right clicking on the image)</li> <li>Select "Save Markups" from the Context Menu (or by right clicking on the image)</li> <li>Select "Save Markups" from the clicking on the image)</li> <li>Select "Save Markups" from the clicking on the image)</li> <li>Select "Save Markups" from the clicking on the image)</li> <li>Select "Save Markups"</li> <li>Select "Save Markups"</li> </ul>                                                                                                    | Page 2                                                      | (Home) (Work) (Cel)                                                                                                    |
| <ul> <li>Click on Context Menu or right click on image and select "Highlight"</li> <li>Left click in the upper left of the area to be hidden and continue to depress the left mouse button, while dragging the cursor to the lower right area</li> <li>Select "Save Markups" from the Context Menu (or by right clicking on the image)</li> </ul>                                                                                                    | Immunization Release-2007-03-17                             | Social Security Number:                                                                                                    |
| <ul> <li>Kantachiki</li> <li>Kantachiki</li></ul>                                                                                                    | ▶ 🍰 Investigation Consent-2009-02-04                        | Employer (if applicable). Cocupation.                                                                                                    |
| <ul> <li>Vergestender</li> <li>Click on Context Menu or right click on image and select "Highlight"</li> <li>Left click in the upper left of the area to be hidden and continue to depress the left mouse button, while dragging the cursor to the lower right area</li> <li>Select "Save Markups" from the Context Menu (or by right clicking on the image)</li> <li>Select "Save Markups" from the image)</li> </ul>                                                                                                    | Farrison, Mike                                              | If this is an Auto Injury or Workman's Comp STOP HERE. See the front desk for the appropriate forms.                                                                                                    |
| <ul> <li>Click on Context Menu or right click on image and select "Highlight"</li> <li>Left click in the upper left of the area to be hidden and continue to depress the left mouse button, while dragging the cursor to the lower right area</li> <li>Select "Save Markups" from the Context Menu (or by right clicking on the image)</li> <li>Select "Save Markups" from the image)</li> </ul>                                                                                                    | ▶ 🙎 Vargas, Jennifer                                        | is this visit for a different type of injury? (Specify and give the date of injury):                                                                                                    |
| <ul> <li>Click on Context Menu or right click on image and select "Highlight"</li> <li>Left click in the upper left of the area to be hidden and continue to depress the left mouse button, while dragging the cursor to the lower right area</li> <li>Select "Save Markups" from the Context Menu (or by right clicking on the image)</li> <li>Select "Save Markups" from the image)</li> </ul>                                                                                                    |                                                             | Name of patient's spouse if applicable:                                                                                                    |
| <ul> <li>Click on Context Menu or right click on image and select "Highlight"</li> <li>Left click in the upper left of the area to be hidden and continue to depress the left mouse button, while dragging the cursor to the lower right area</li> <li>Select "Save Markups" from the Context Menu (or by right clicking on the image)</li> <li>The manuel of the select if a select of the image of the image of the image of the image of the image of the image of the image.</li> </ul>                                                                                                    |                                                             | vames or ramily memoers who are patients here if applicable.                                                                                                    |
| <ul> <li>Click on Context Menu or right click on image and select "Highlight"</li> <li>Left click in the upper left of the area to be hidden and continue to depress the left mouse button, while dragging the cursor to the lower right area</li> <li>Select "Save Markups" from the Context Menu (or by right clicking on the image)</li> <li>Tange Markups will be lost if "Save Markups" is not selected.</li> </ul>                                                                                                    |                                                             |                                                                                                    |
| <ul> <li>Click on Context Menu or right click on image and select "Highlight"</li> <li>Left click in the upper left of the area to be hidden and continue to depress the left mouse button, while dragging the cursor to the lower right area</li> <li>Select "Save Markups" from the Context Menu (or by right clicking on the image)</li> <li>Timage Markups will be lost if "Save Markups" is not selected.</li> </ul>                                                                                                    |                                                             | Holder of Insurance for the patient if a minor/family member OR Policy Information if you                                                                                                    |
| image and select "Highlight" Left click in the upper left of the area to be hidden and continue to depress the left mouse button, while dragging the cursor to the lower right area Select "Save Markups" from the Context Menu (or by right clicking on the image) Image Markups will be lost if "Save Markups" is not selected.                                                                                                    | <ul> <li>Click on Context Menu or right click on</li> </ul> | V-insured: Please provide your card to the front desk                                                                                                    |
| <ul> <li>image and select "Highlight"</li> <li>Left click in the upper left of the area to be hidden and continue to depress the left mouse button, while dragging the cursor to the lower right area</li> <li>Select "Save Markups" from the Context Menu (or by right clicking on the image)</li> <li>Image Markups will be lost if "Save Markups" is not selected.</li> </ul>                                                                                                    |                                                             | (Last name) (First name) (Policy Holders DOB)                                                                                                    |
| <ul> <li>Left click in the upper left of the area to be hidden and continue to depress the left mouse button, while dragging the cursor to the lower right area</li> <li>Select "Save Markups" from the Context Menu (or by right clicking on the image)</li> </ul>                                                                                                    | image and select "Highlight"                                | to the patient (if not yourself):                                                                                                    |
| <ul> <li>Left click in the upper left of the area to be hidden and continue to depress the left mouse button, while dragging the cursor to the lower right area</li> <li>Select "Save Markups" from the Context Menu (or by right clicking on the image)</li> <li>Image Markups will be lost if "Save Markups" is not selected.</li> </ul>                                                                                                    |                                                             |                                                                                                    |
| hidden and continue to depress the left<br>mouse button, while dragging the cursor to<br>the lower right area<br>Select "Save Markups" from the Context<br>Menu (or by right clicking on the image)                                                                                                    | Left click in the upper left of the area to                 |                                                                                                    |
| hidden and continue to depress the left<br>mouse button, while dragging the cursor to<br>the lower right area<br>Select "Save Markups" from the Context<br>Menu (or by right clicking on the image)                                                                                                    |                                                             | (Home) (Work) (Cel)                                                                                                    |
| mouse button, while dragging the cursor to<br>the lower right area<br>Select "Save Markups" from the Context<br>Menu (or by right clicking on the image)                                                                                                    | hidden and continue to depress the left                     | t of Policy Holder:                                                                                                    |
| mouse button, while dragging the cursor to<br>the lower right area<br>Select "Save Markups" from the Context<br>Menu (or by right clicking on the image)                                                                                                    |                                                             |                                                                                                    |
| the lower right area<br>Select "Save Markups" from the Context<br>Menu (or by right clicking on the image)                                                                                                    | mouse button, while dragging the curse                      | Group number:                                                                                                    |
| the lower right area<br>Select "Save Markups" from the Context<br>Menu (or by right clicking on the image)                                                                                                    |                                                             | Ince company.                                                                                                    |
| Select "Save Markups" from the Context<br>Menu (or by right clicking on the image)<br>"urber: Group number<br>Group number<br>Group number<br>Group number<br>Group number<br>Group number<br>Image Markups<br>will be lost if<br>"Save Markups"<br>is not selected.                                                                                                    | the lower right area                                        | re insurance company:                                                                                                    |
| Select "Save Markups" from the Context<br>Menu (or by right clicking on the image)                                                                                                    |                                                             | Ve date:                                                                                                    |
| Menu (or by right clicking on the image)                                                                                                    | Select "Save Markups" from the Contex                       | nsurance policy information: if applicable, please provide your card to the                                                                                                    |
| Menu (or by right clicking on the image)                                                                                                    |                                                             | Jurance: Name of policy holder: Image Markups                                                                                                    |
| will be lost if<br>"Save Markups"<br>is not selected.                                                                                                    | Menu (or by right clicking on the image                     | a) Aumber: Group number: Intrage Markups                                                                                                    |
| "Save Markups"<br>is not selected.                                                                                                    |                                                             | " will be lost if                                                                                                    |
| "Save Markups"<br>is not selected.                                                                                                    |                                                             | will be lost if                                                                                                    |
| is not selected.                                                                                                    |                                                             | "Course Monteuro"                                                                                                    |
| is not selected.                                                                                                    |                                                             | Save Markups                                                                                                    |
| Is not selected.                                                                                                    |                                                             |                                                                                                    |
|                                                                                                    |                                                             | IS NOT SElected.                                                                                                    |
|                                                                                                    |                                                             |                                                                                                    |
|                                                                                                    |                                                             |                                                                                                    |
|                                                                                                    |                                                             |                                                                                                    |

#### Notes

| Writing Notes                                                                                                    | N                                                                                                    |
|----------------------------------------------------------------------------------------------------|----------------------------------------------------------------------------------------------------|
|                                                                                                    |                                                                                                    |
| Click on Context Menu or right click                                                                                                    | on image and                                                                                                    |
| <ul> <li>select "Freehand"</li> <li>Left click and continue to depress wanted on the second second</li></ul> | while writing                                                                                                    |
| <ul> <li>Select "Save Markups" from the Cor</li> </ul>                                                                                                    |                                                                                                    |
| right clicking on the image)                                                                                                    | (Werk) (Cel)                                                                                                    |
| ► Investigation Consent-2009-02-04                                                                                                    | Cccupation:                                                                                                    |
| ▶ ▲ Vargas.Jennifer                                                                                                    | How did y     Fit       If this is:     forkman's Comp STOP HERE. See the front desk for the appropriate forms.       Is this vise     pit of injury?       Name of s     Fit applicable. |

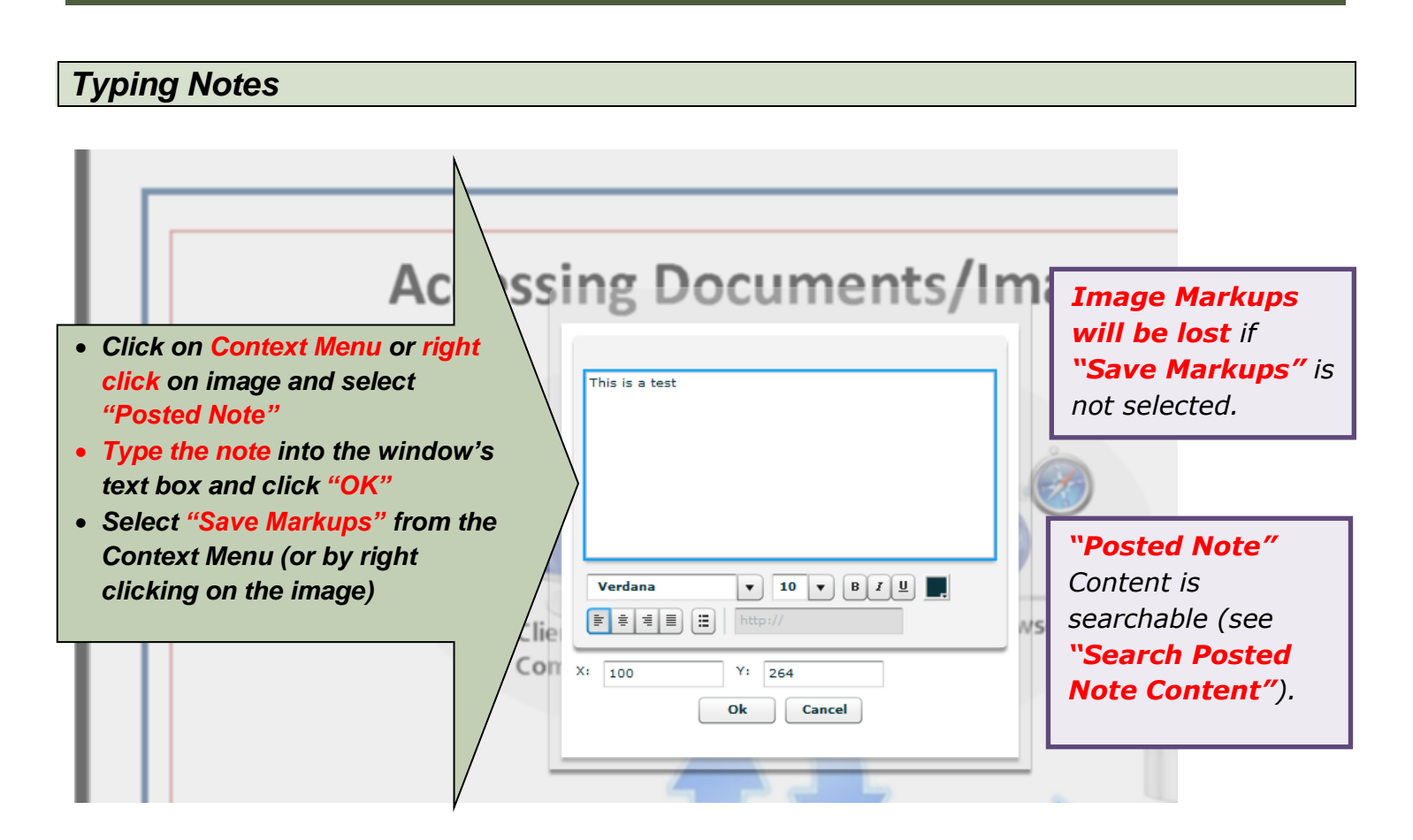

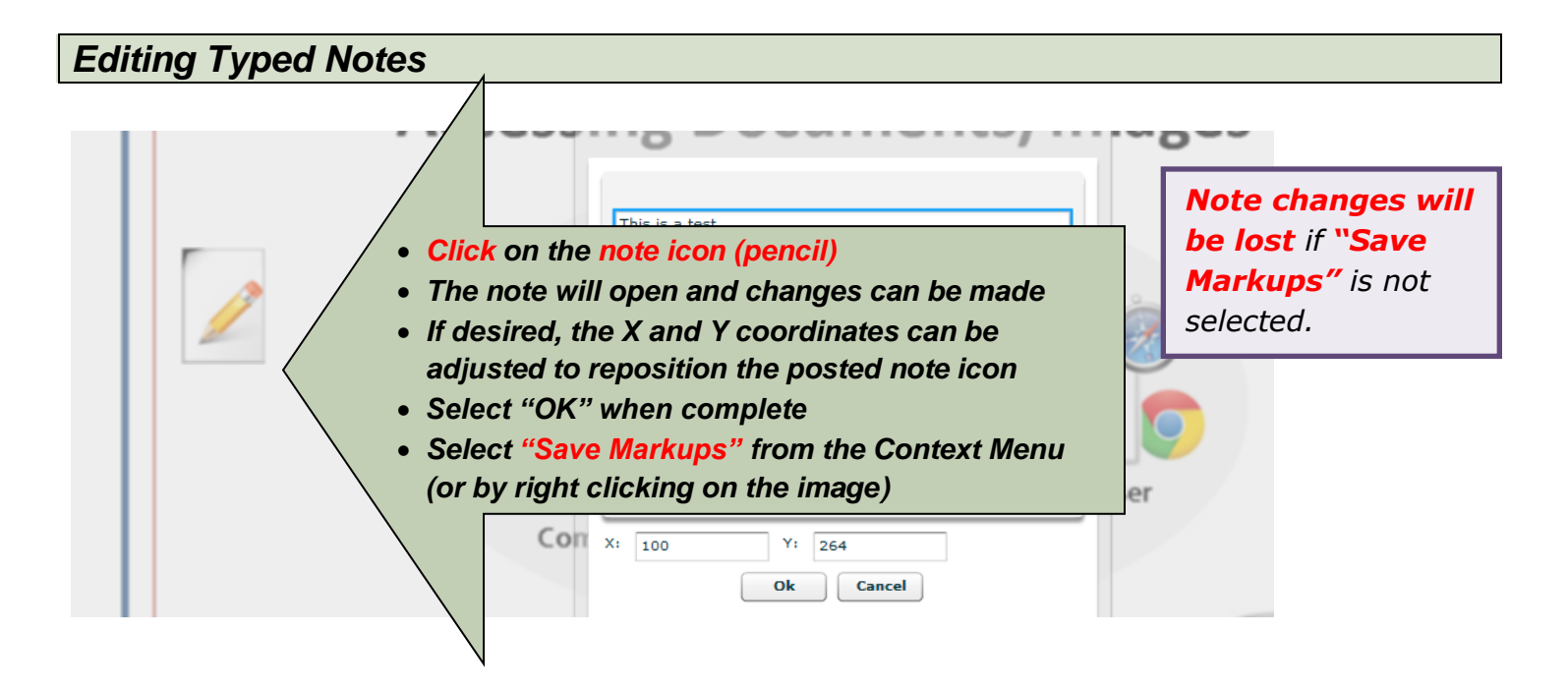

#### Overlays

#### Adding a Text Overlay

A text overlay can be used to add textual content to a file/image. This addition can also be saved as a permanent part of the image/file, by using the **"Save Flattened Image"** function.

| a Desca Mandesh see                                                                                                    |                                                                                     |
|----------------------------------------------------------------------------------------------------|-------------------------------------------------------------------------------------|
|                                                                                                    | Note changes will<br>be lost if "Save<br>Markups" is not<br>selected.               |
| Accessing Document                                                                                                    | nu or right click on<br>t "Text Overlay"<br>n of the image where                    |
| LINGX June 1, 2012 the text is to be plac<br>corner of text area) Type the text to be a<br>and click "OK"                | ed (upper left                                                                      |
| <ul> <li>If adjustments needed and alter the x and y</li> <li>Select "Save Markup Menu (or by right cliption)</li> </ul> | ed, click on the text<br>coordinates<br>os" from the Context<br>cking on the image) |
| X: 555 Y: 203<br>Ok Cancel                                                                                               |                                                                                     |
|                                                                                                    |                                                                                     |

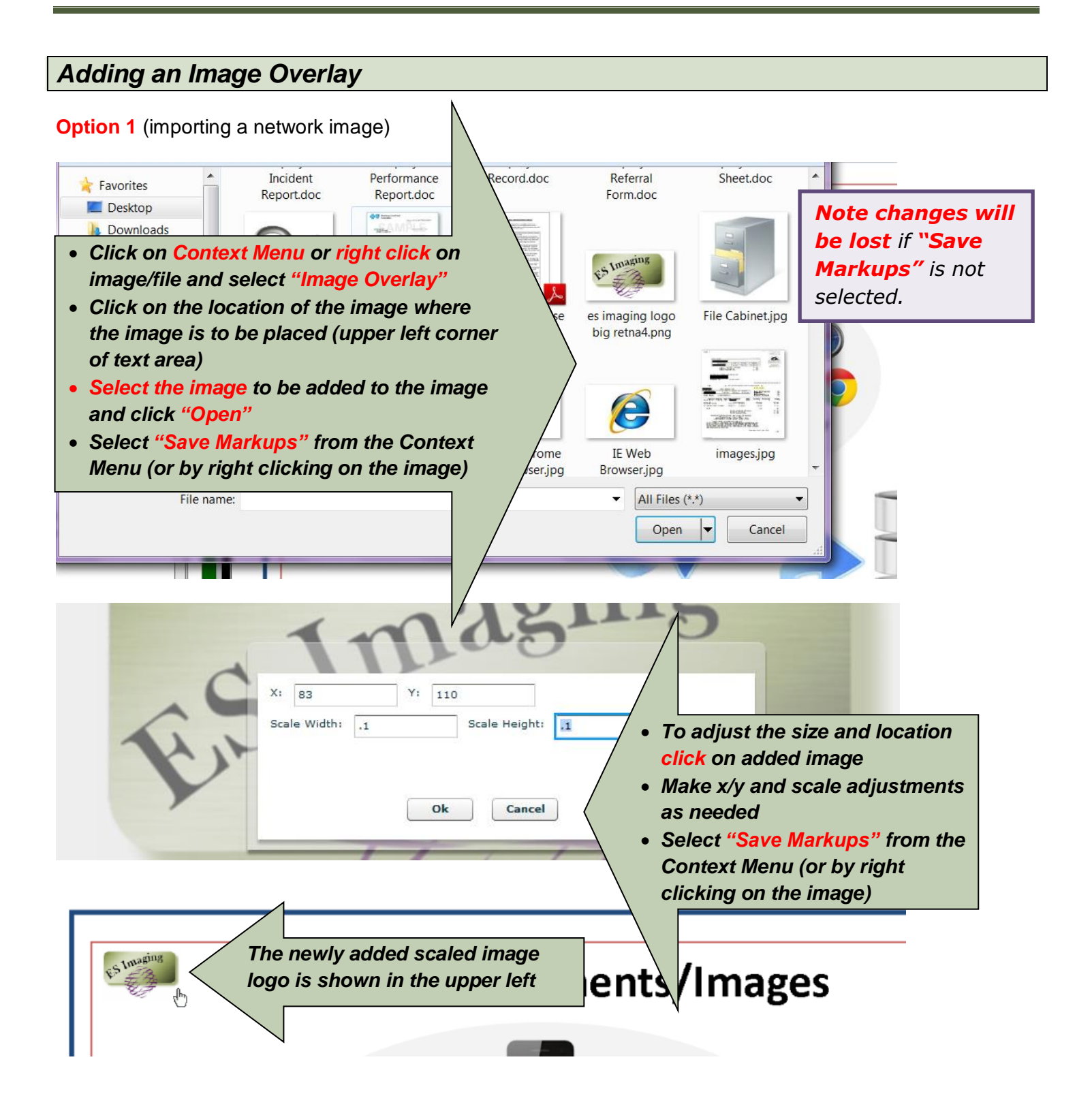

Option 2 (using copy/paste with an image from within ES Imaging)

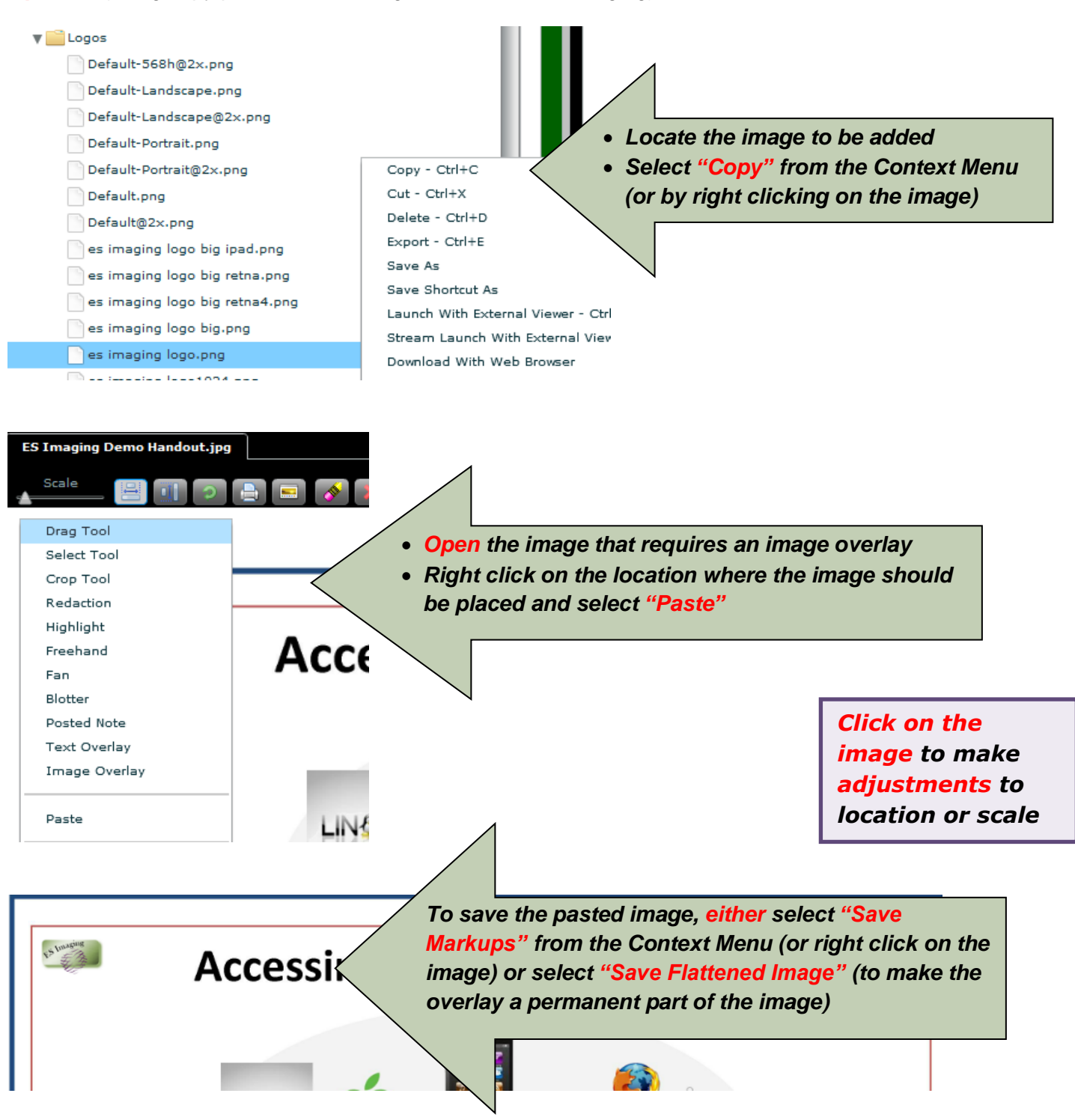

Viewer Proper

#### **Using Special Effect Tools**

### Search Index Administer Report

- Click on Context Menu or right click on image and select "Fan" or "Blotter"
- Left click in the area to begin the special effect
- Continue to depress the left mouse button, while dragging the cursor to the complete the effect
- Select "Save Markups" from the Context Menu (or by right clicking on the image)

(Plasse Print) (Plasse Print) (Date of Birth) (Date of Birth)

**Clearing Markups** 

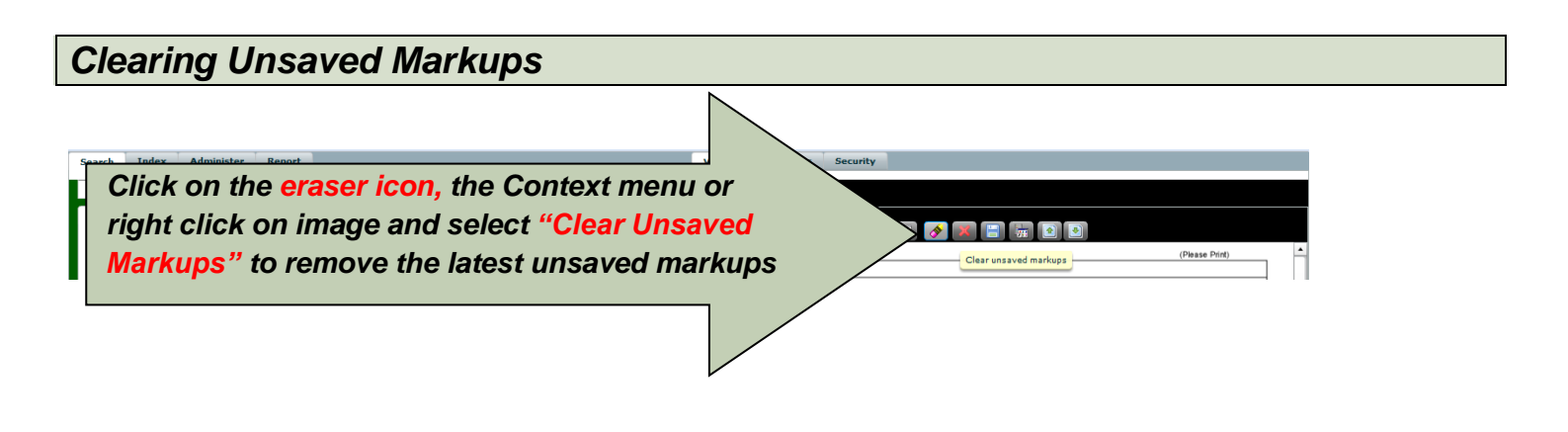

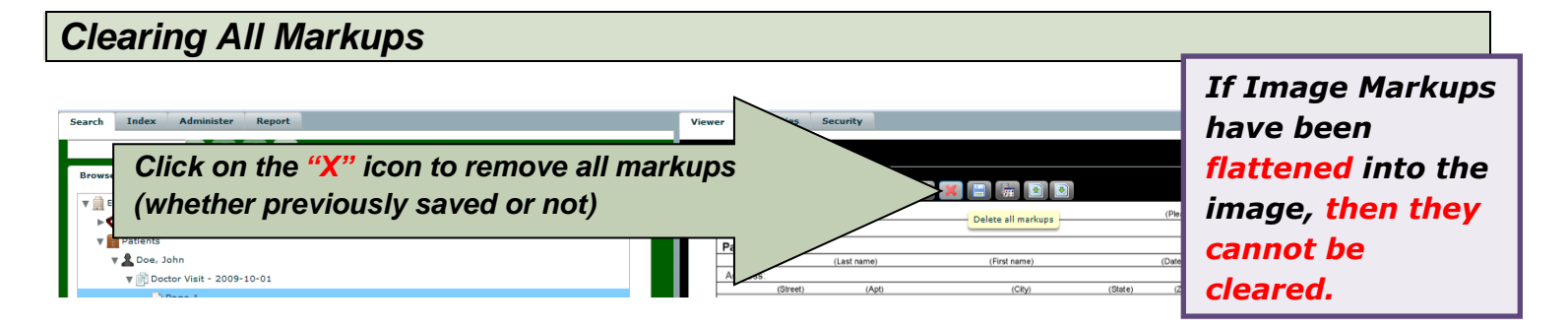

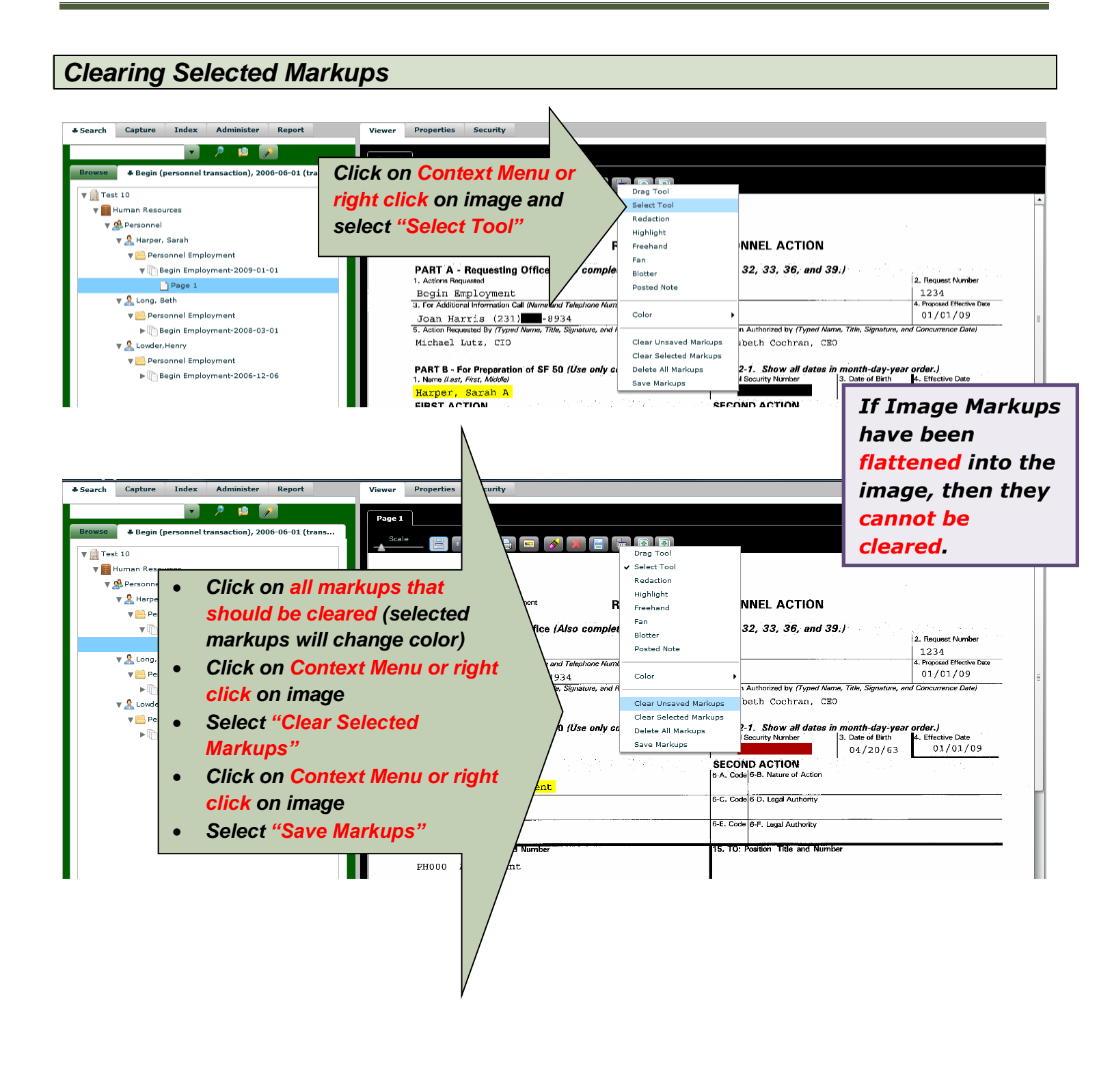

#### Saving a Flattened Image

In order to make image markups a permanent part of the image, the "**Save Flattened Image**" function must be used. When exporting an image outside of ES Imaging, these markups can be viewed after using this function. Please note that all image markups except "Posted Note" can be flattened into an image.

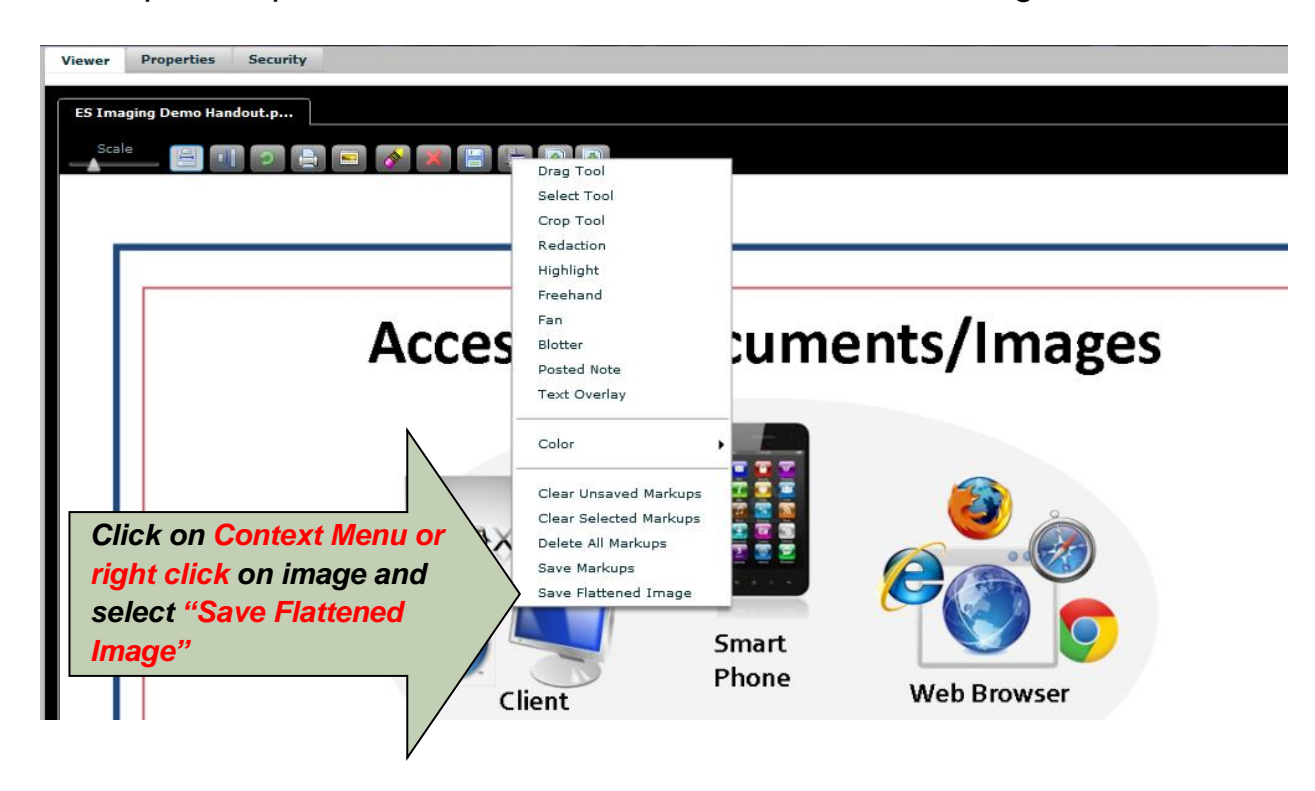

# **Image/File Management**

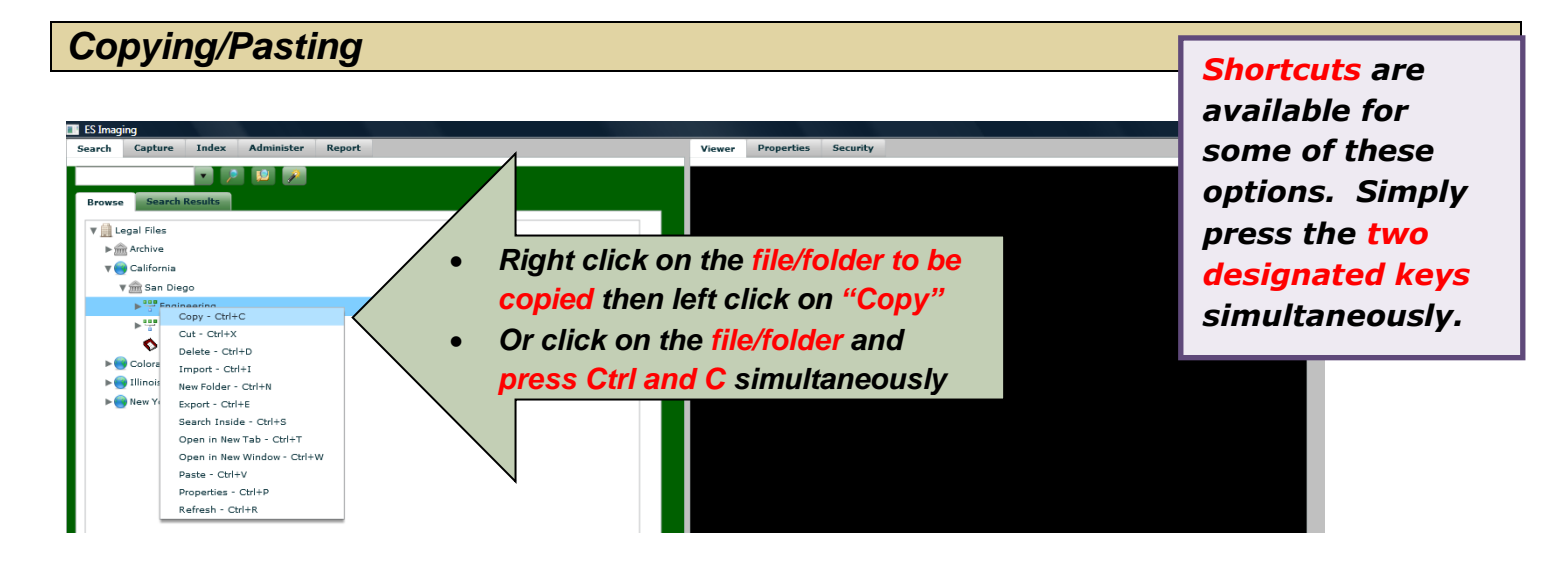

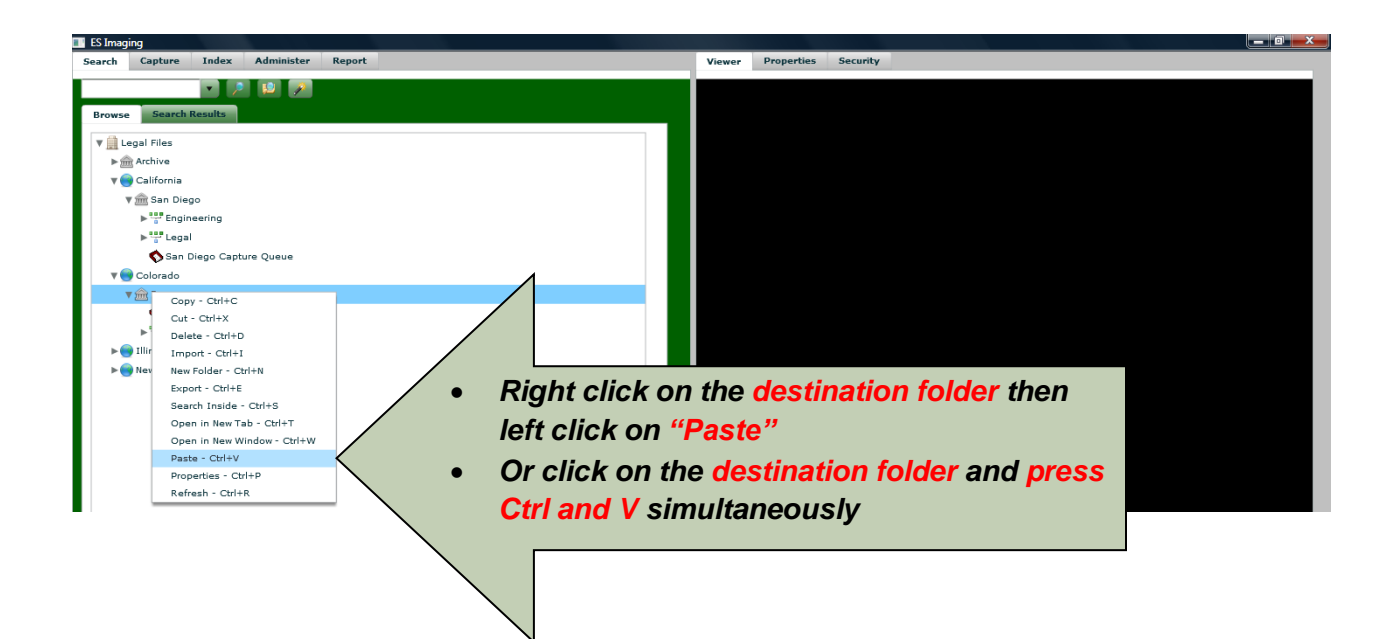

#### **Cutting/Pasting**

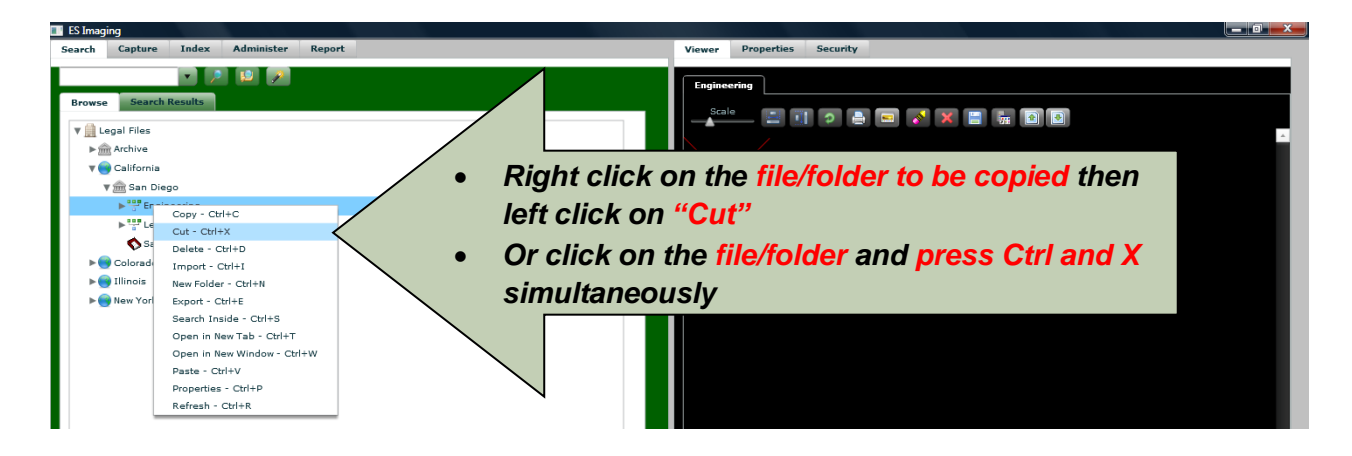

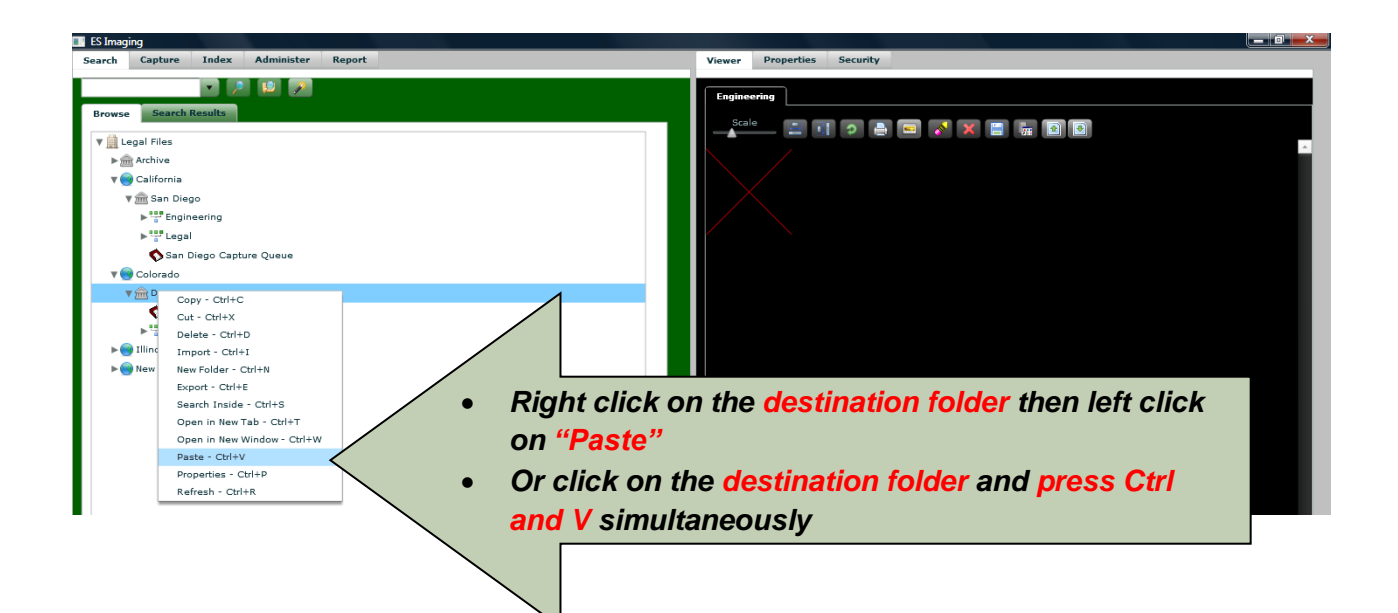

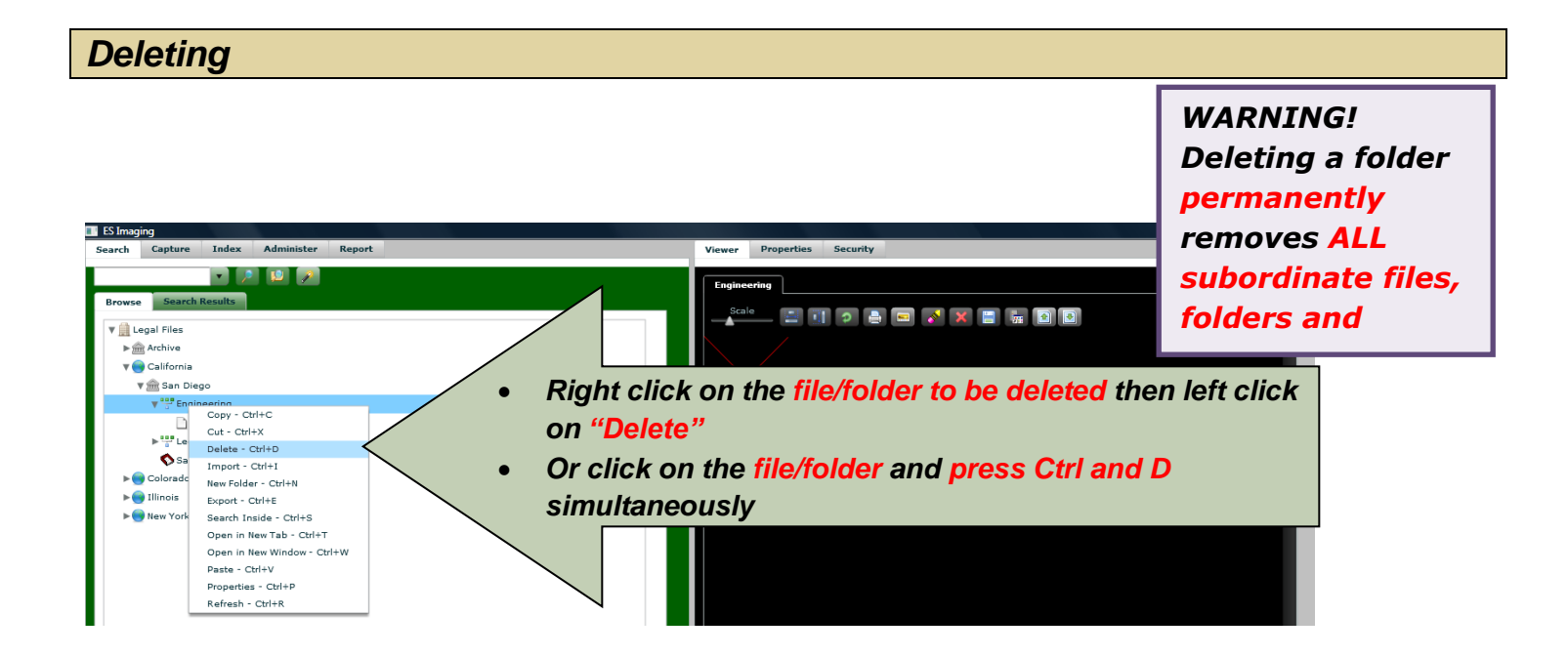

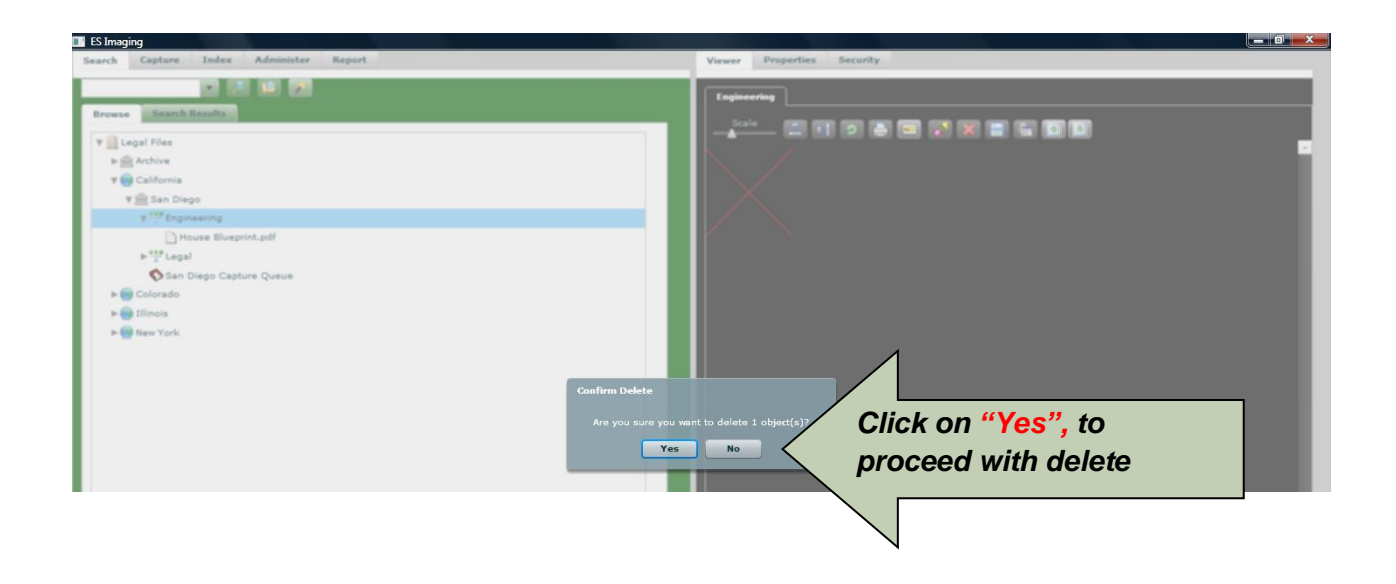

#### **Importing Directly**

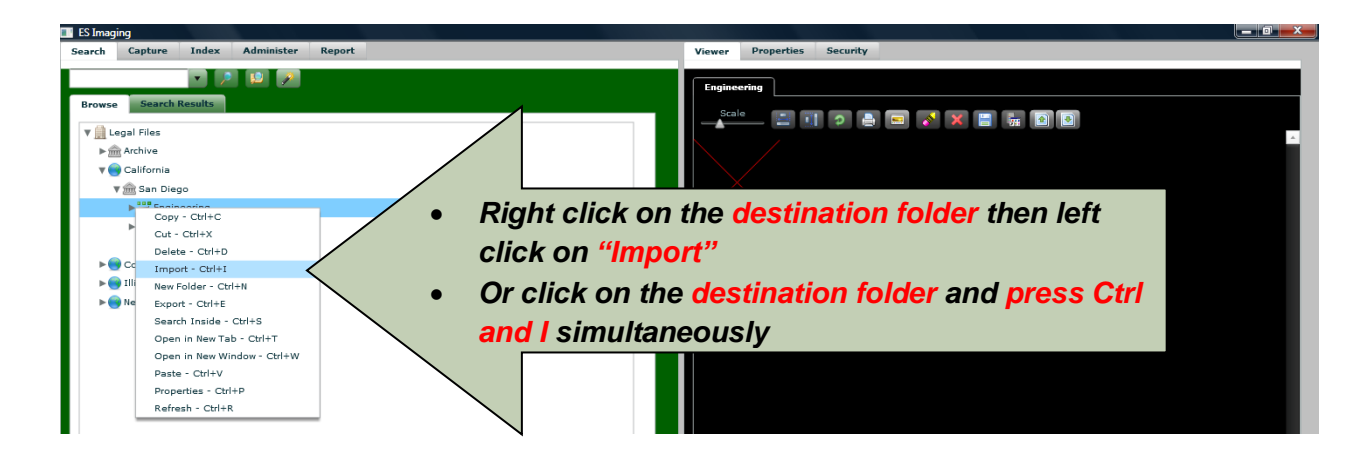

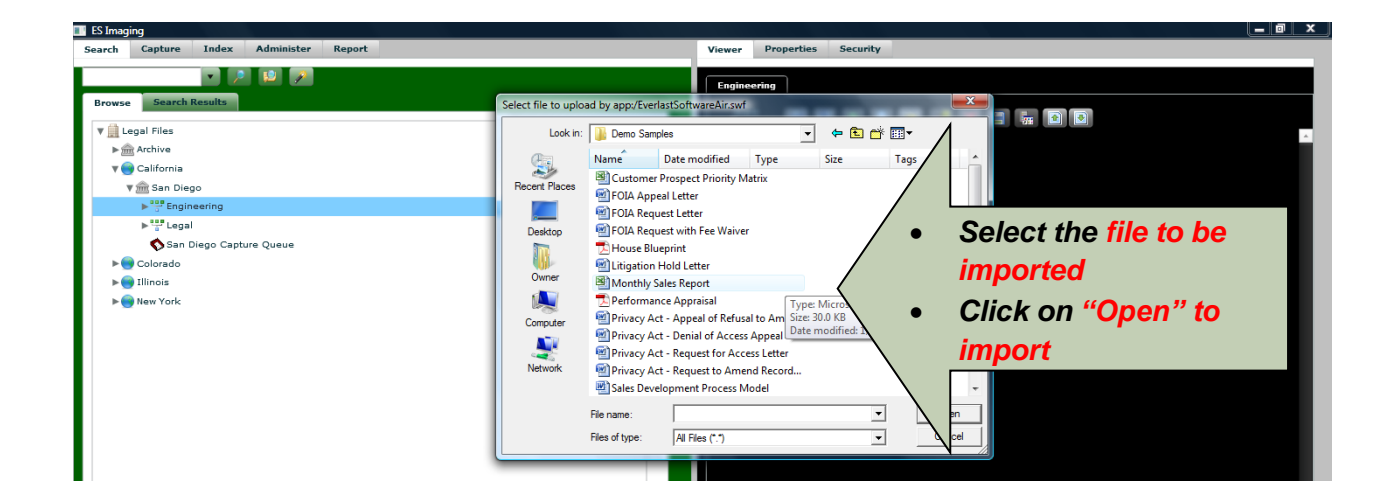

#### Exporting

To save a file/image to either a local or network location with the folder hierarchy within ES Imaging, the *"Export"* function can be used. If the folder hierarchy is not needed, see *"Save As"*.

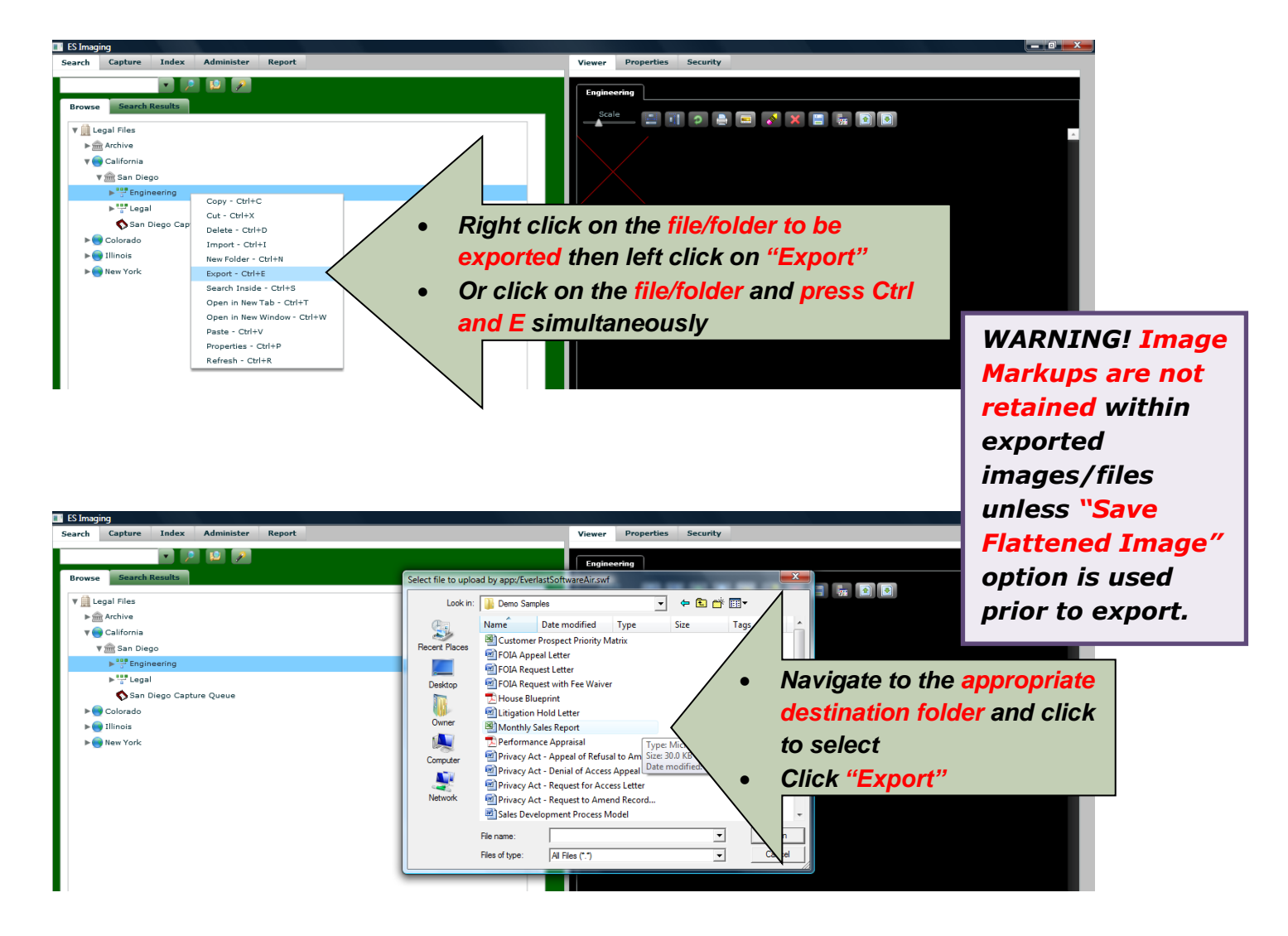

#### Save As

To save a file/image to either a local or network location *without the folder hierarchy* within ES Imaging, the *"Save As"* function can be used. See *"Export"* if the folder hierarchy is necessary.

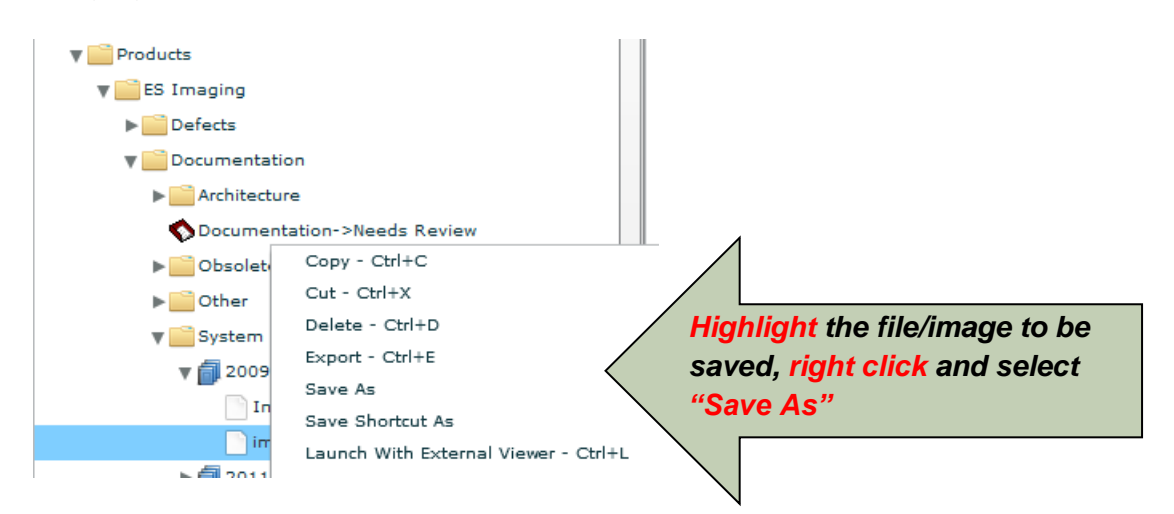

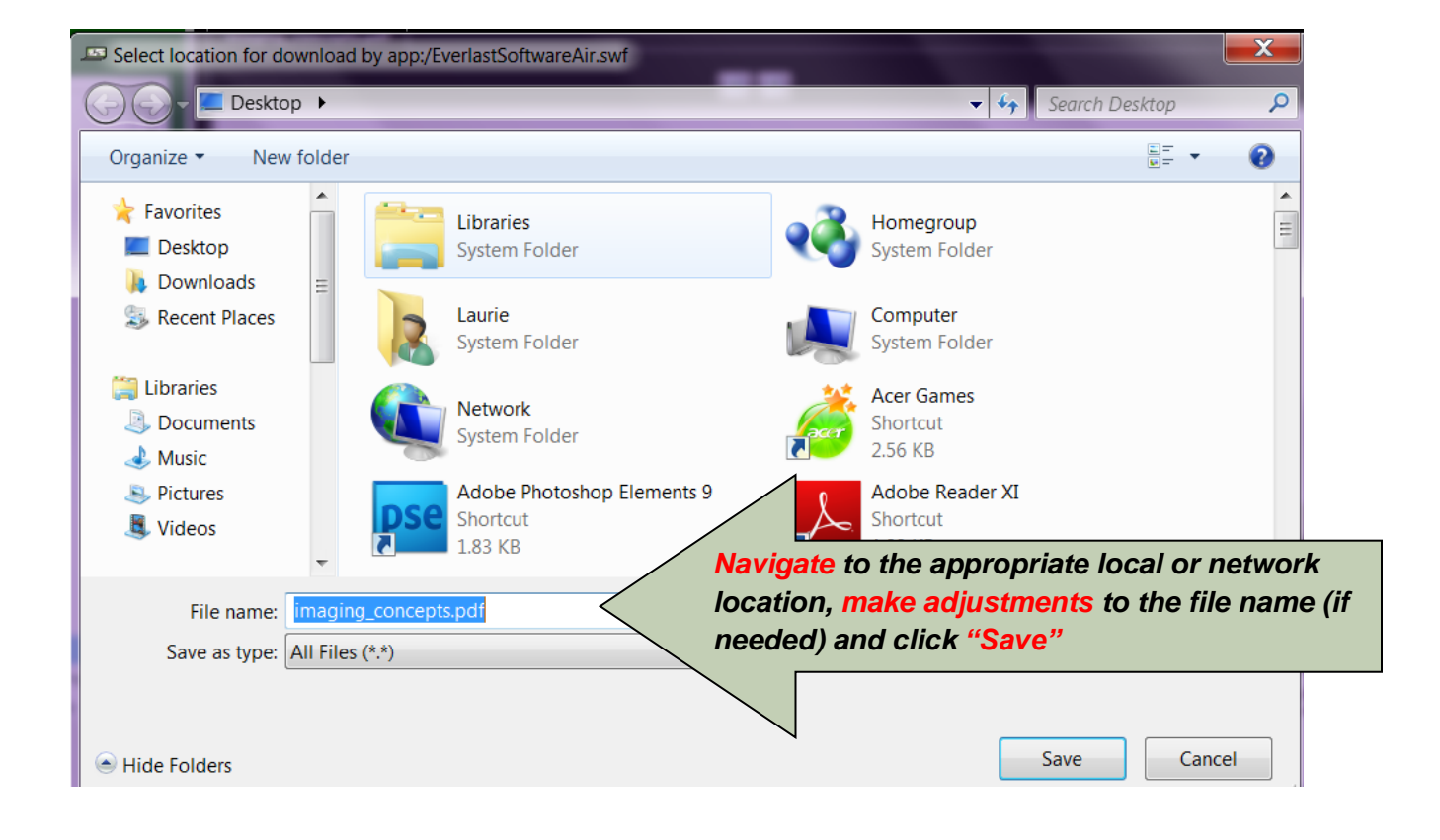

#### Save Shortcut

To create a direct link to a file or image from a local (for instance, the desktop) or network location, the "Save Shortcut" function can be used.

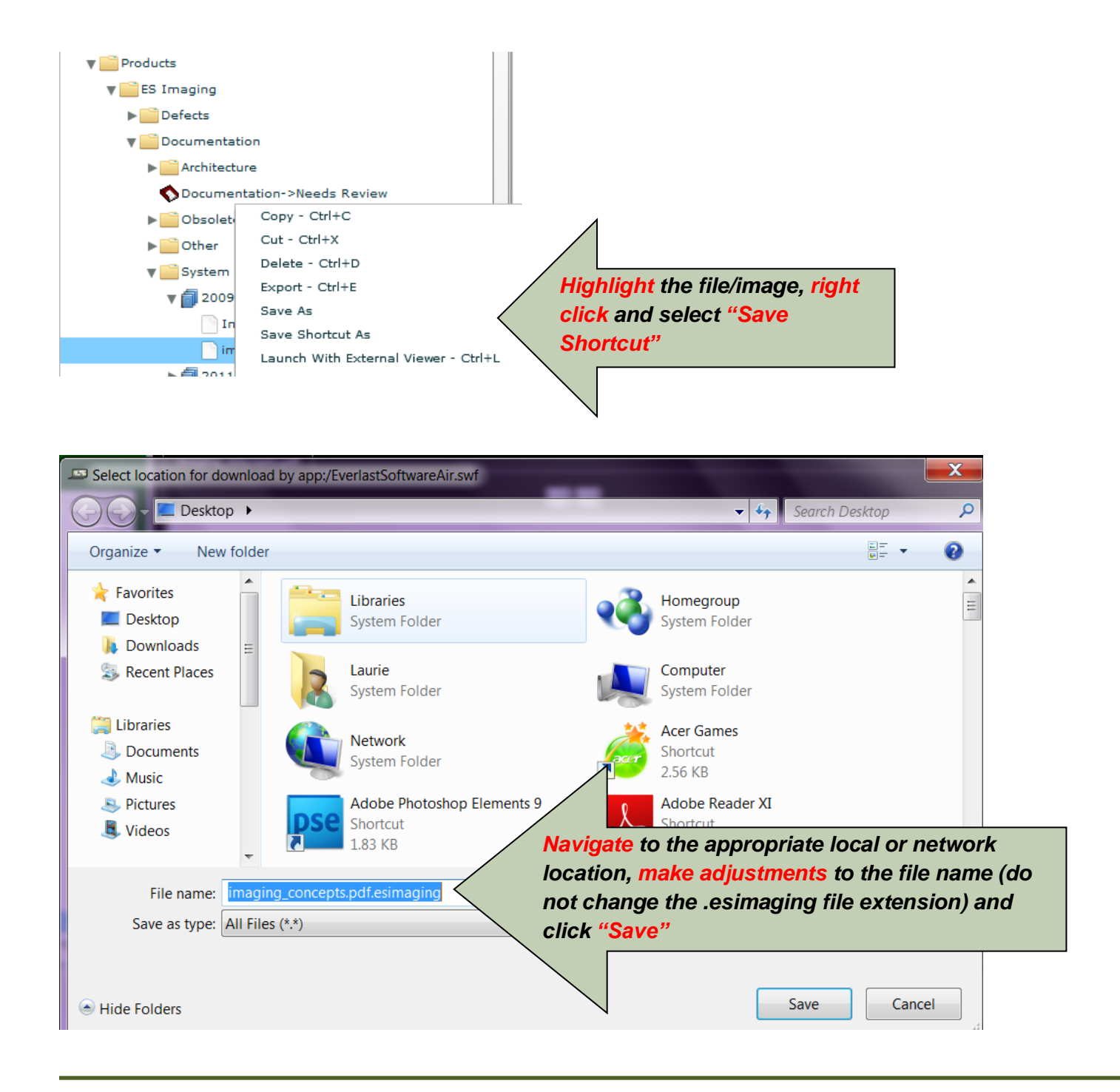

#### Moving Workflow Items

From time to time, an item in the workflow will not follow the normal process established by the *system administrator*. For instance, an extra review/approval step is required due to an unusual circumstance. In order to provide for this exception, the *"Move Workflow Item"* can be utilized to send the item to a pre-defined workflow queue that is outside of the normal approval sequence. This can be used in conjunction with *"Assign Check Out"*, if needed.

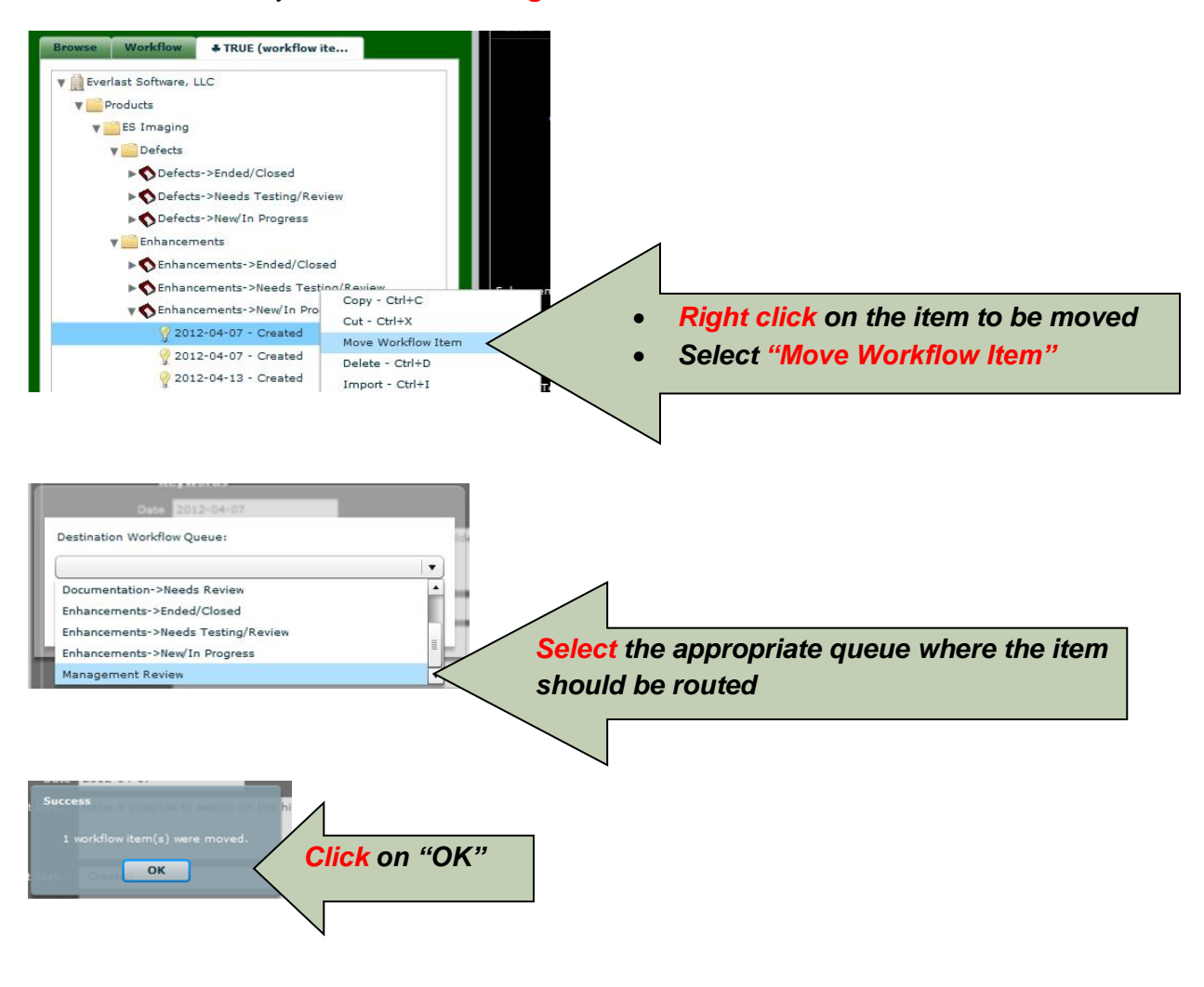

#### **Check In/Out**

#### **Check Out**

This feature can be used to ensure others do not edit properties while changes are in process, which prevents changes being inadvertently overlaid. However, the check out still allows others to view the file/folder (if authorized).

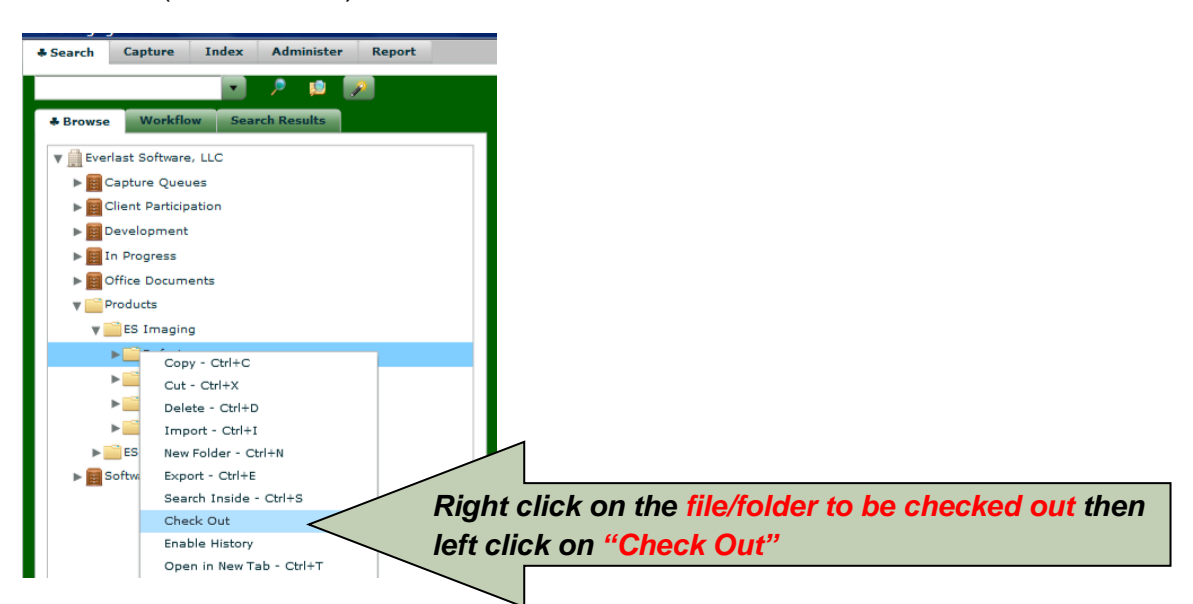

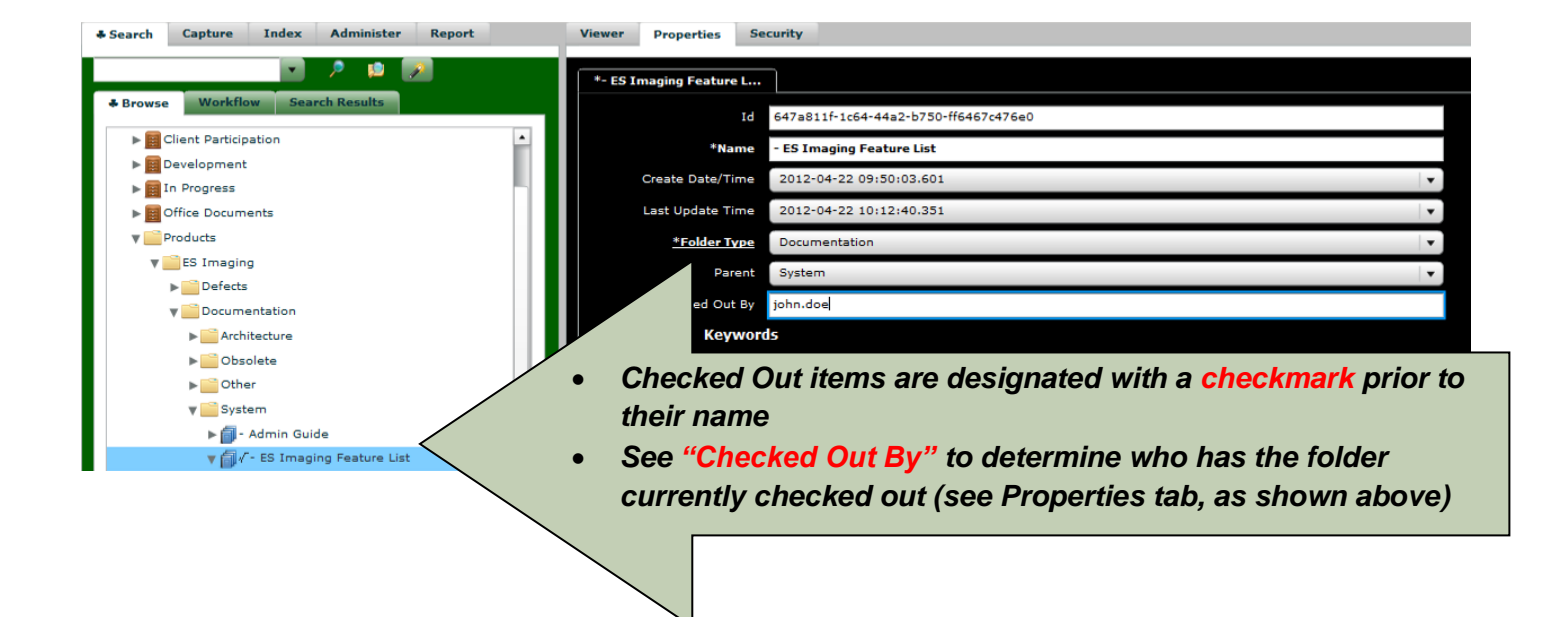

Check In

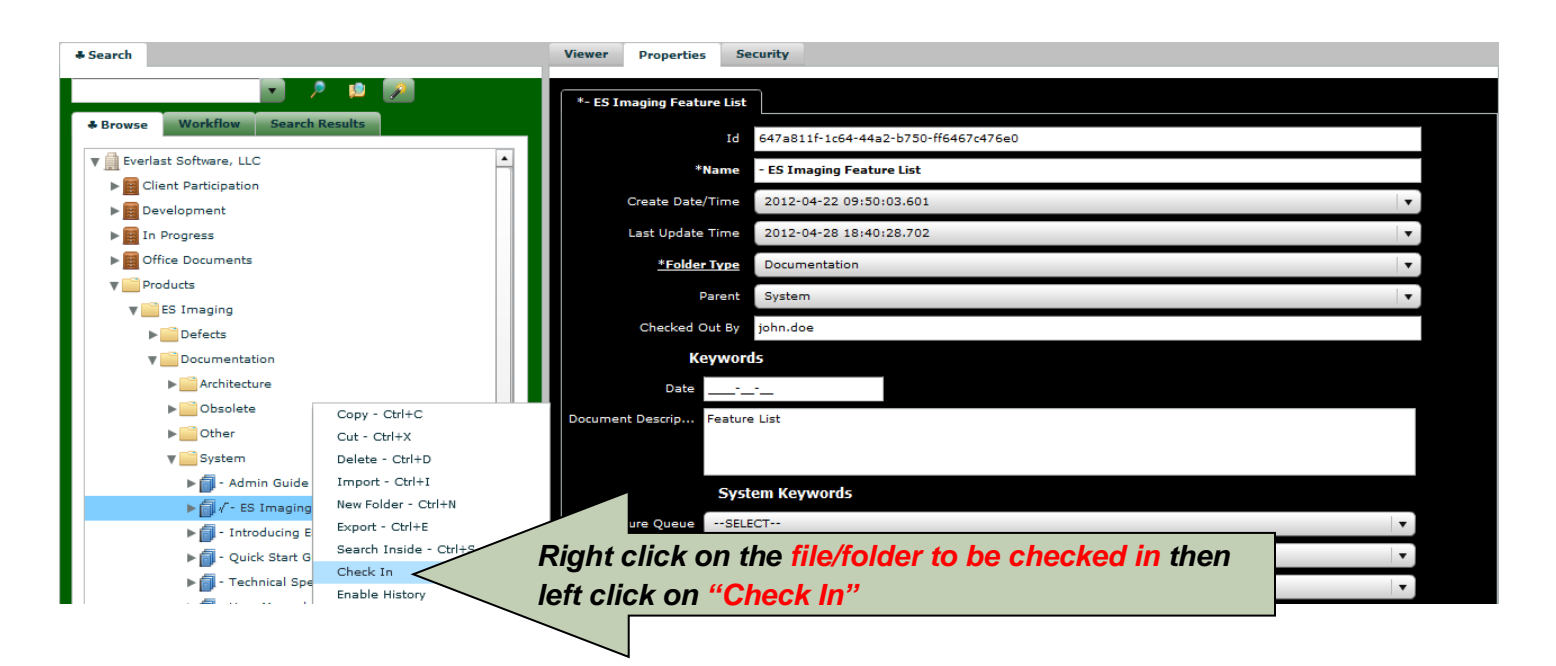

| Checked Out By |  |
|----------------|--|
|                |  |

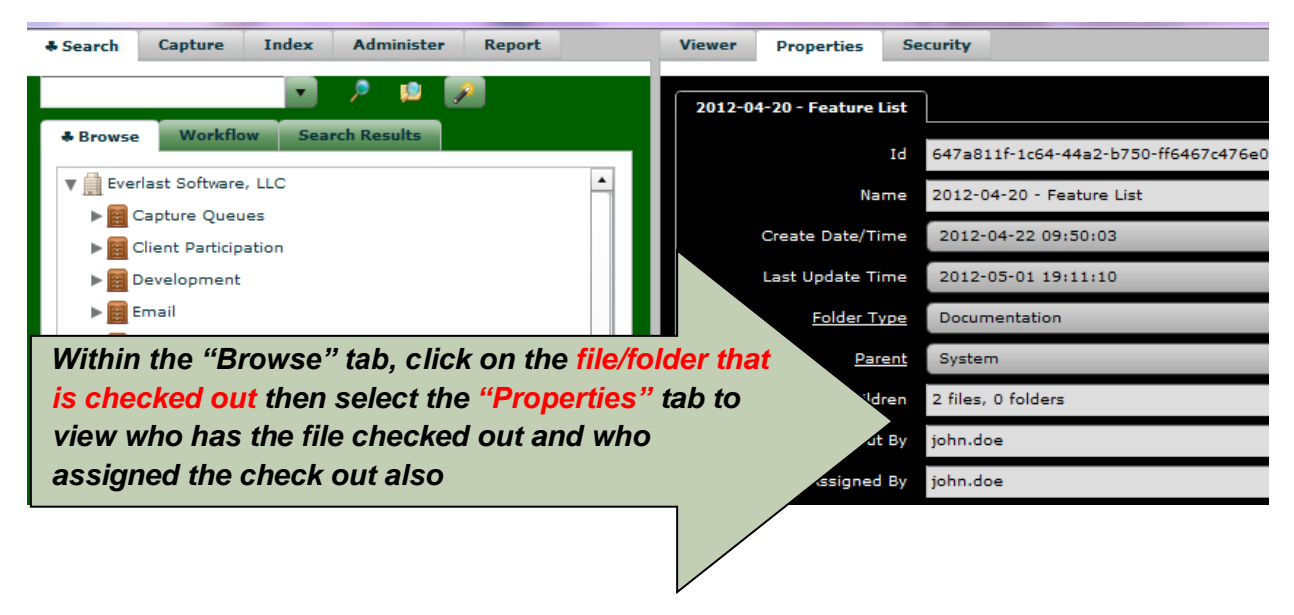

#### Assign Check Out

With appropriate permissions, a file/folder can be checked out to another user. This might be useful if the file/folder was checked out, but not currently available (for instance, employee is out sick or on vacation).

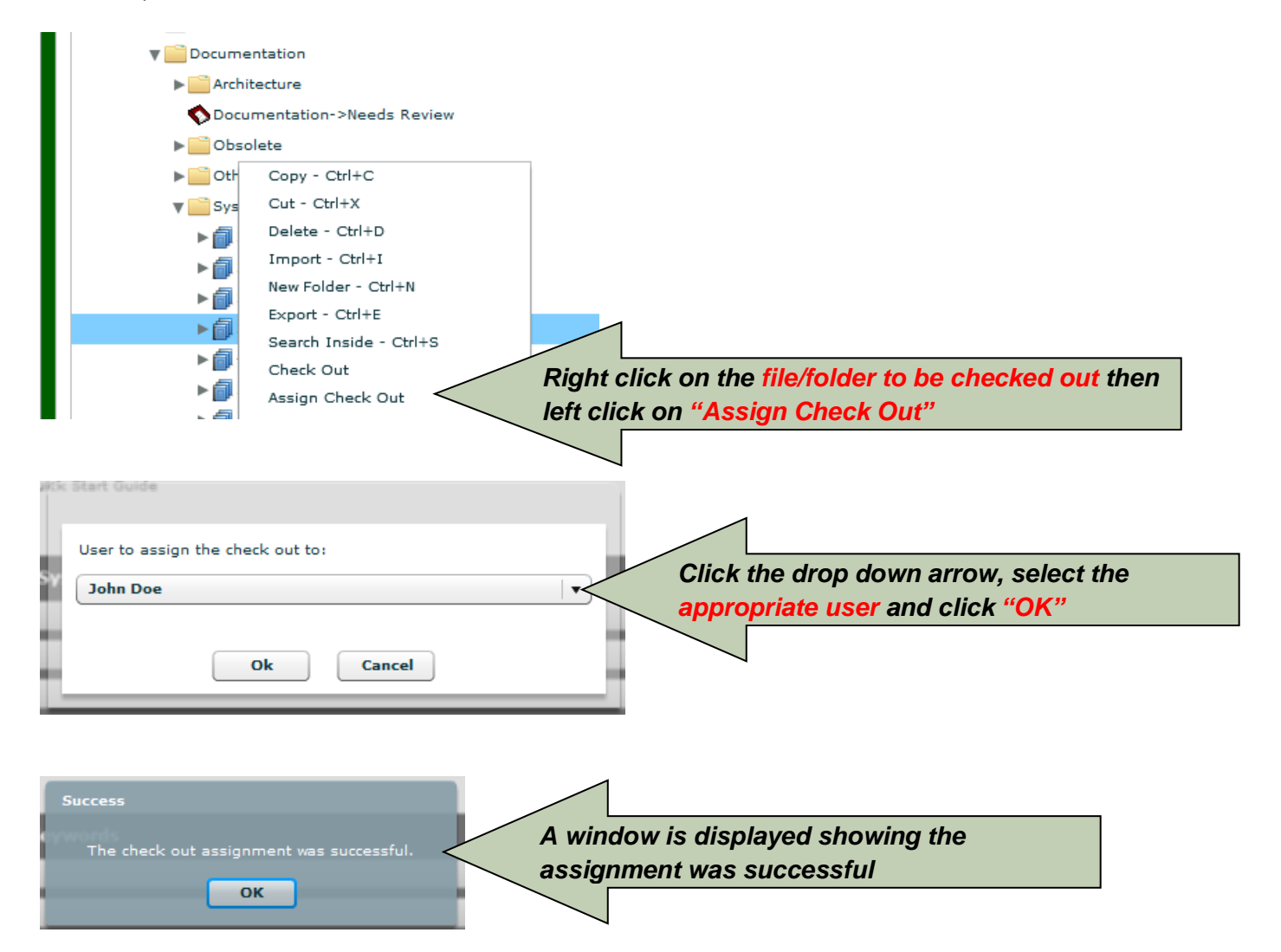

#### Document History (Audit Trail)

#### **Enable History**

This option provides an audit trail of changes made to the keywords which is specifically helpful during workflow approvals. Additionally, property changes to a folder are also tracked with this feature. By setting the *"Enable History"* option, changes made to keywords can be viewed within the *"View History"* option (shown below).

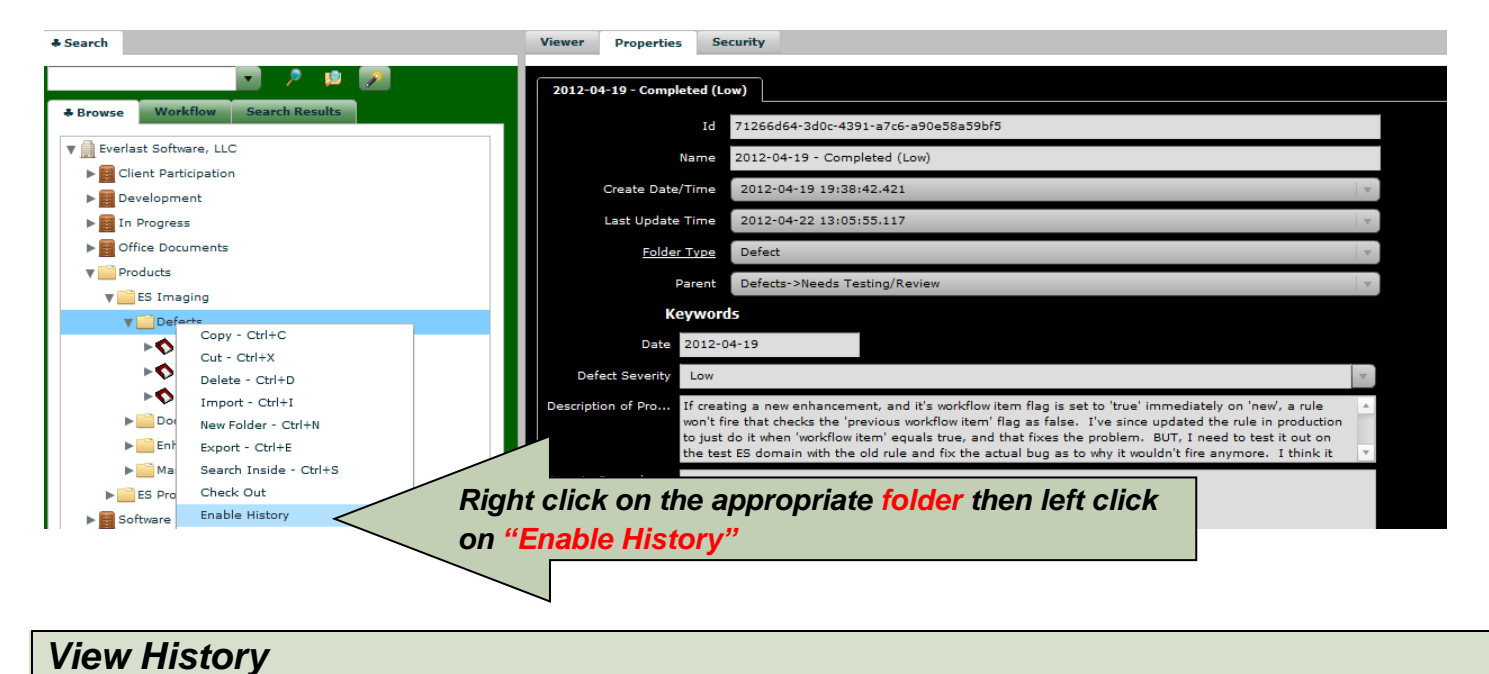

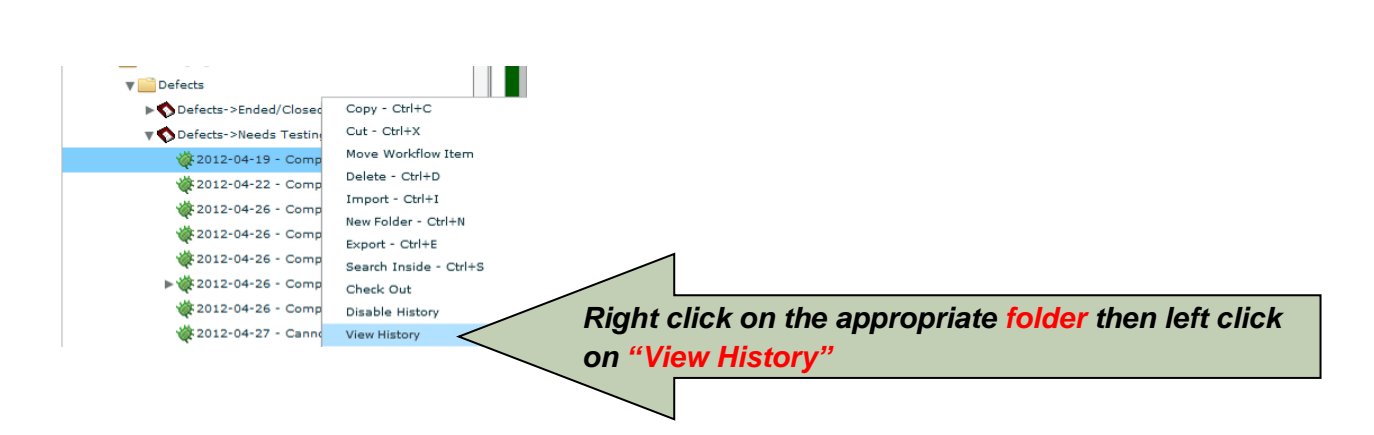

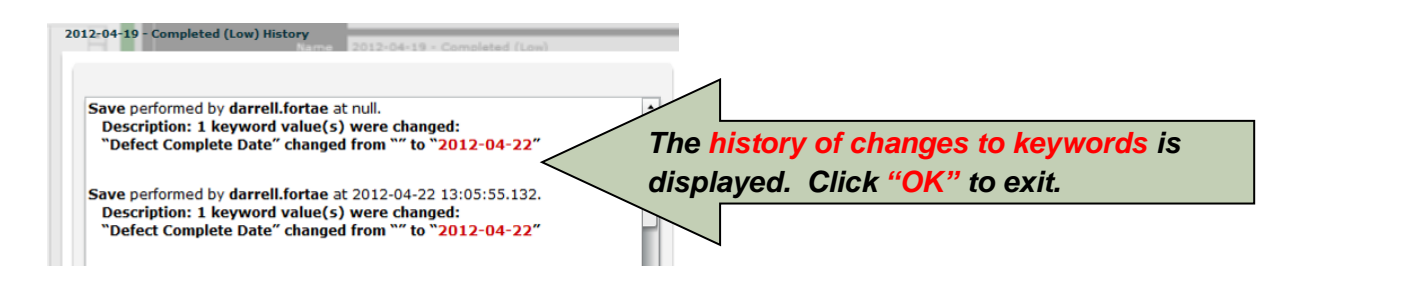

#### **Disable History**

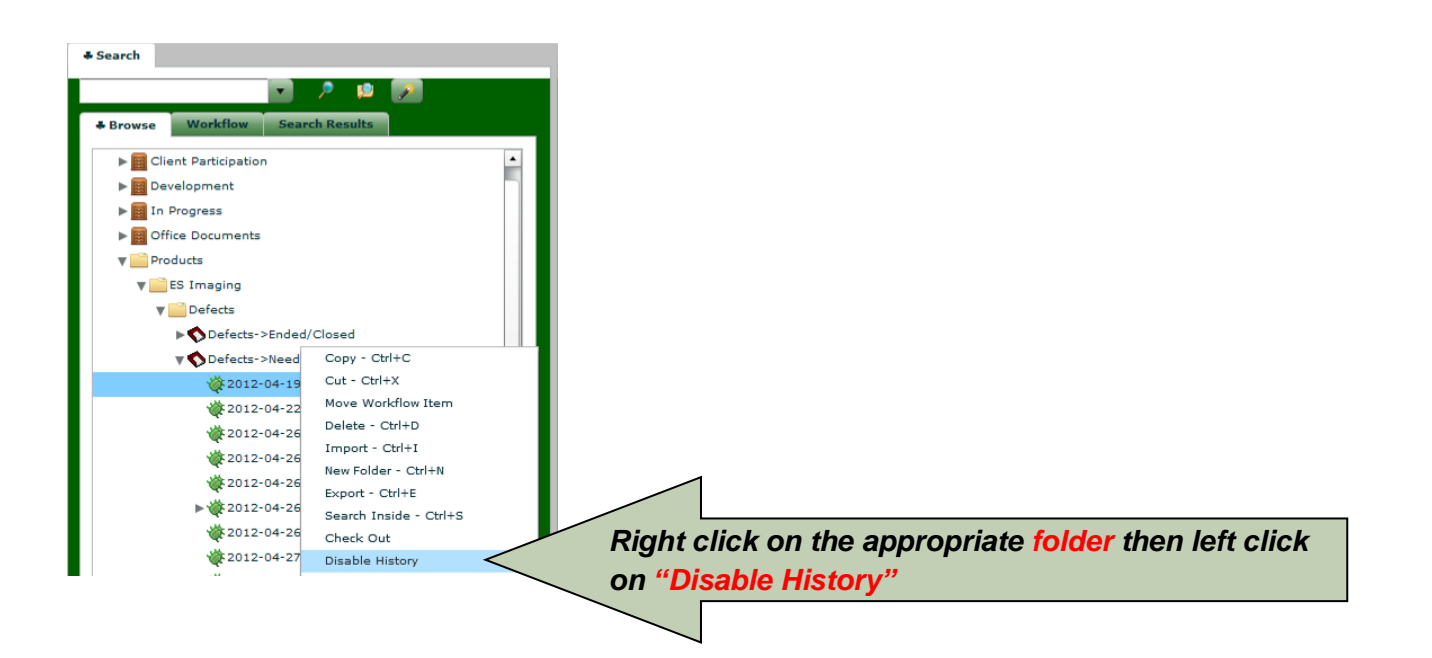

#### Encryption of Files/Images

#### Encrypting

The only way to protect confidential information under every circumstance is the *"Encrypt"* feature. This feature allows the user to assign a password to an image(s). Use extreme caution when assigning and entering the password, since the image is not retrievable if the password is forgotten. *Please note that only files can be encrypted and this feature will not work for folders.* 

Encryption can also be done when scanning into ES Imaging to ensure an extra level of security (see "Scanning Documents").

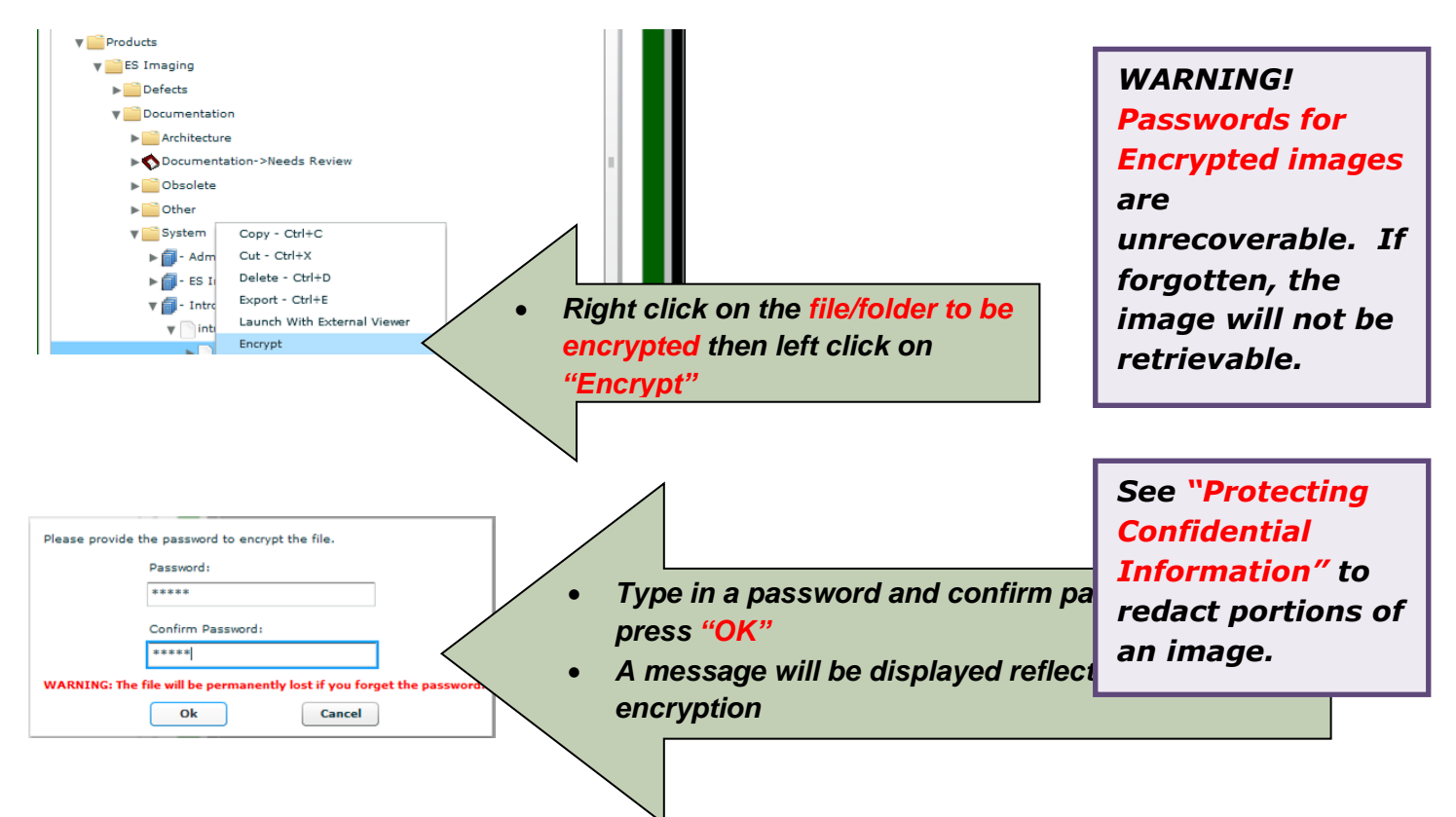

An image that has been encrypted cannot be viewed without entering the appropriate password. *However, if the same password is used for encrypted images, the password only needs to be provided one time per ES Imaging session.* Providing a password to view an image is temporary and is different from the "Decrypt" function, which permanently removes encryption.

#### Decrypting

Decrypting an image **permanently** removes the password protection of the image. It is basically an "undo" of encryption and a password will no longer be required to view the image.

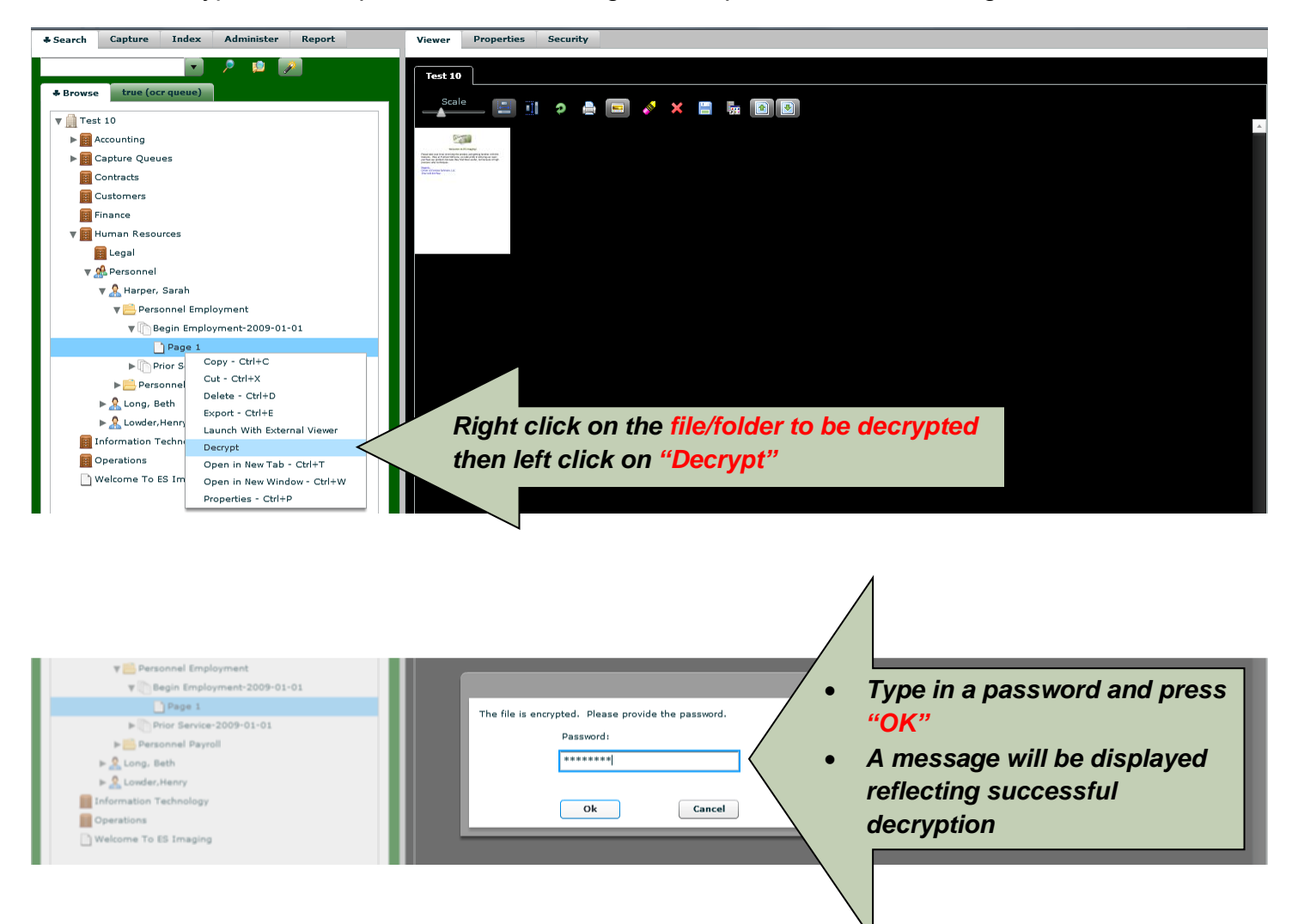

#### Versioning

#### Creating New Version (via Launch with External Viewer)

When images and files require updates, sometimes it is necessary to retain the previous state of the image/file. The *"Create New Version"* provides this functionality. There are two methods to create a new version of an image/image as shown below.

The **First** Method to Create a New Version (updating a file via ES Imaging *"Launch With External Viewer"*)

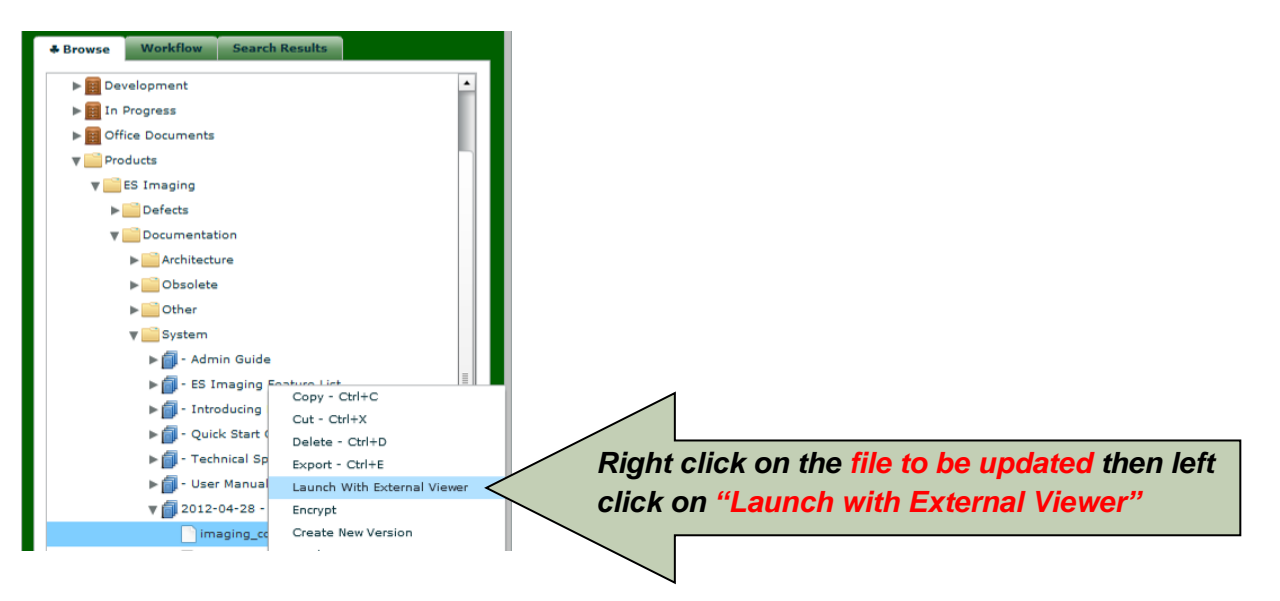

| arimaging_concepts_E04DC5BE-C470-9A33-A058-00462253B943.doc [Compatibility Mode] - Microsoft Word |                                                                                              |                                                                                                    |                                                                                                    |                                                                         |                                                                 |                                                              |       |                                                                        |                            |
|---------------------------------------------------------------------------------------------------|----------------------------------------------------------------------------------------------|----------------------------------------------------------------------------------------------------|----------------------------------------------------------------------------------------------------|-------------------------------------------------------------------------|-----------------------------------------------------------------|--------------------------------------------------------------|-------|------------------------------------------------------------------------|----------------------------|
| Page Layout Refe                                                                                  | erences Mailings                                                                             | Review View                                                                                                    |                                                                                                    |                                                                         |                                                                 |                                                              |       |                                                                        |                            |
| Arial                                                                                             | • 12 • A A 🕹                                                                                 |                                                                                                    | AaBbCcDc                                                                                                    | AaBbCcDc                                                                | AaBbCcI                                                         | AaBbC                                                        | AaBb( | AaBb(                                                                  |                            |
| B I U abe X <sub>2</sub>                                                                          | × Aa · Aa ·                                                                                  | 📑 🗏 🗏 🎼 🖄                                                                                                    | ۲ 🖓 🕶 👘 Normal                                                                                                    | ¶ No Spaci                                                              | Heading 1                                                       | Heading 2                                                    | Title | Subtit                                                                 |                            |
| Fon                                                                                               | t G                                                                                          | Paragraph                                                                                                    | Fa                                                                                                    |                                                                         |                                                                 | Styles                                                       |       |                                                                        |                            |
|                                                                                                   | Before you b<br>basic unders<br>document is<br>Let's start wi<br>process of m<br>document im | begin to explore docum<br>standing of some of the<br>meant to provide just t<br>ith what <i>document ima</i><br>haking paper documen<br>haqing system provides | nent imaging system<br>e imaging industry to<br>that.<br>Inging actually means<br>ts available to indiv<br>s a secure means to | n options, it<br>erms and c<br>s. Docume<br>iduals in a<br>o organize ( | t is helpfu<br>oncepts.<br>ent imagin<br>n electron<br>document | I to have a<br>This<br>g is the<br>ic format.<br>ts for easy | A     | Make changes wi<br>file and click the<br>button. Return to<br>Imaging. | thin the<br>"Save"<br>• ES |

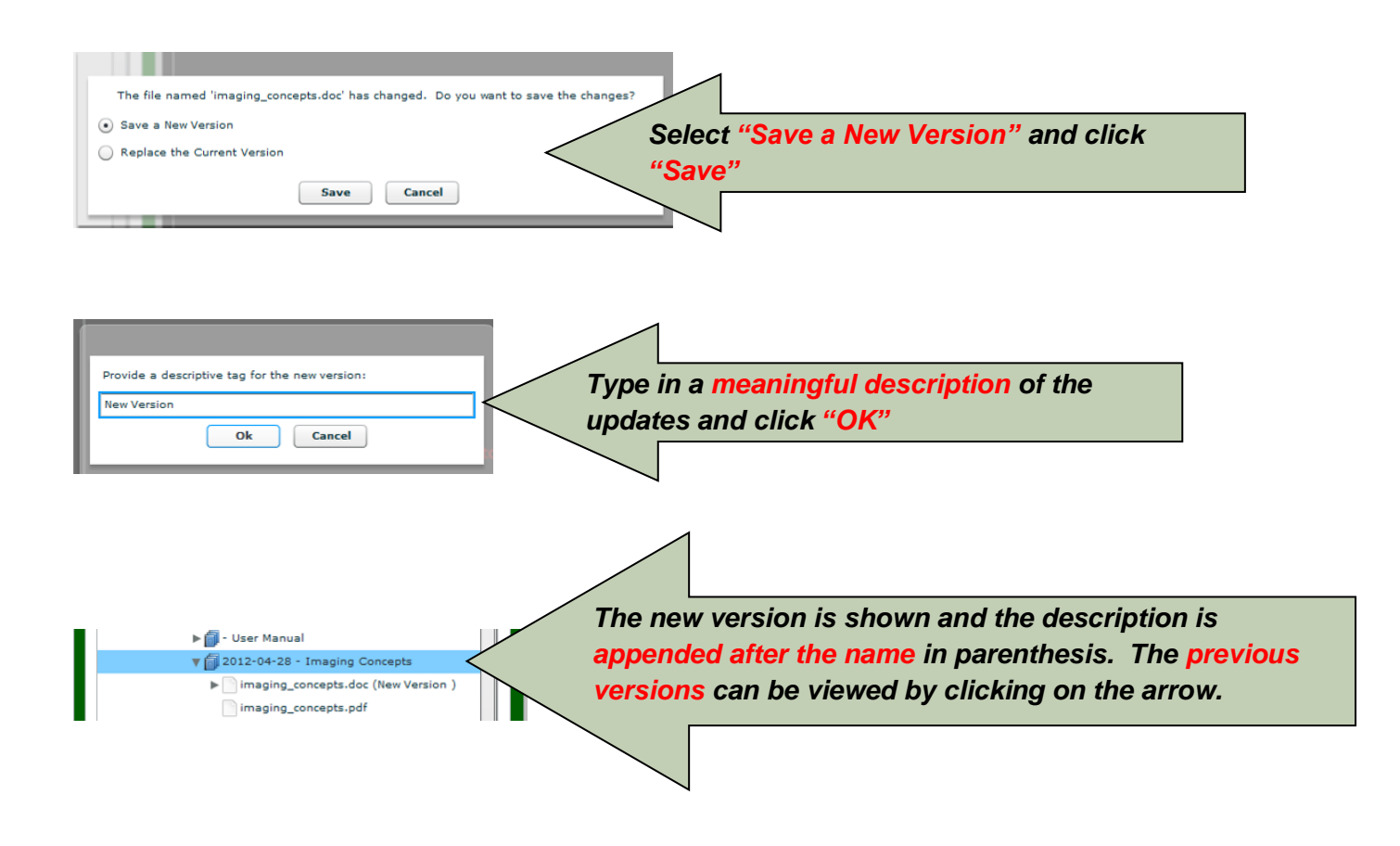

Create a New Version (via Importing Existing File from network location)

The **Second** Method to Create a New Version (updating a file via ES Imaging *"Importing Existing File from Network Location"*)

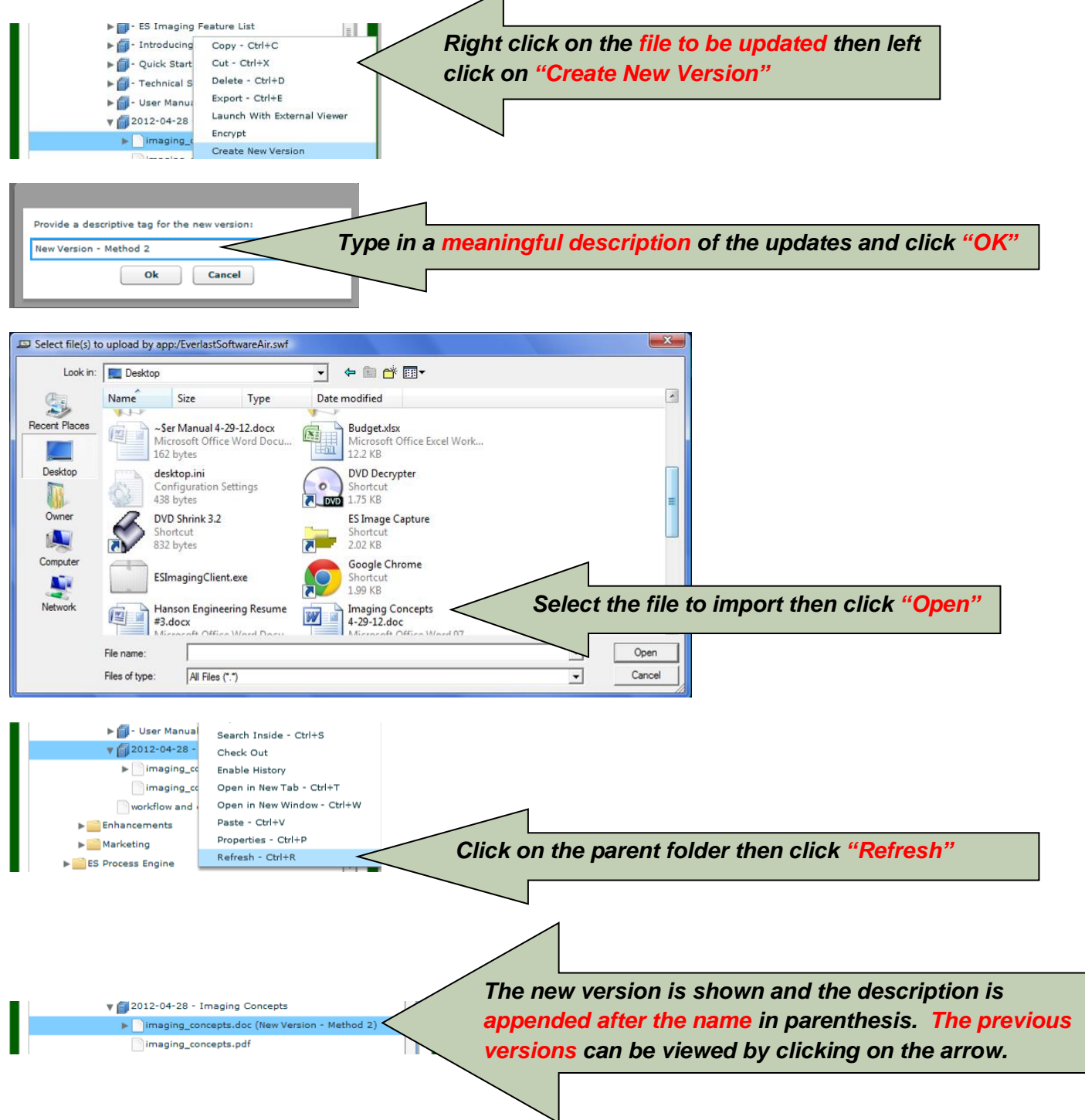

www.esimaging.com

#### Replacing Selected Version (via Launch with External Viewer)

If it is not necessary to retain the previous state of the document/image, this feature can be used. Just like "Creating a New Version", there are two methods to creating a new version of a document/image as previously shown. The process is the similar for replacing a new version of a file as shown below.

The **First** Method to Replacing a Selected Version (updating a file via ES Imaging *"Launch With External Viewer"*)

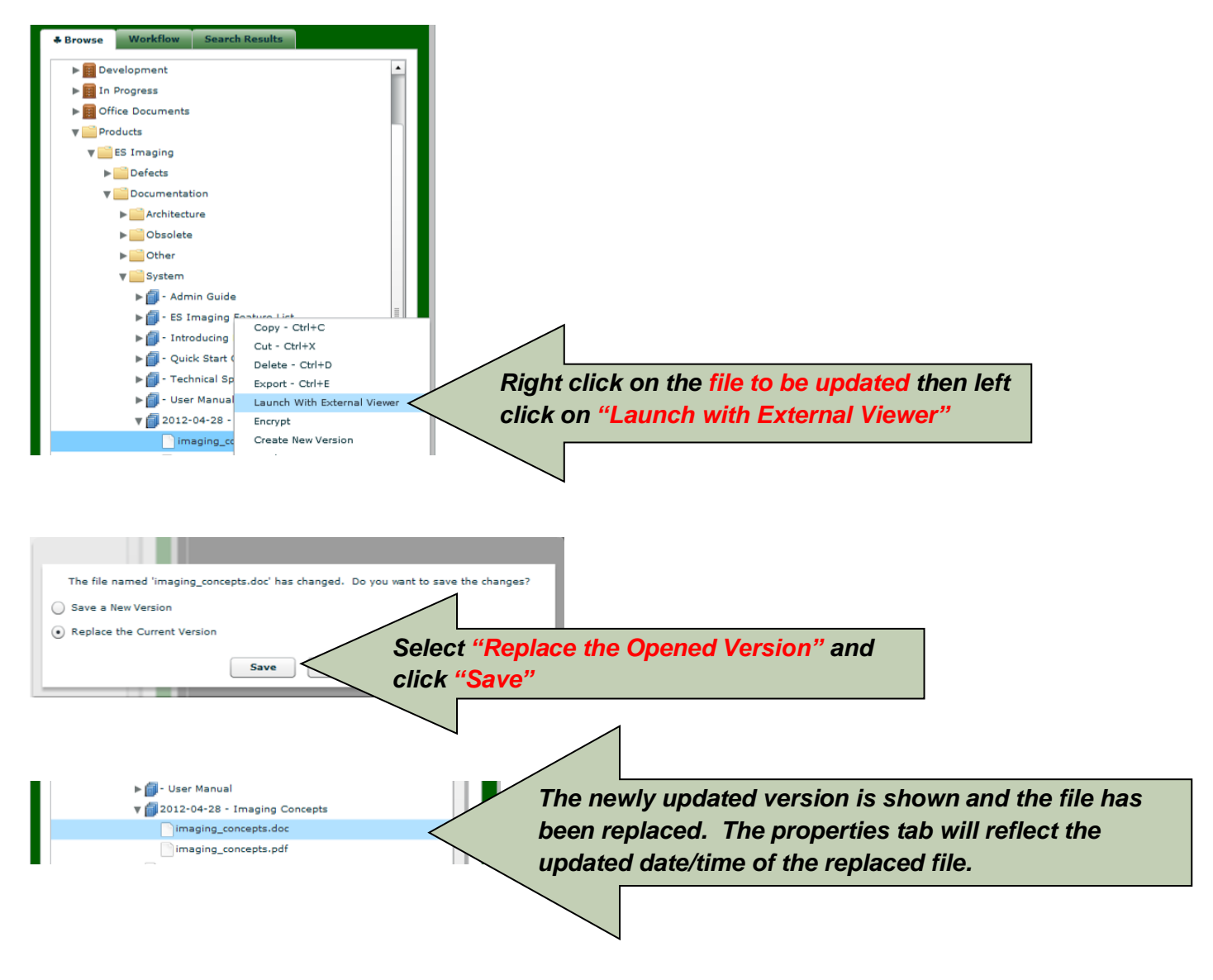
Replacing a Selected Version (via Importing Existing File from network location)

The **Second** Method to Replacing a Selected Version (updating a file via ES Imaging *"Importing Existing File from network location"*).

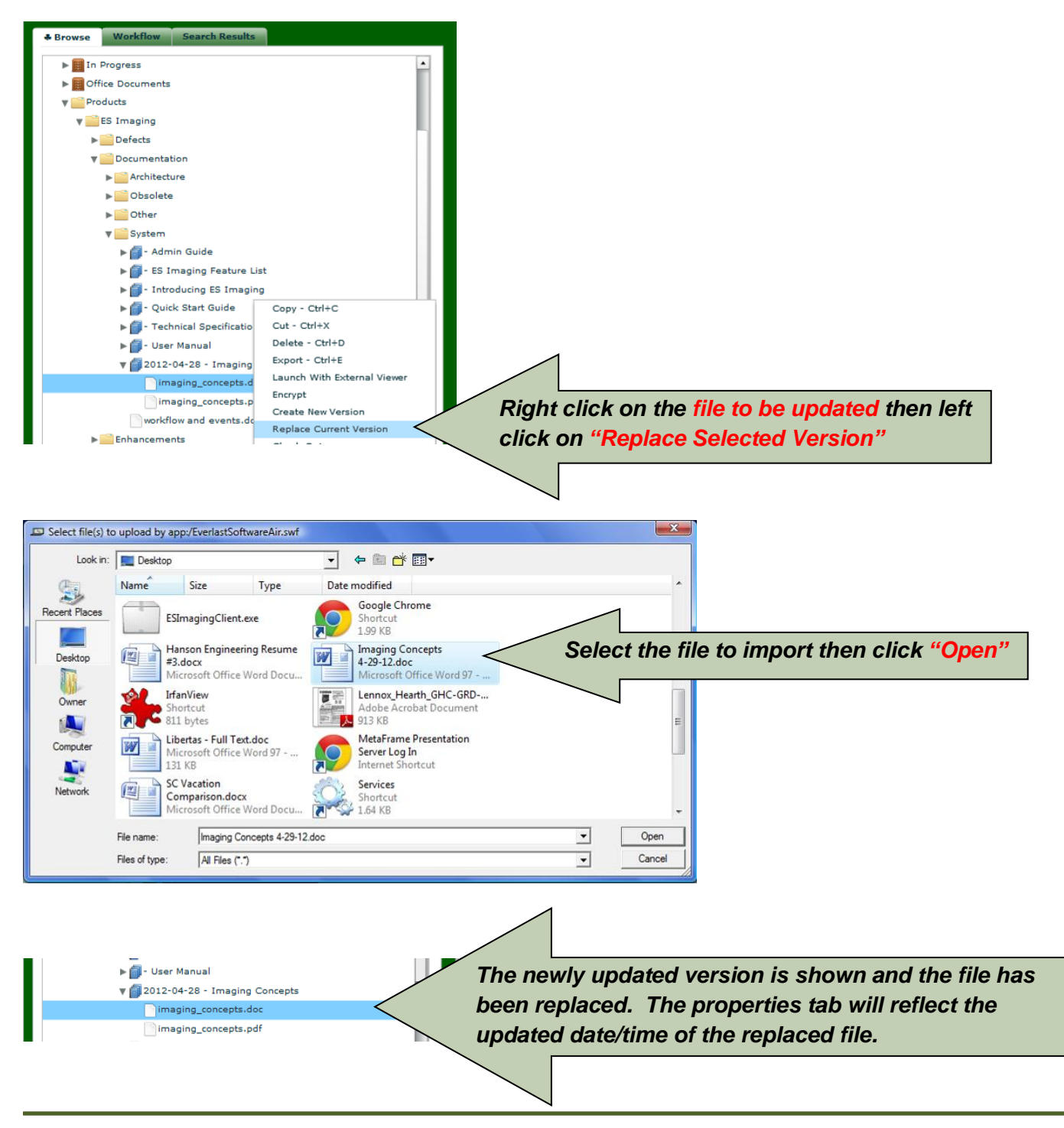

www.esimaging.com

### Deleting a Previous Version

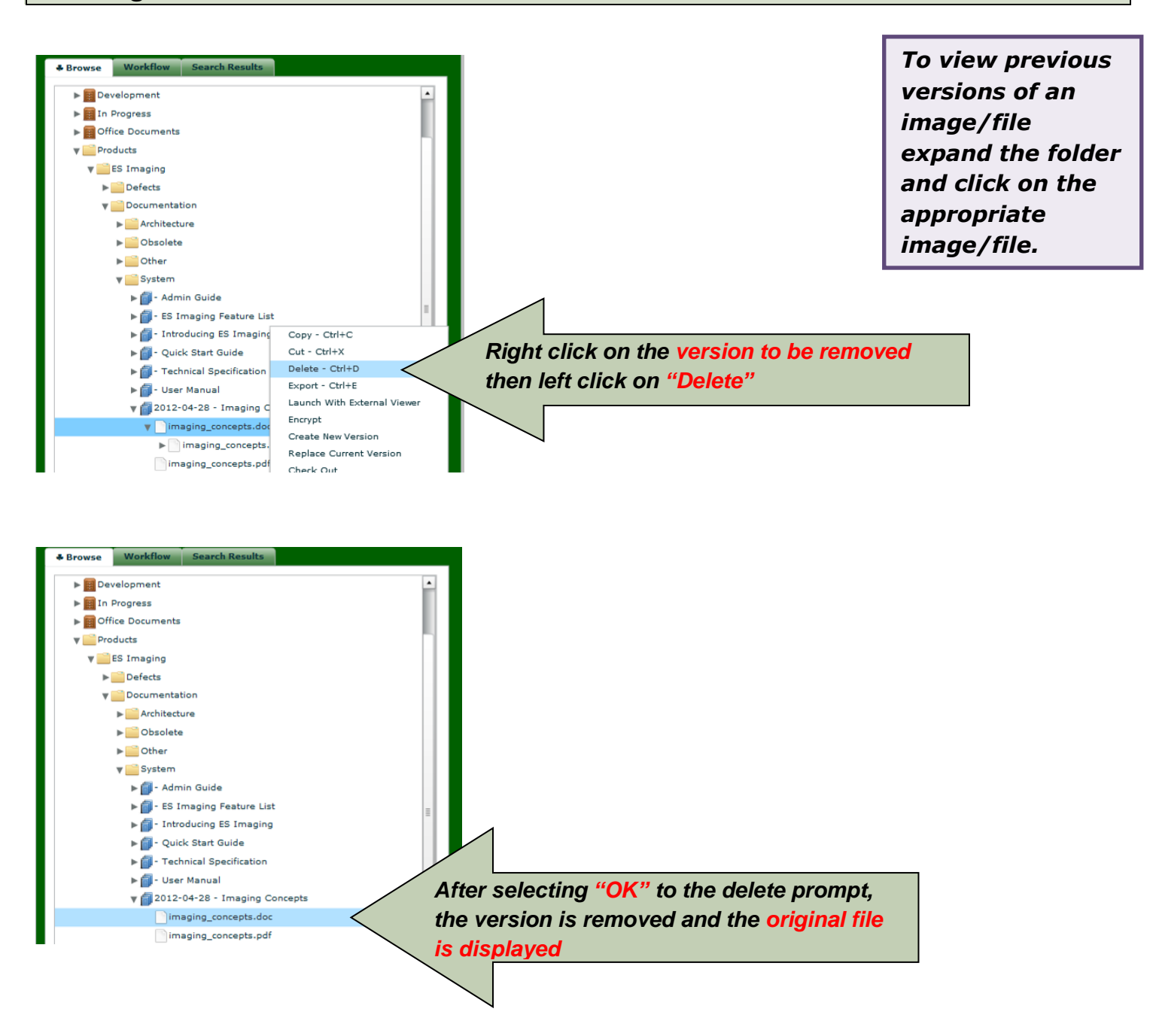

**Viewing Properties** 

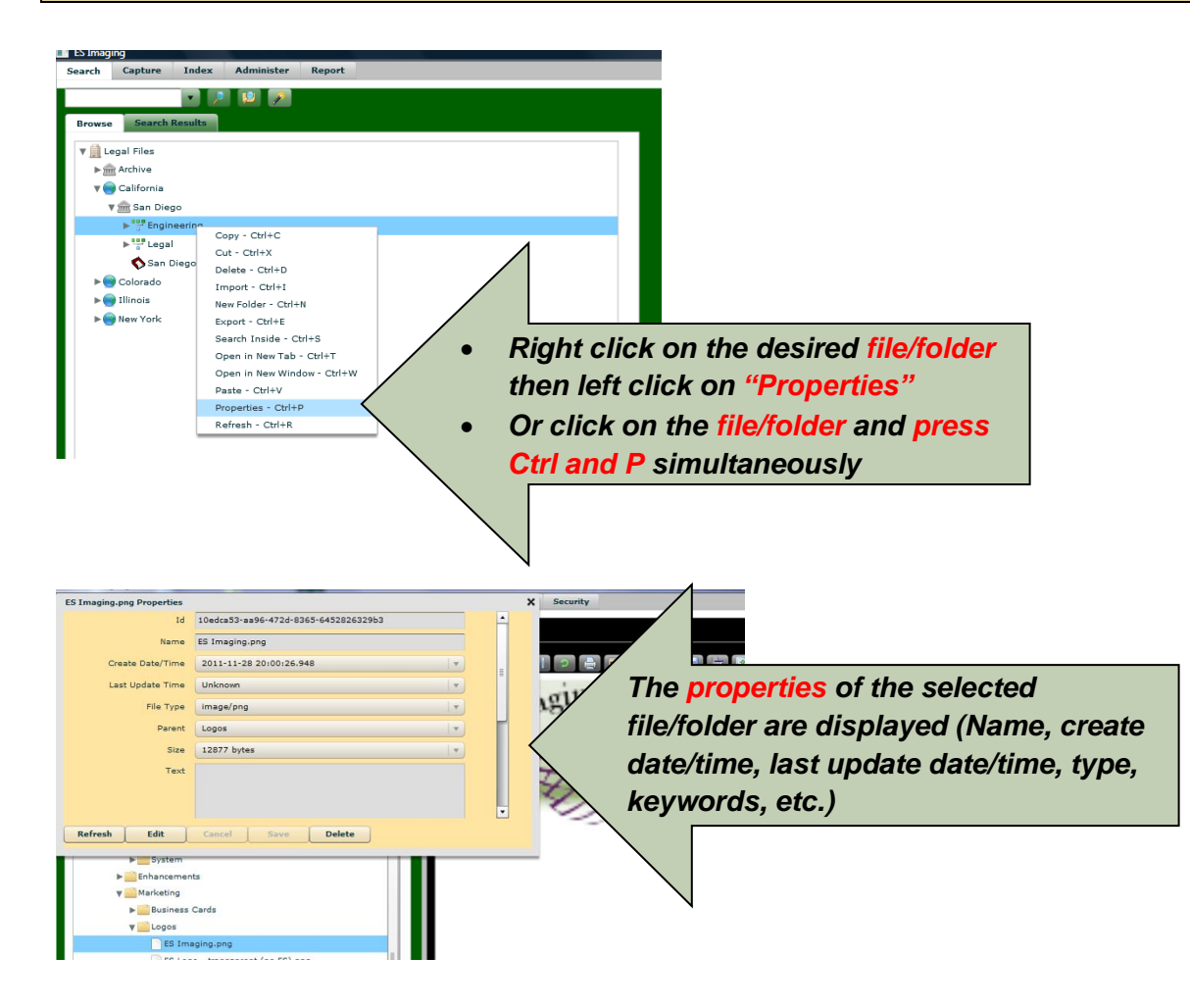

#### Download with Web Browser

This function can be used for a variety of purposes, dependent upon the browser's ability to support various file types. One use might be to locate the sound file, right click and select "*Download with Web Browser*".

#### Stream Launch with External Viewer

The "Stream Launch with External Viewer" function can be used to play sound or video files, such as .mp3 or .wmv files (a media player with streaming capabilities must be installed on the client machine to utilize this function). The sound or video file begins playing before the file is fully downloaded (preventing a delay in response). Simply, locate the sound or video file, right click and select "Stream Launch with External Viewer". See "Download with Web Browser" for a possible alternative method.

### Refreshing

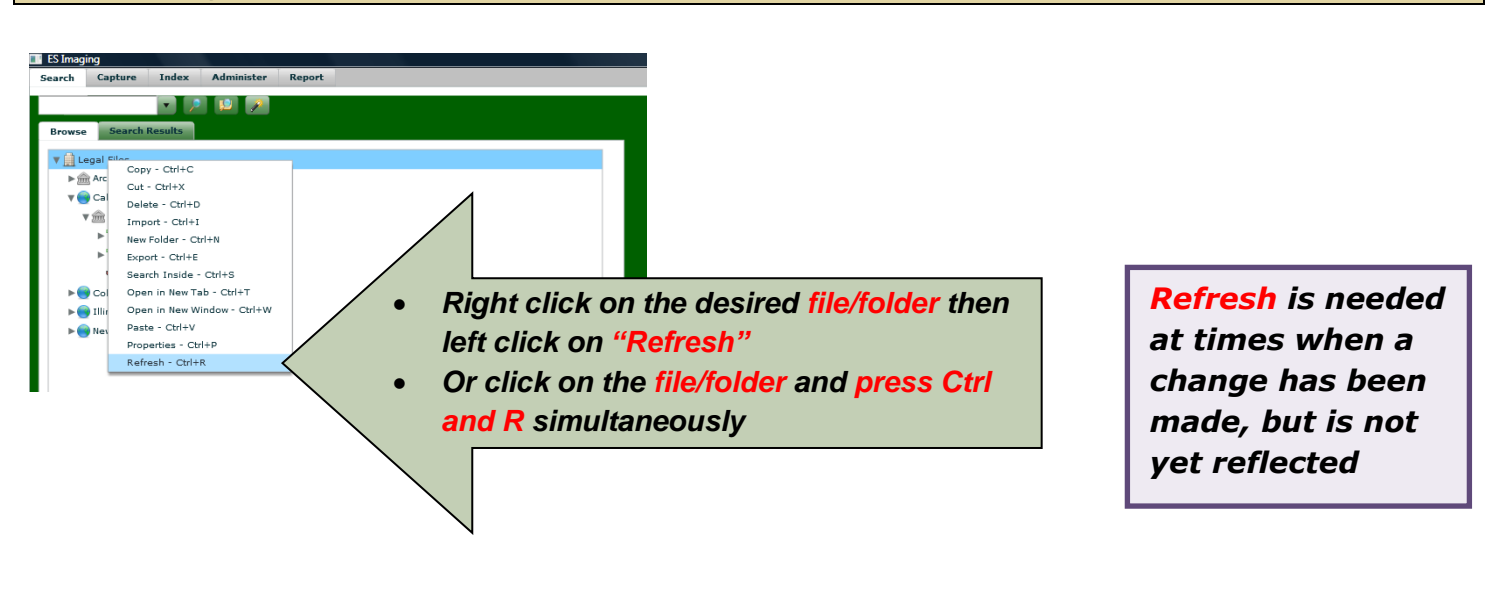

# **Scanning and Importing**

### Capturing Document Images into ES Imaging

ES Imaging software supports a variety of ways to load document images that require indexing. Capturing a document can be achieved with three different methods;

- 1) Scanning an image (see "Scanning Documents")
- 2) Mass import (see "Automatic Import of Electronic Files")
- Individual document import (see "Importing Electronic Files" and "Enhanced Importing Electronic Files")

Some document images require the ability to search on every word within the image. This functionality is known as full-text searching. The administrator will set this functionality (with OCR queue set to true) when creating the folder. Upon scanning/indexing any document or importing pdf documents, images that are indexed or placed within a folder set appropriately by the administrator, will automatically have the entire contents searchable (see *"Full-Text Search"*).

The following sections describe the necessary steps to accomplish all of the above methods.

Scanning Documents

| Search Capture Index Administer Report                                                | Viewer Properties Security                                                                                                    |
|---------------------------------------------------------------------------------------|----------------------------------------------------------------------------------------------------|
| Monitor Enabl                                                                         |                                                                                                    |
| From th                                                                               | e Capture tab, click the output/capture settings icon                                                                                                    |
| Encrypt On Sa                                                                         |                                                                                                    |
| Queue:SELECT                                                                          |                                                                                                    |
| Document Folder Type: Unknown                                                         | P ES Image Capture Settings                                                                                                    |
|                                                                                       | Storage Web Service URL:          Interface         Password:         Auto Crop Threet         98.5         Capture Interface:         WIA         Output Image Format:         best size for the web         Save         Capture Interface:         WIA         Software will determine the most efficient Output Image Format during the capture process         Select the appropriate Maximum Color Format:         unimited         Save         Cent                                                                                                    |
|                                                                                       |                                                                                                    |
| Search Capture Index Administer Report                                                | Viewer Properties Security                                                                                                    |
| Click the select a device                                                             | bicon                                                                                                    |
| CIICK LITE SERECT a device Cucypt On Sa Queue: C-SELECT Document Folder Type: Unknown |                                                                                                    |
|                                                                                       | Select Device Choose the "Device" (see                                                                                                    |
|                                                                                       | Which device do you want to use? "Select Device" window                                                                                                    |
|                                                                                       | Image: Construction of the select device window         Image: Construction of the select device window         Image: Construction of the select device window |
|                                                                                       | Manufacturer: Hewlett-Packard Properties Description: HP Deskjet F4100 OK Cancel                                                                                                    |

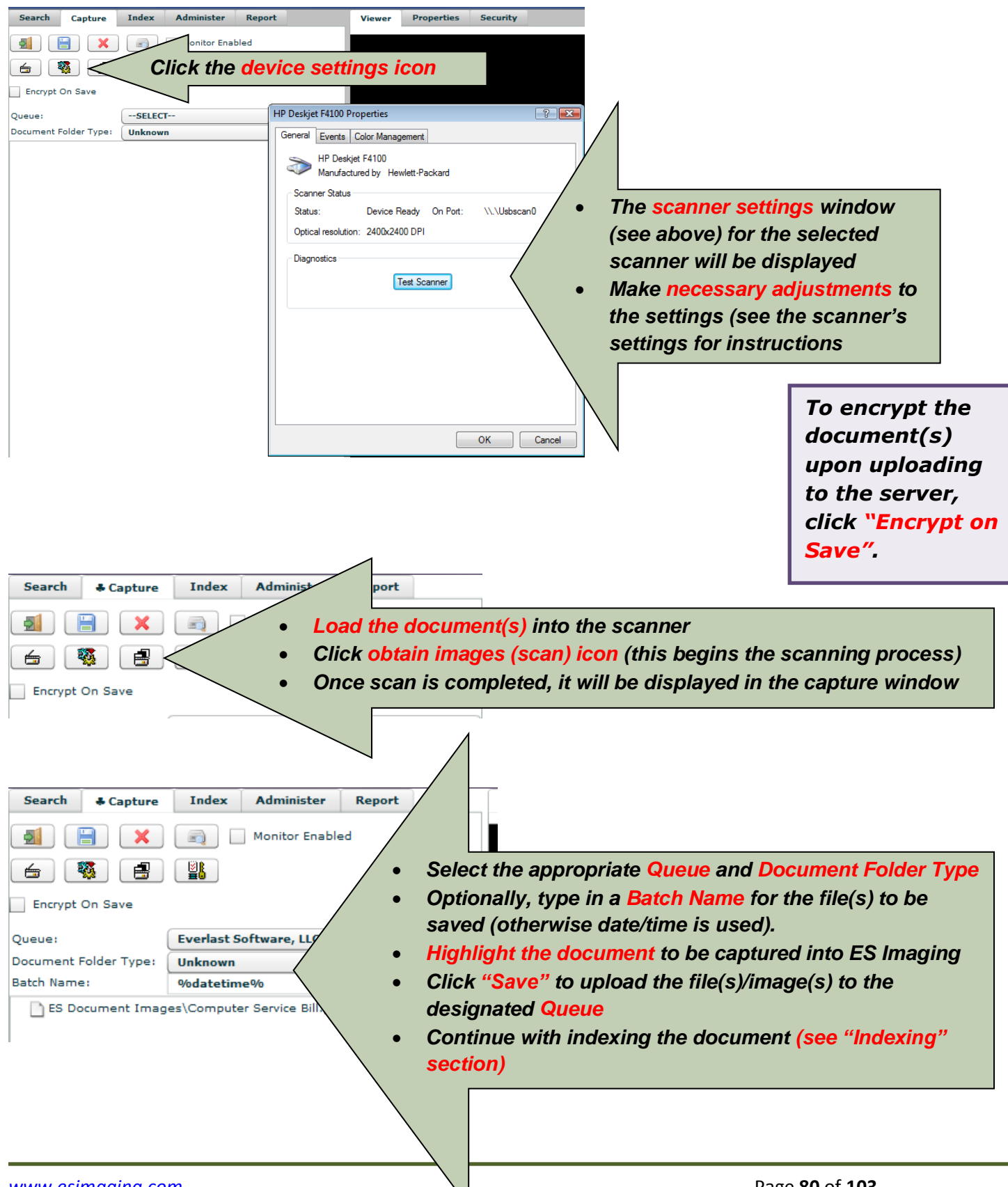

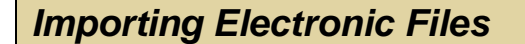

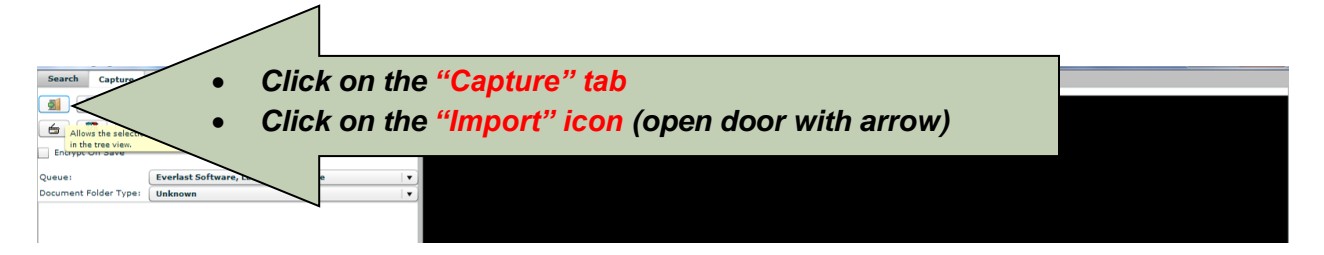

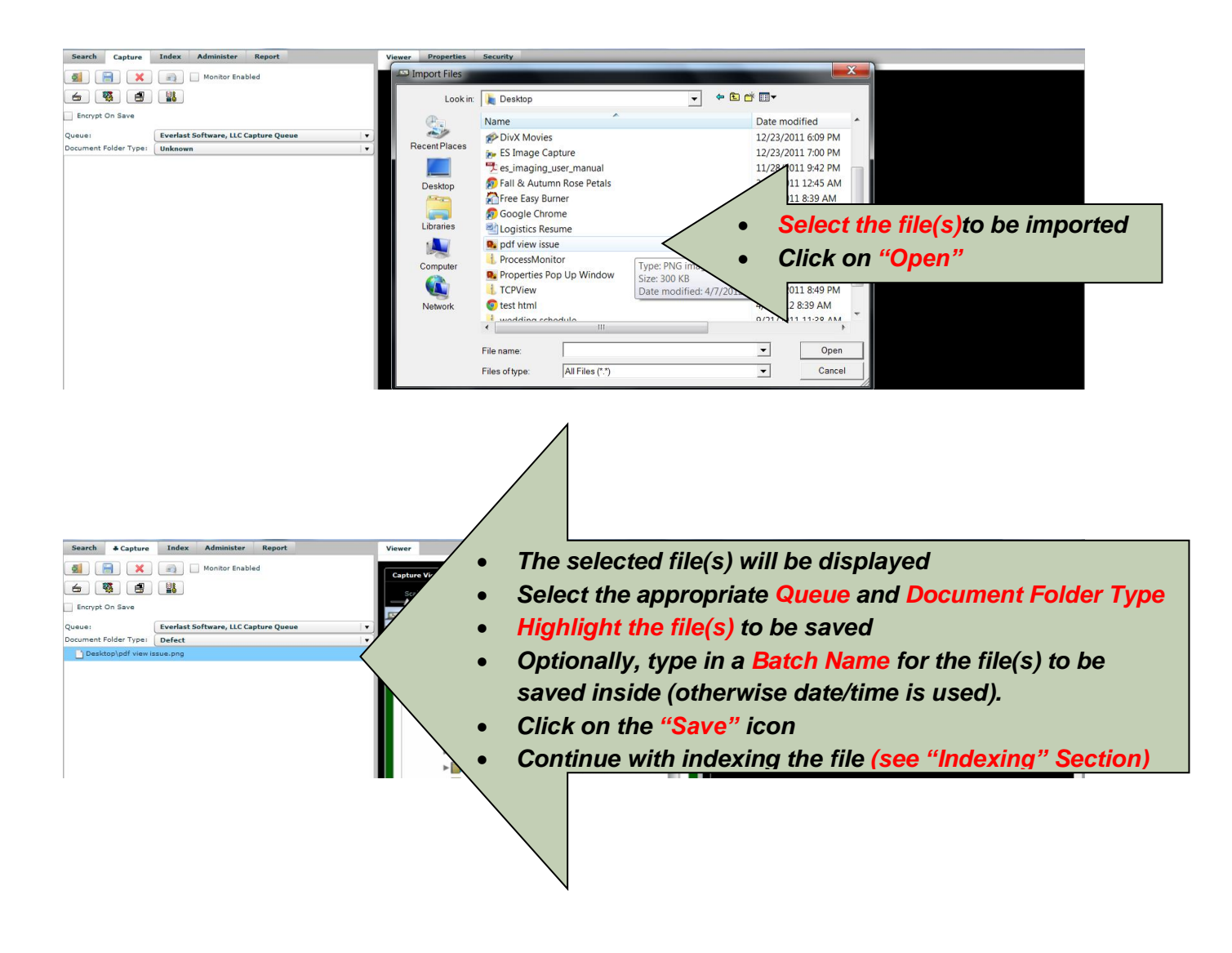

#### Enhanced Importing Electronic Files using the ES Image Capture Application

(Windows operating system only - Not available for Mac and Linux users)

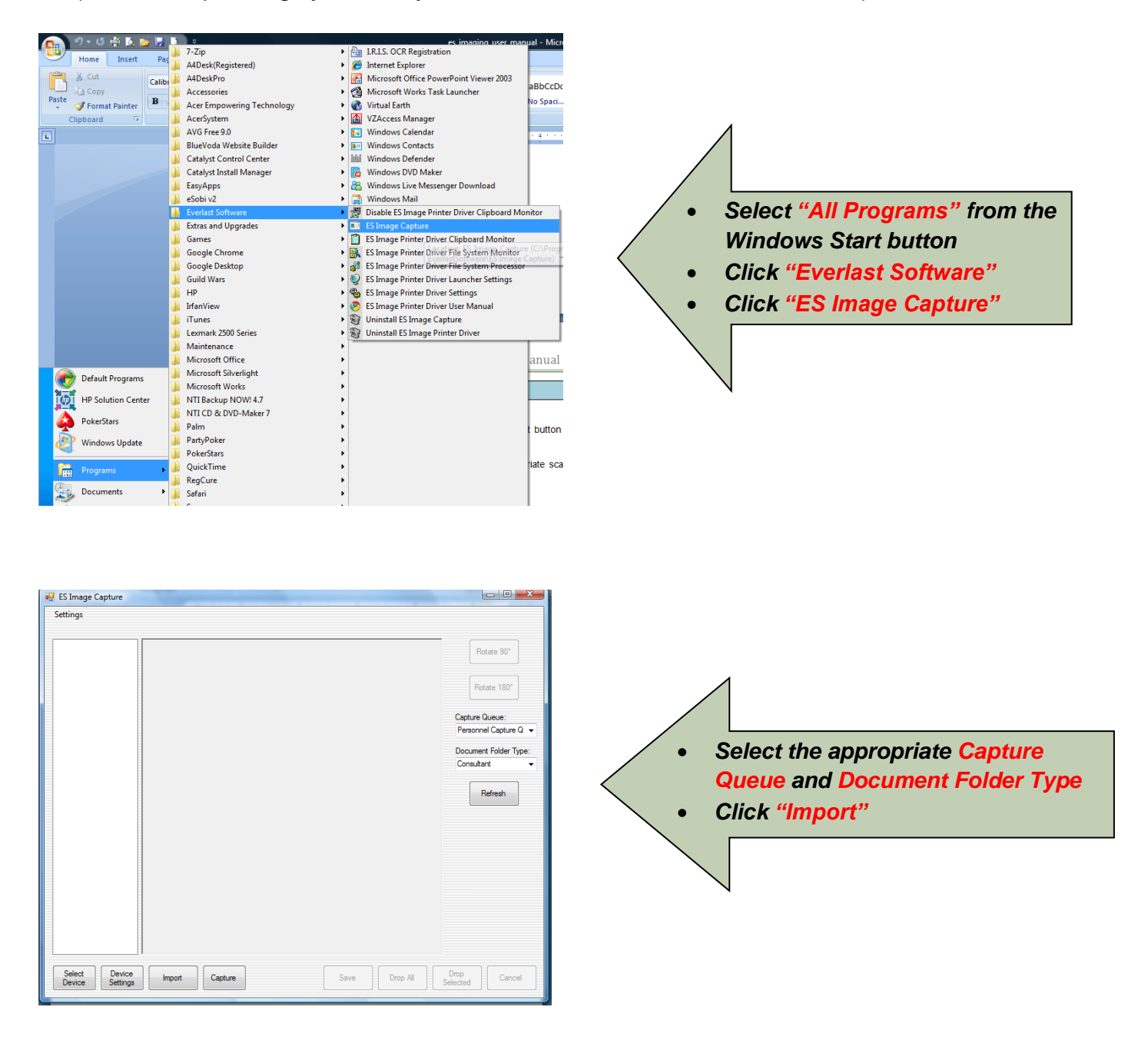

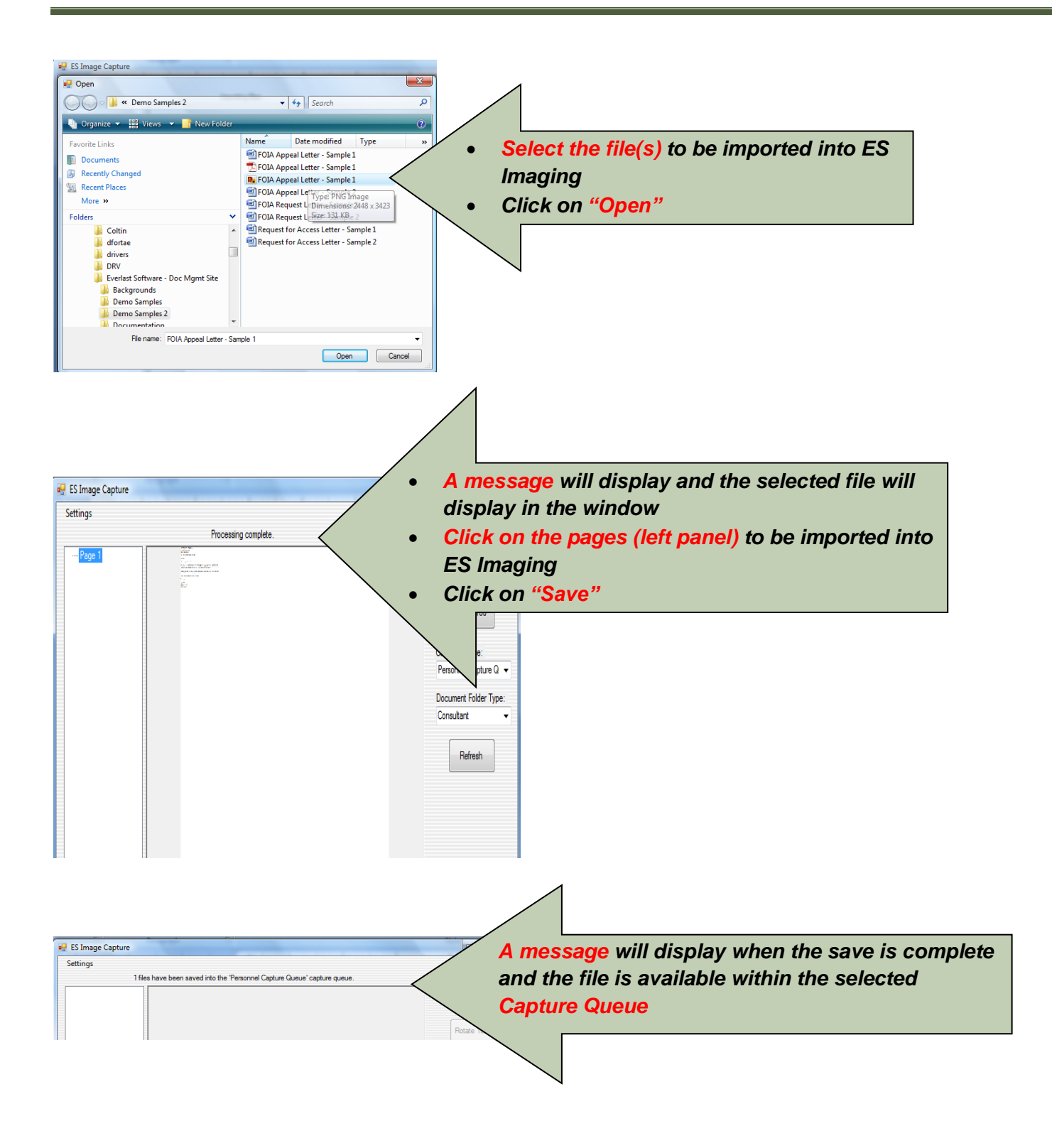

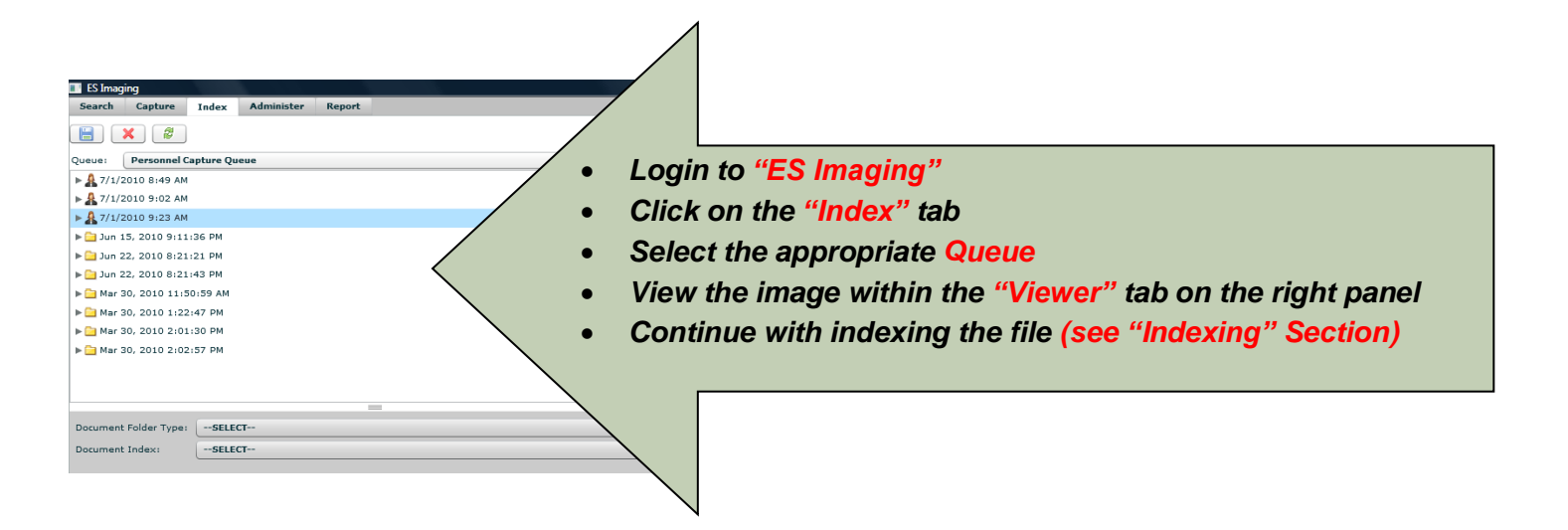

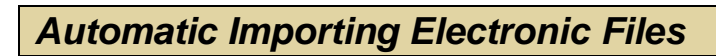

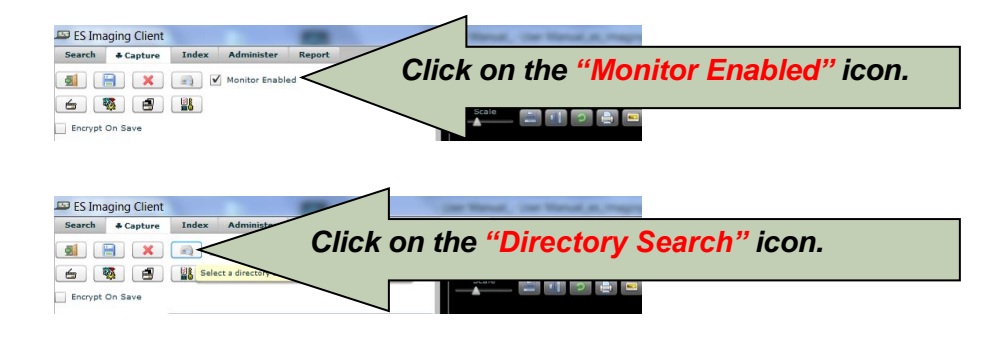

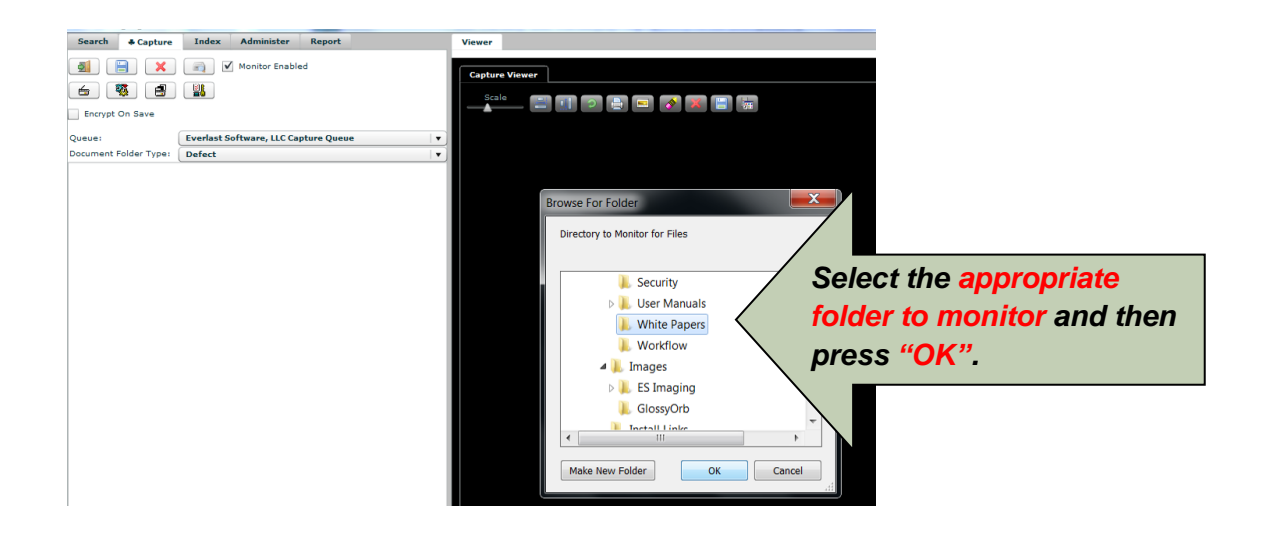

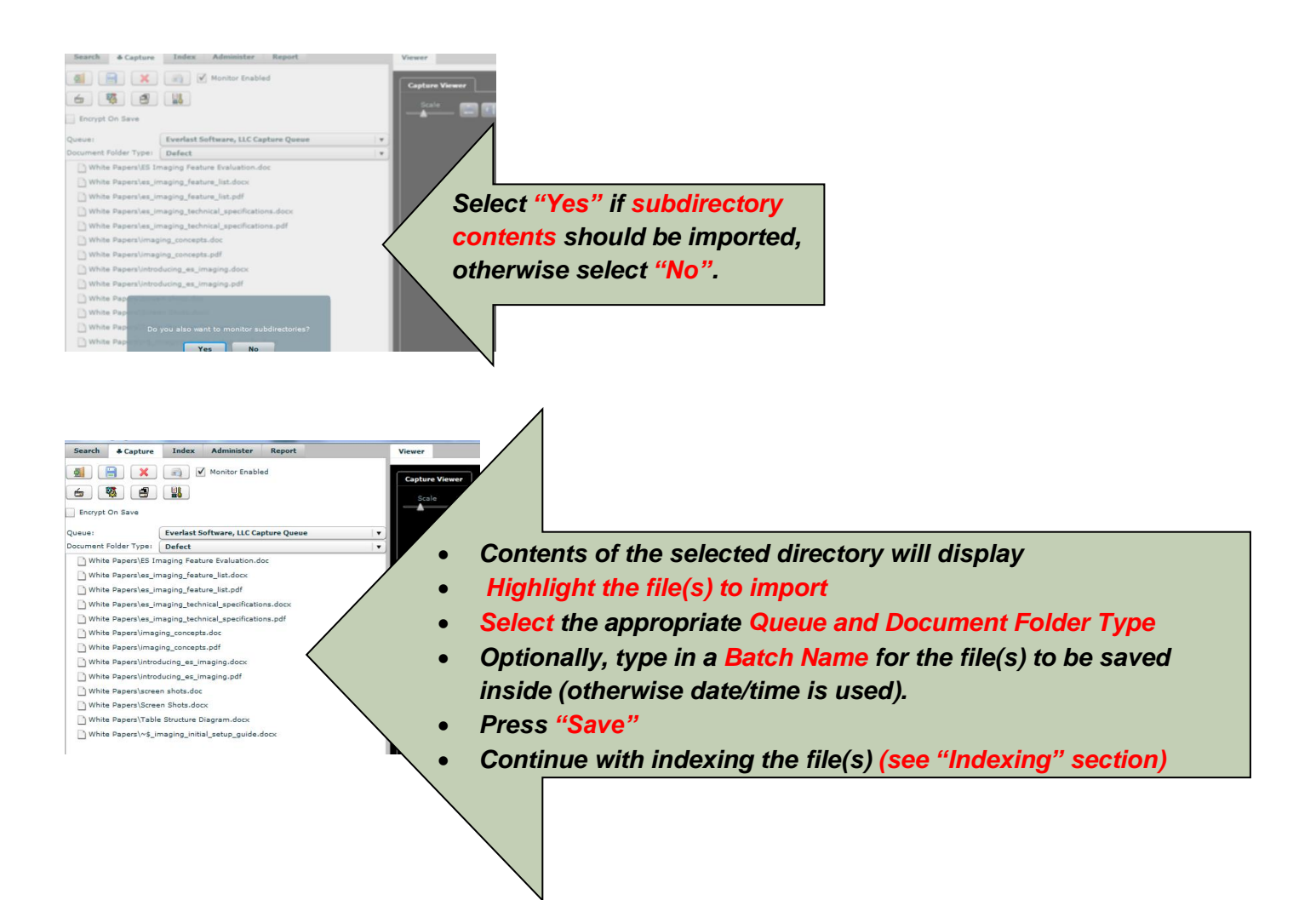

### Removing Documents/Files from Capture Queue

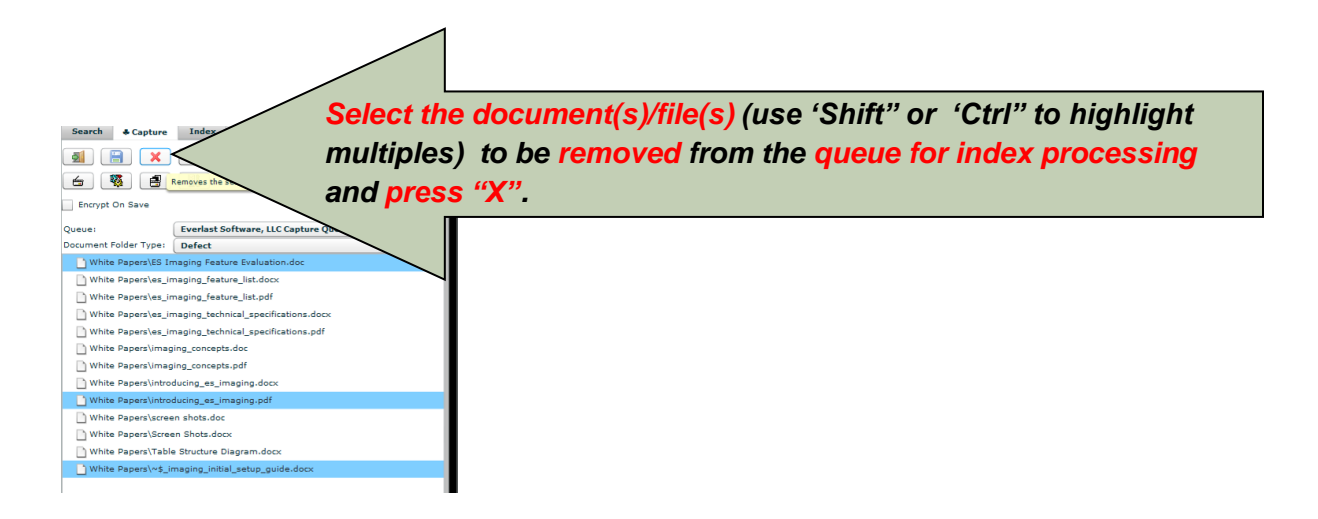

# Indexing

#### Using Keywords to Index Documents

In order to fully utilize the ES Imaging search features, *keywords* must be associated to documents. This provides for searching for a document with a variety of search criteria. The *system administrator* establishes the *keywords* necessary for each type of document based on the business needs. The *keywords* needed are determined by the *document folder type* selected.

Some document folders are established by the *system administrator* with Optical Character Recognition (OCR), which allows full-text searching (see *"Full-Text Search"*). However, if the image quality is poor (such as handwritten documents) or a non-typical font is used, it is crucial to ensure that key text within the image is searchable. The contents of the "text" area can be corrected as needed (see *"Correcting OCR Document Text"*).

ES Imaging has built in efficiencies for indexing, such as:

- Searching/recalling previous document *keyword values*, so that these are not repeatedly entered
- Sharing keywords across several folder hierarchies (set up by the system administrator)
- Drop down lists of previously entered *keyword values* are also available during indexing
- Multiple documents (batch indexing) can be indexed all at once

The following sections describe the necessary steps to index a document(s).

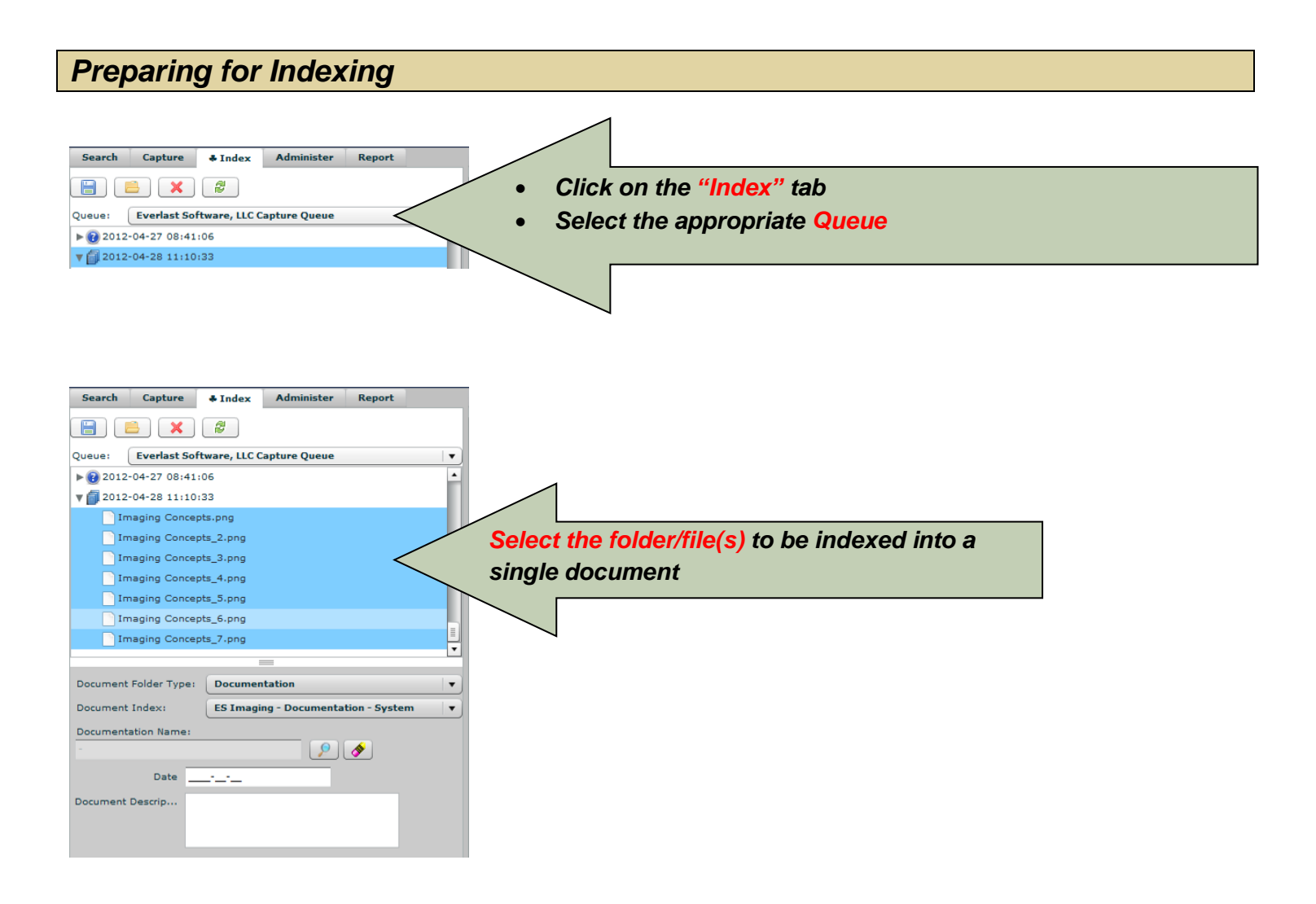

### **Existing Document Folder/Index**

To eliminate redundant entry of *keywords* during indexing, ES Imaging allows for selecting a previous index (within the same folder path) and automatically extracts the associated *keywords*. This not only saves time, but it increases the accuracy of *keyword* values. Please see "*Existing Document Folder/Index (within alternate folder path)*" which covers another scenario.

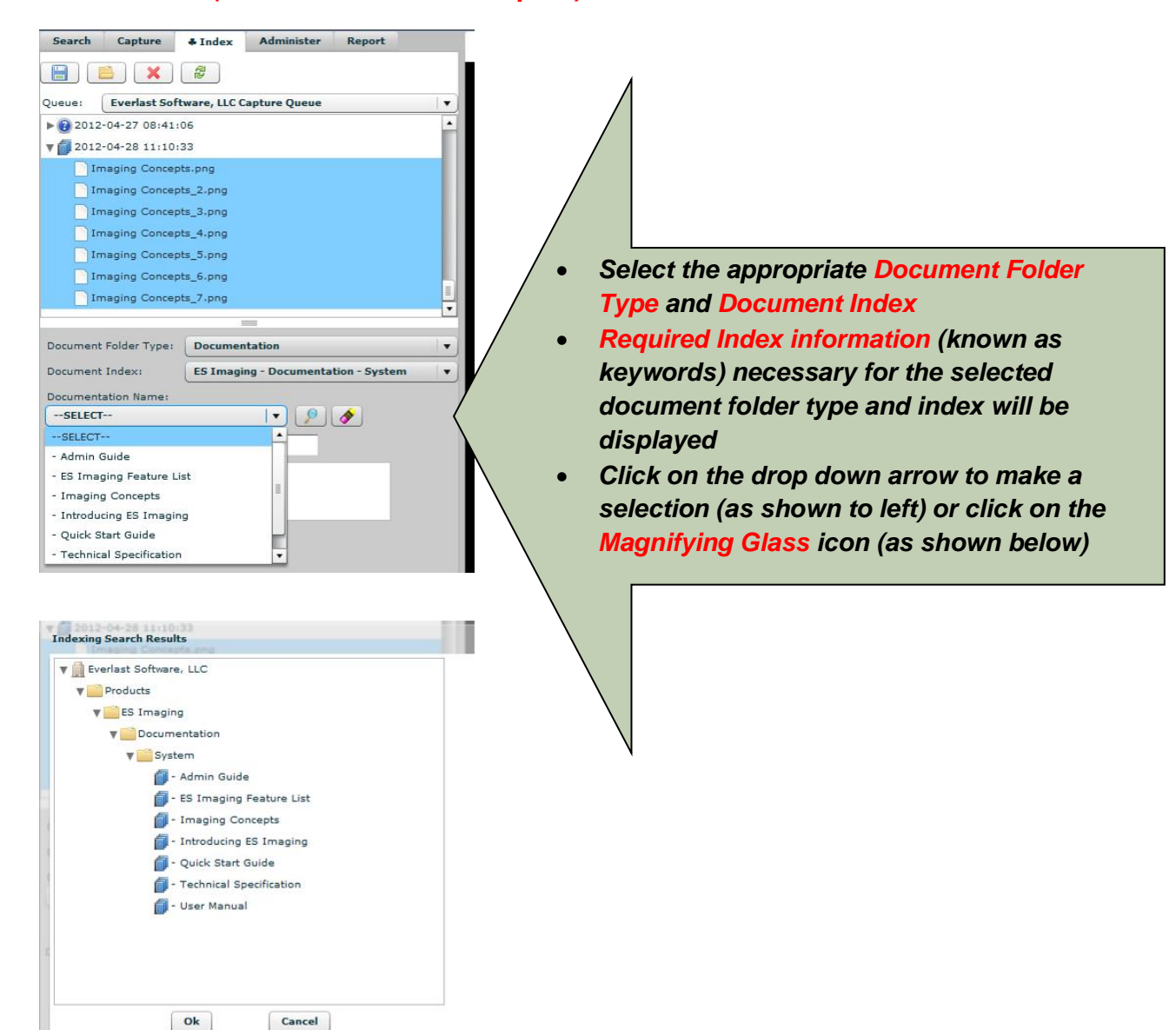

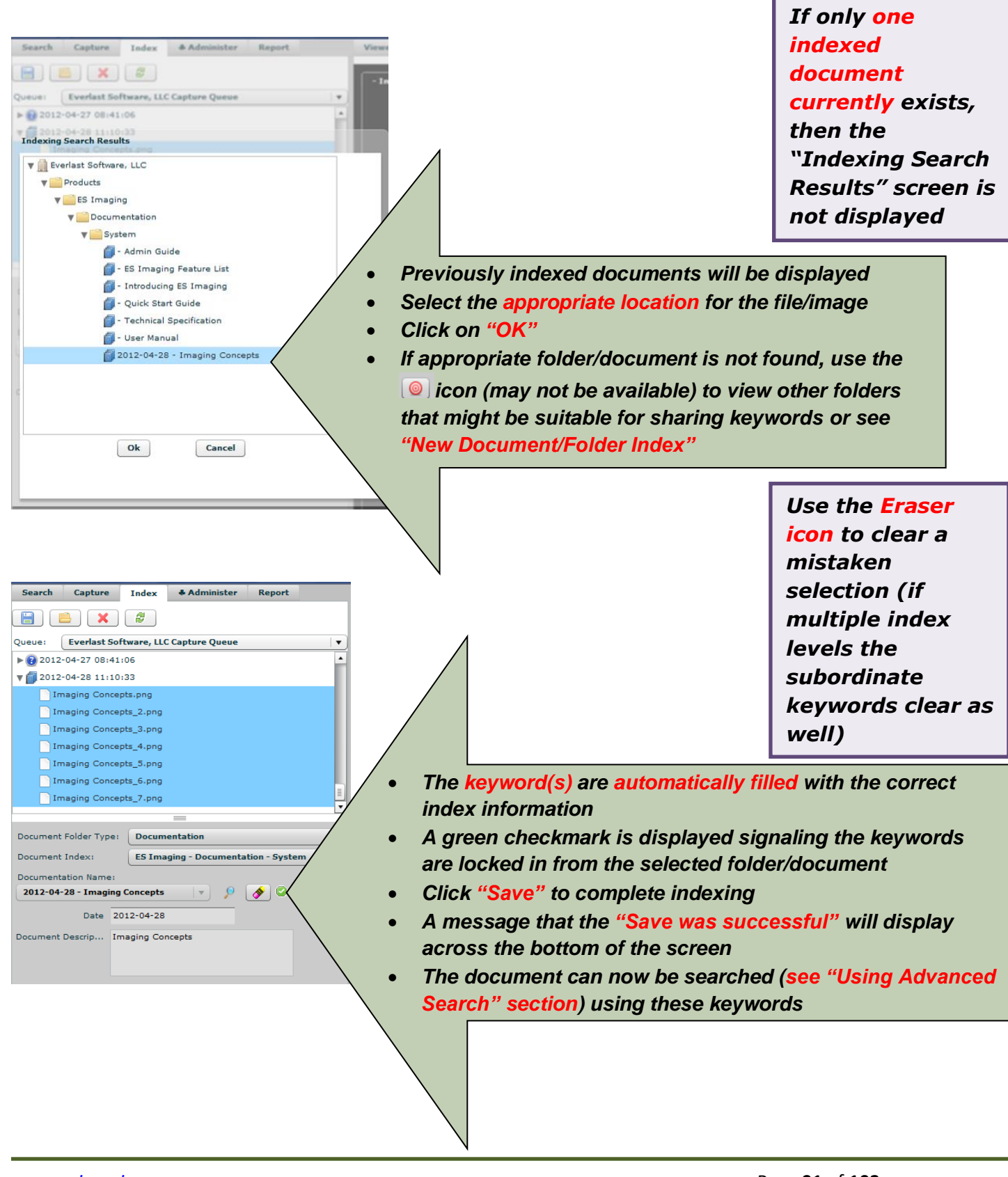

### Existing Document Folder/Index (within alternate folder path)

When the folder does not already exist for the selected index, but it does exist elsewhere, the ability to share keywords is available (if the *system administrator* has enabled this feature). This might be the case when there are clients located within several paths, for instance, Accounts Payable and a Clients folder. A keyword associated to a client might be the work phone. In order to maintain this in one place and prevent updating these keywords, the shared keywords should be used.

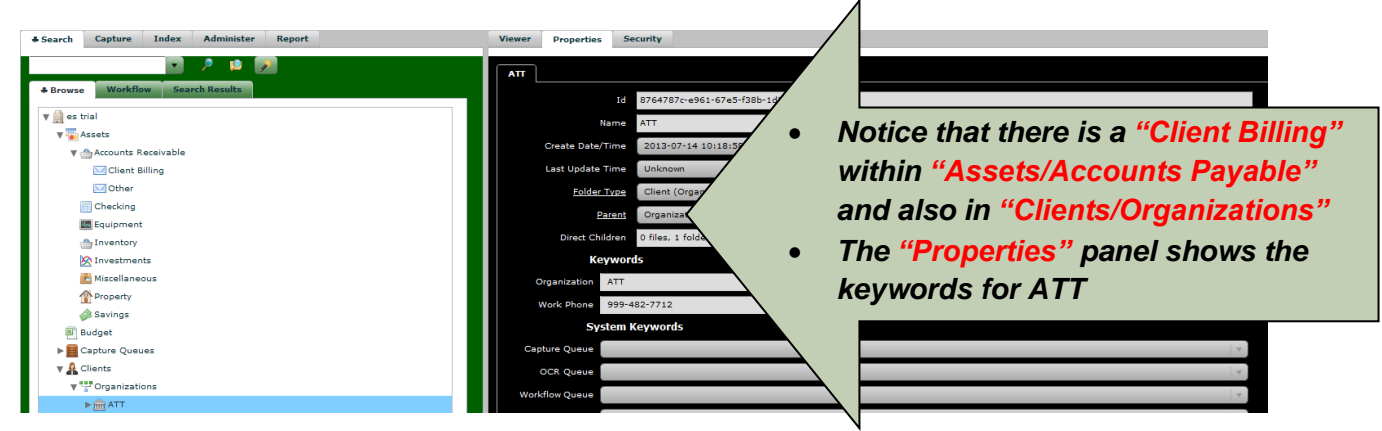

The following steps show how to ensure both "Organization" and "Work Phone" (as well as any other associated keywords) can be shared when indexing.

| ¥ 🔂 2013-07-14 09:59:39                     | No existing folder was found in the hierarchy, but keyword matches were four |
|---------------------------------------------|------------------------------------------------------------------------------|
| Partnership Agreement.doc                   | ▼ 🗎 es trial                                                                 |
| Statement.doc                               | V A Clients                                                                  |
|                                             | ▼ <sup>0</sup> Organizations                                                 |
|                                             | m * ATT                                                                      |
|                                             |                                                                              |
|                                             | • Select the "ATT" from the "Organization" drop                              |
|                                             | down list                                                                    |
|                                             | Click the Magnifying Glass icon                                              |
|                                             | • The results will be highlighted in orange to                               |
| Document Folder Type: Statement             | signify that the organization was found within                               |
| Document Index: Assets->Accounts Receivable | another hierarchy                                                            |
| Statement Name:                             |                                                                              |
| ATT 🦻 🥥                                     |                                                                              |
| Organization ATT                            | hare Keywords Cancel                                                         |
| Work Phone                                  | N                                                                            |

www.esimaging.com

| No existing folder was found in the hierarchy, but keyword match | es were found                                                                                                    |
|------------------------------------------------------------------|----------------------------------------------------------------------------------------------------|
| 🔻 📋 es trial                                                     |                                                                                                    |
| Clients                                                          | Highlight the item preceded by an asterisk (*)                                                                                                    |
| ATT                                                              | Click on "Share Keywords"                                                                                                    |
|                                                                  | Click "Save" to complete indexing                                                                                                    |
|                                                                  |                                                                                                    |
|                                                                  |                                                                                                    |
|                                                                  |                                                                                                    |
|                                                                  |                                                                                                    |
|                                                                  |                                                                                                    |
|                                                                  |                                                                                                    |
|                                                                  |                                                                                                    |
|                                                                  |                                                                                                    |
|                                                                  |                                                                                                    |
| Share Keywords Cancel                                            |                                                                                                    |
|                                                                  |                                                                                                    |
| _                                                                |                                                                                                    |
| Document Folder Type: Statement                                  |                                                                                                    |
| Document Index: Assets->Accounts Receivable->Client B            | • Notice the Work Phone was obtained from the                                                                                                    |
| Statement Name:                                                  | previously indexed ATT document                                                                                                    |
|                                                                  | <ul> <li>Note that any changes to Work Phone via the<br/>Descention of the second second seco</li></ul> |
| Organization-> ATT                                               | ATT folders                                                                                                    |
| Work Phone-> 999-482-7712                                        | Click "Save" to complete indexing                                                                                                    |
|                                                                  | • The document can now be searched (see                                                                                                    |
| · · · · · · · · · · · · · · · · · · ·                            | "Using Advanced Search" section) using                                                                                                    |
|                                                                  | these keywords                                                                                                    |
|                                                                  |                                                                                                    |
|                                                                  |                                                                                                    |
|                                                                  |                                                                                                    |
|                                                                  |                                                                                                    |
|                                                                  | `                                                                                                    |

#### New Document Folder/Index

If the previous steps yield no results, then the *keywords* will need to be entered. Once entered and saved, this search criteria will be available for reuse by following the steps in *"Existing Document Folder/Index"*.

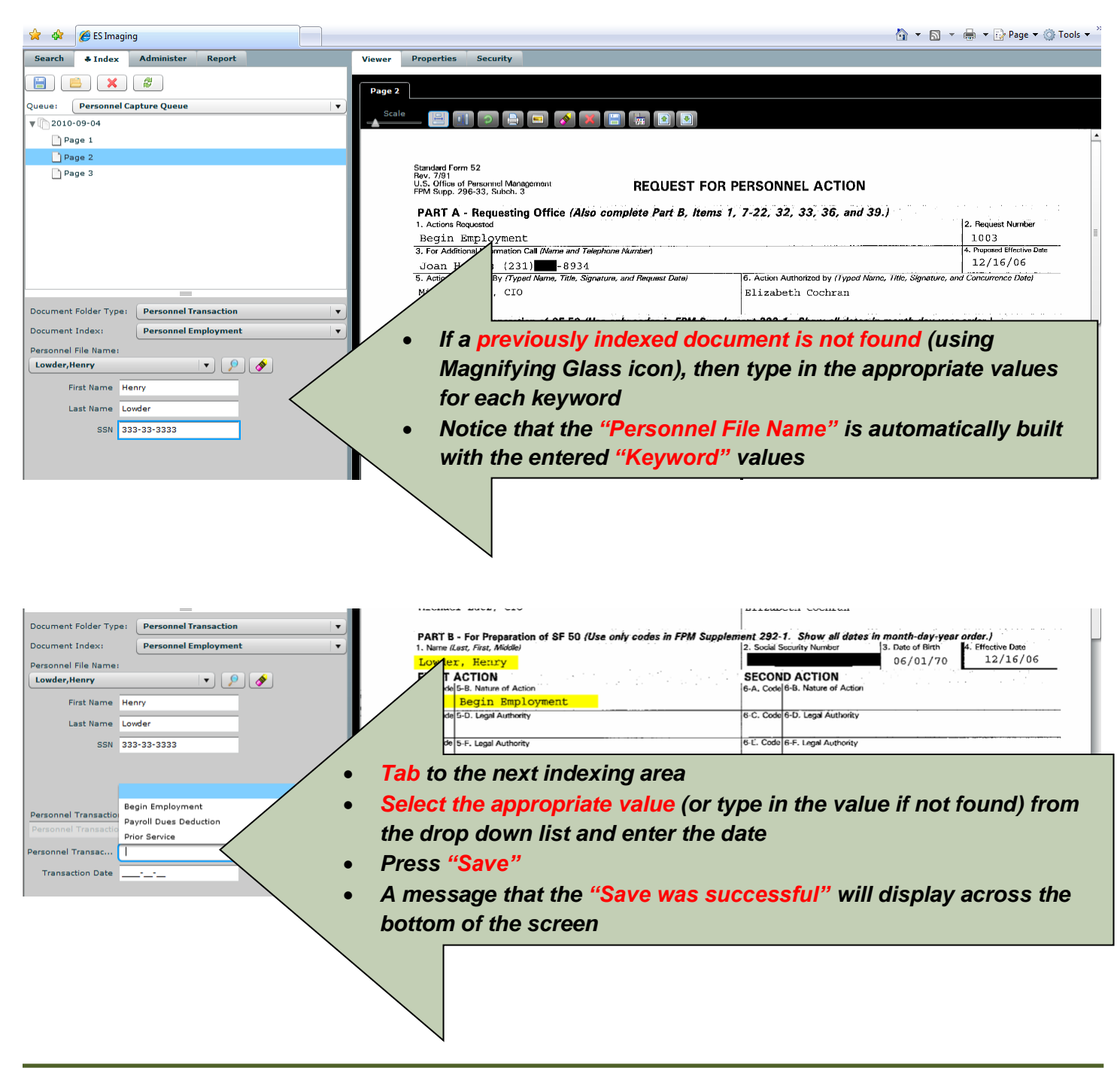

#### **Batch Indexing**

Another feature appropriate to reduce redundant entry of *keywords* during indexing is the **"Batch Indexing**" function. This saves time and increases the accuracy of *keyword* values for images/files with the same index values (or for a multi-page image).

| Search Capture & Index Administer Report View | er Properties Segurity                                                                                                    |     |
|-----------------------------------------------|----------------------------------------------------------------------------------------------------|-----|
| Queue:<br>V 2010-09-9-<br>V 2010-09-9-<br>V   |                                                                                                    |     |
| Page 1                                        | • To apply the same keyword values to all pages within a                                                                                                    | -   |
| Page 2                                        | is apply the same key for a value to an pages manna                                                                                                    |     |
| Page 3                                        | folder, type or select in the appropriate values for each                                                                                                    |     |
| Page 4                                        | konnerd                                                                                                    |     |
| Page 5                                        | Keyword                                                                                                    |     |
| Page 6                                        | <ul> <li>Press on the "Batch Indexing" icon (folder icon)</li> </ul>                                                                                                    |     |
|                                               | · Tress on the Datch indexing icon (folder icon)                                                                                                    |     |
|                                               | [231] -8934 [10/01/09                                                                                                    |     |
|                                               | By (Typed Name, Title, Signature, and Request Date) 6. Action Authorized by (Typed Name, Title, Signature, and Concurrence Date)                                                                                                    | - 1 |
|                                               | Mich, CIO Elizabeth Cochran, CEO                                                                                                    |     |
|                                               |                                                                                                    |     |
| =                                             | PART B - For Leparation of SF 50 (Use only codes in FPM Supplement 292-1. Show all dates in month-day-year order.)<br>1. Nove (are: Ferry Media)                                                                                                    | • . |
| Document Folder Type: Personnel Transaction   | Long. Beth 07/06/88 10/01/09                                                                                                    |     |
| Document Index: Personnel Employment          | FIRST ACTION SECOND ACTION                                                                                                    | -   |
| Personnel File Name:                          | 5-A. Code 5-B. Nature of Action 6-A. Code 6-B. Nature of Action                                                                                                    |     |
| Long, Beth 🔻 👂 🔗                              | 07 Suspension                                                                                                    |     |
| First Name Reth                               | 5-U, Legal Authority 5-U, Legal Authority 5-C, Code 5-U, Legal Authority                                                                                                    |     |
|                                               | 5-E. Code (5-F. Legal Authority 6-E. Code (6-F. Legal Authority                                                                                                    | - 1 |
| Last Name Long                                |                                                                                                    |     |
| SSN 222-22-2222                               | 7. FROM: Position Title and Number 15. TO: Position Title and Number                                                                                                    | _   |
|                                               | and a second second sec |     |

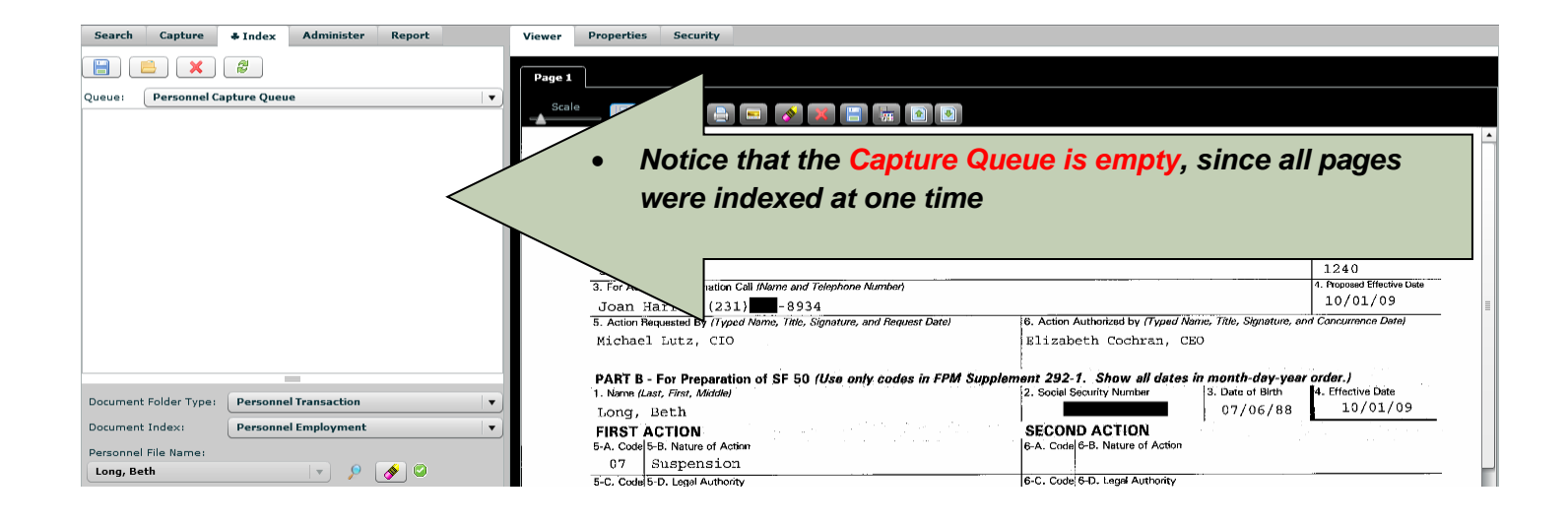

#### **Correcting OCR Document Text**

In order to rely on full-text searching, there are times when scanned text needs to be corrected. The below identifies how to do so.

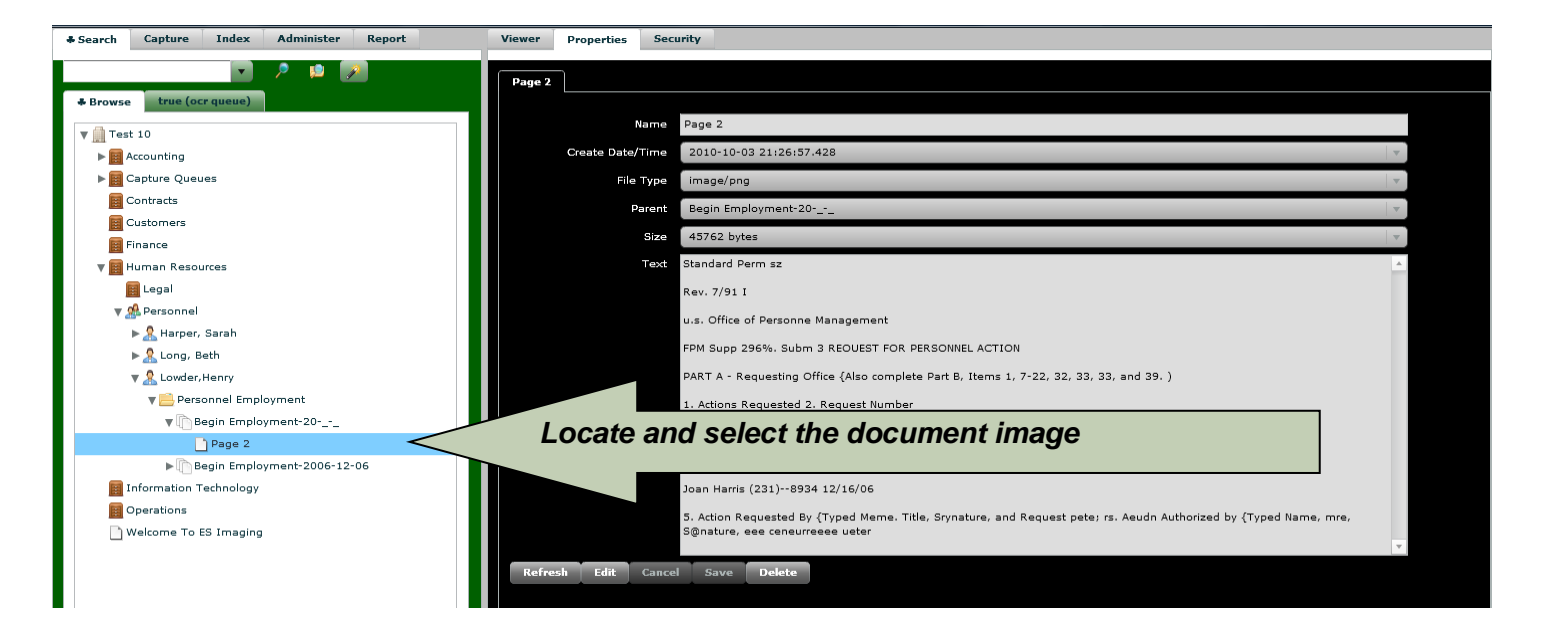

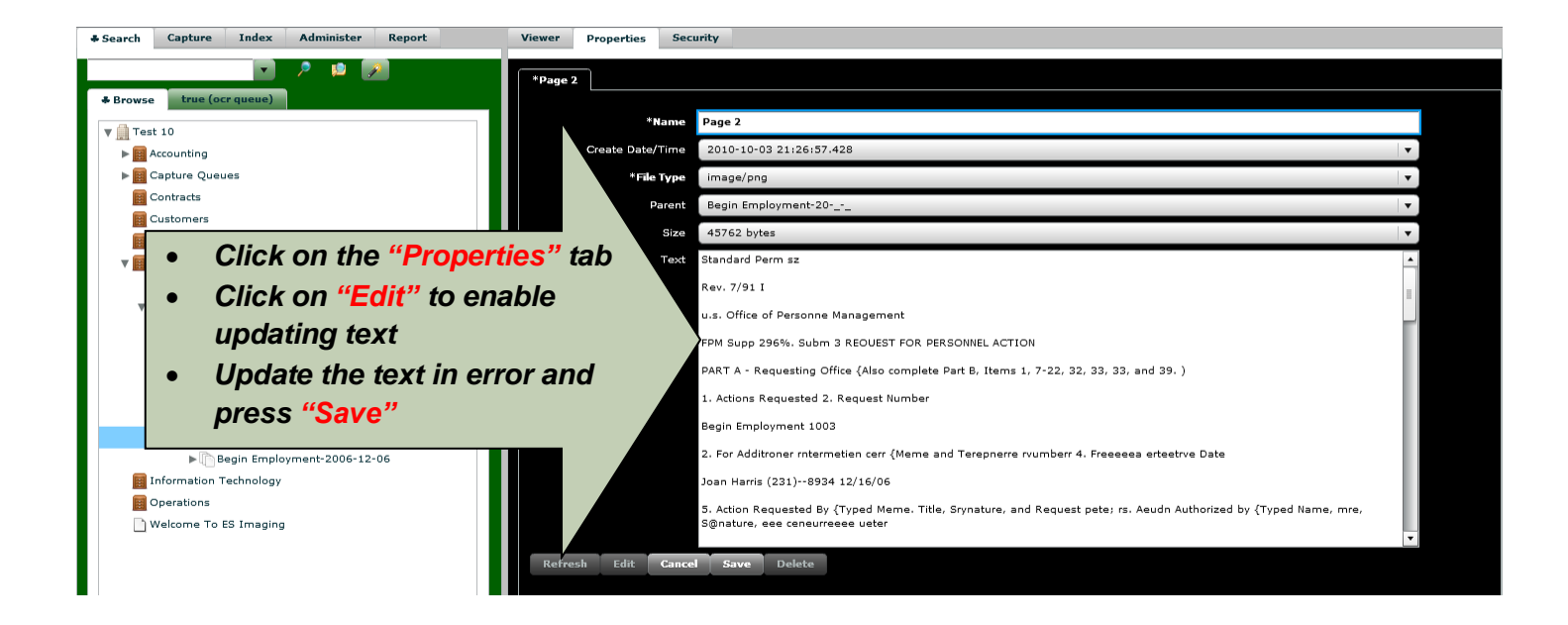

# **Capturing Screen Shots and Printed Documents**

#### Storing and Indexing Screen Shots and Printed Documents

Certain business needs might benefit from storing screen shots or report images within ES Imaging. For instance, for Help Desk functions, the development of a knowledge base is extremely helpful to document support issues and resolutions. Screen shots can be captured and documented with keywords. Just like *scanned* or *imported* documents, these images can be *indexed* with *keywords* for searching at a later time.

For reports that are currently generated from other software products, it might be helpful to retain an image of the report to later easily recall using ES Imaging search functionality.

The following section describes the necessary steps to capture screen shots or route reports into an ES Imaging *capture queue* and *document folder type*. It requires the ES Image Printer Driver Clipboard Monitor to be installed.

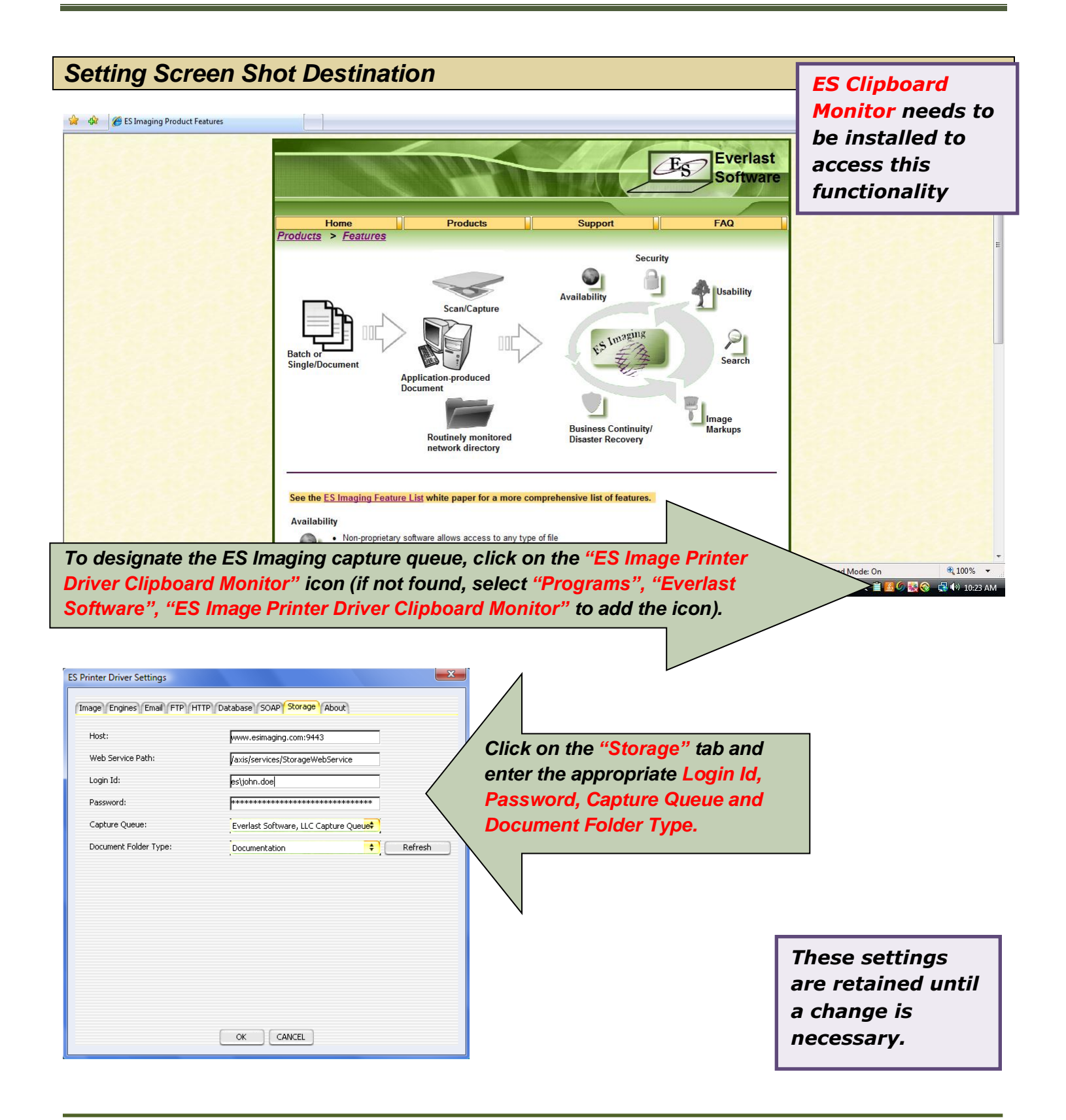

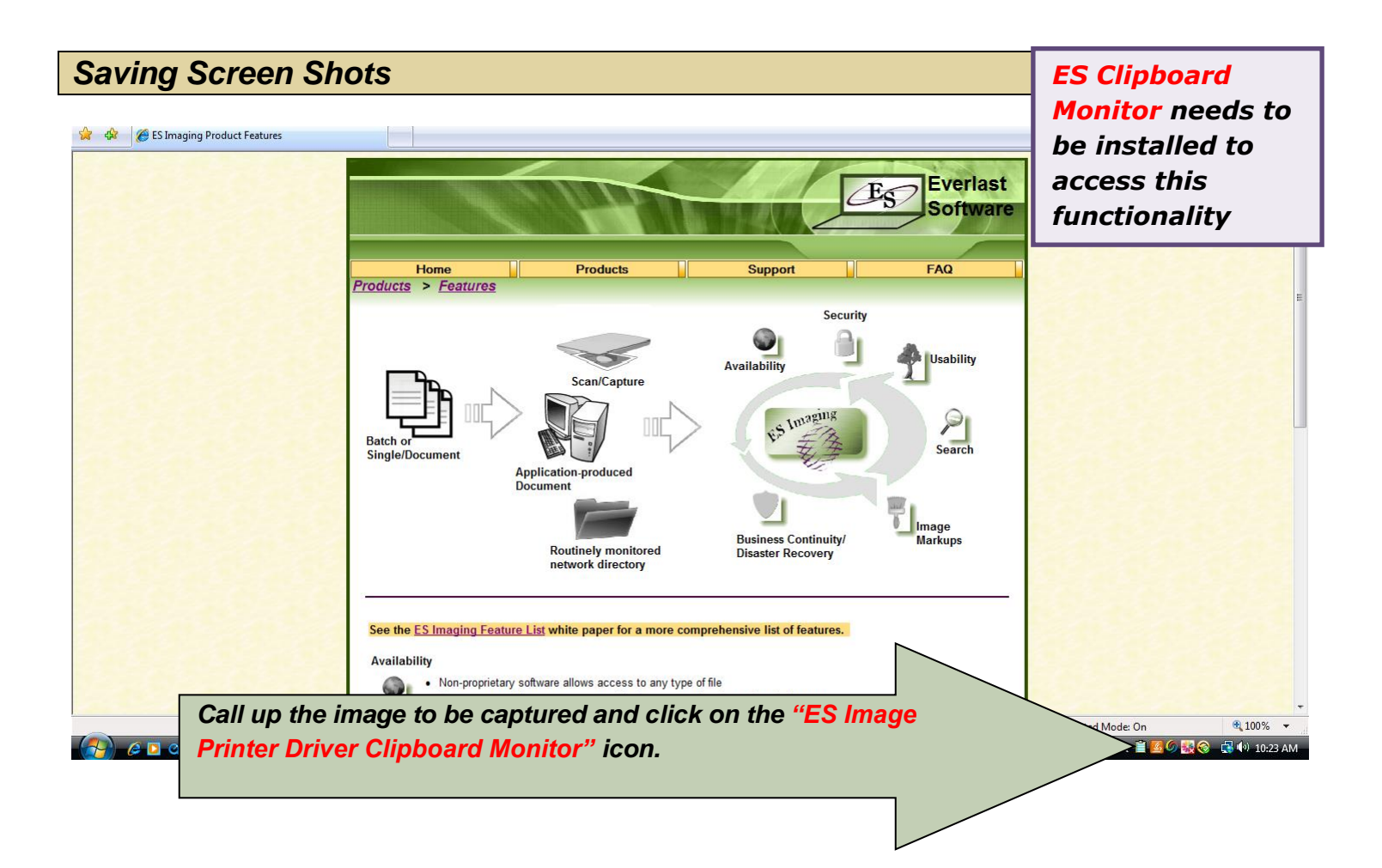

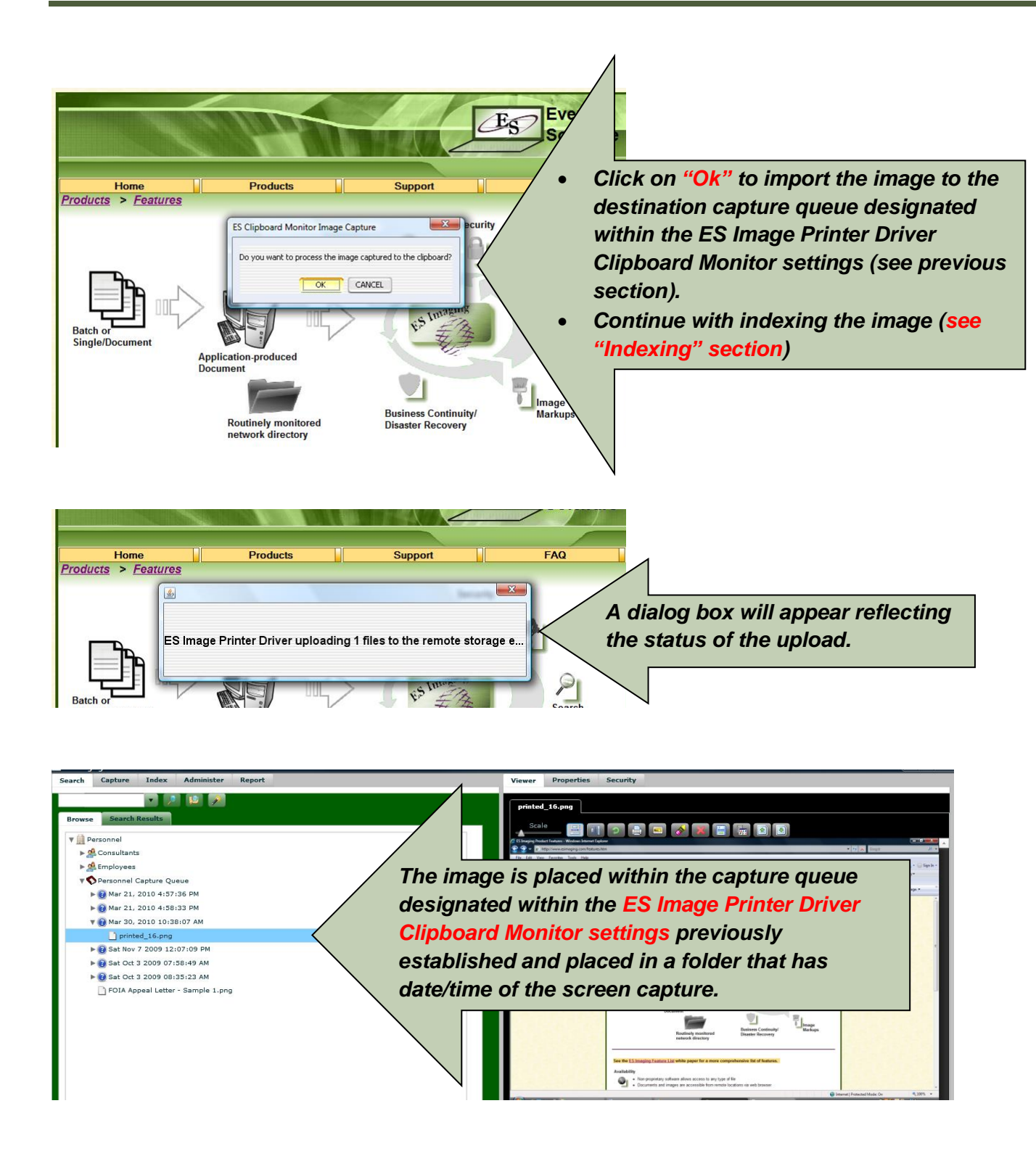

| atting langua Drinton Driver Desting tiss                                                                                                    |                   |
|----------------------------------------------------------------------------------------------------|-------------------|
| etting image Printer Driver Destination                                                                                                    | ES Printer Driver |
|                                                                                                    | needs to be       |
| Edit View Document Tools Window Help                                                                                                    | installed to      |
|                                                                                                    | access this       |
|                                                                                                    | functionality     |
| T.S.                                                                                                    | functionality     |
| To designate the ES Imaging capture queue, click on the "ES Image P<br>Driver File System Monitor" icon (if not found, select "Programs", "Ev<br>Software", "ES Printer Driver File System Monitor" to add the icon).                                          | aging System      |
| Document Im<br>To designate the ES Imaging capture queue, click on the "ES Image P<br>Driver File System Monitor" icon (if not found, select "Programs", "Ev<br>Software", "ES Printer Driver File System Monitor" to add the icon).<br>Printer Driver Setings | aging System      |
| To designate the ES Imaging capture queue, click on the "ES Image P<br>Driver File System Monitor" icon (if not found, select "Programs", "Ev<br>Software", "ES Printer Driver File System Monitor" to add the icon).                                          | aging System      |
| To designate the ES Imaging capture queue, click on the "ES Image P<br>Driver File System Monitor" icon (if not found, select "Programs", "Ev<br>Software", "ES Printer Driver File System Monitor" to add the icon).                                          | aging System      |
| To designate the ES Imaging capture queue, click on the "ES Image P<br>Driver File System Monitor" icon (if not found, select "Programs", "Ev<br>Software", "ES Printer Driver File System Monitor" to add the icon).                                          | aging System      |
| To designate the ES Imaging capture queue, click on the "ES Image P<br>Driver File System Monitor" icon (if not found, select "Programs", "Ev<br>Software", "ES Printer Driver File System Monitor" to add the icon).                                          | aging System      |

www.esimaging.com

Pag

### **Routing Printed Document**

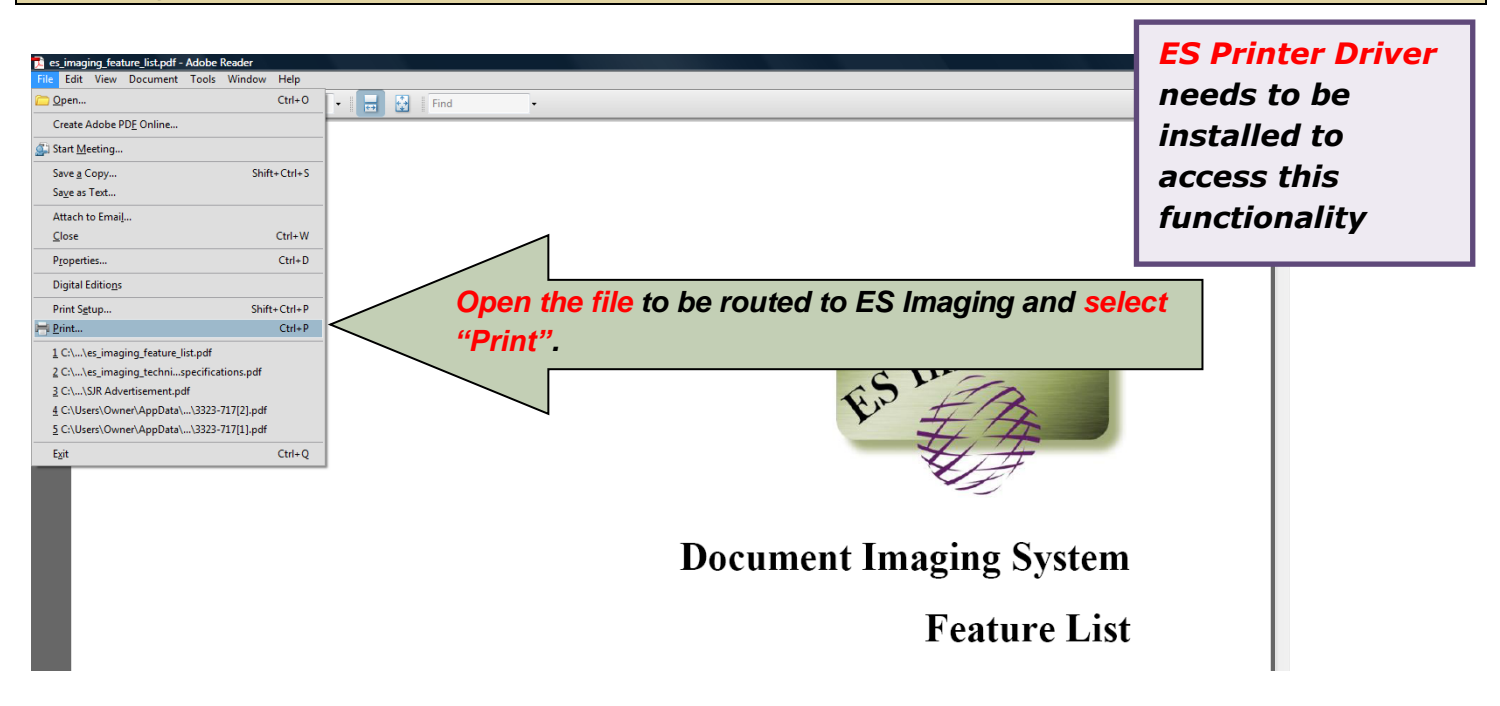

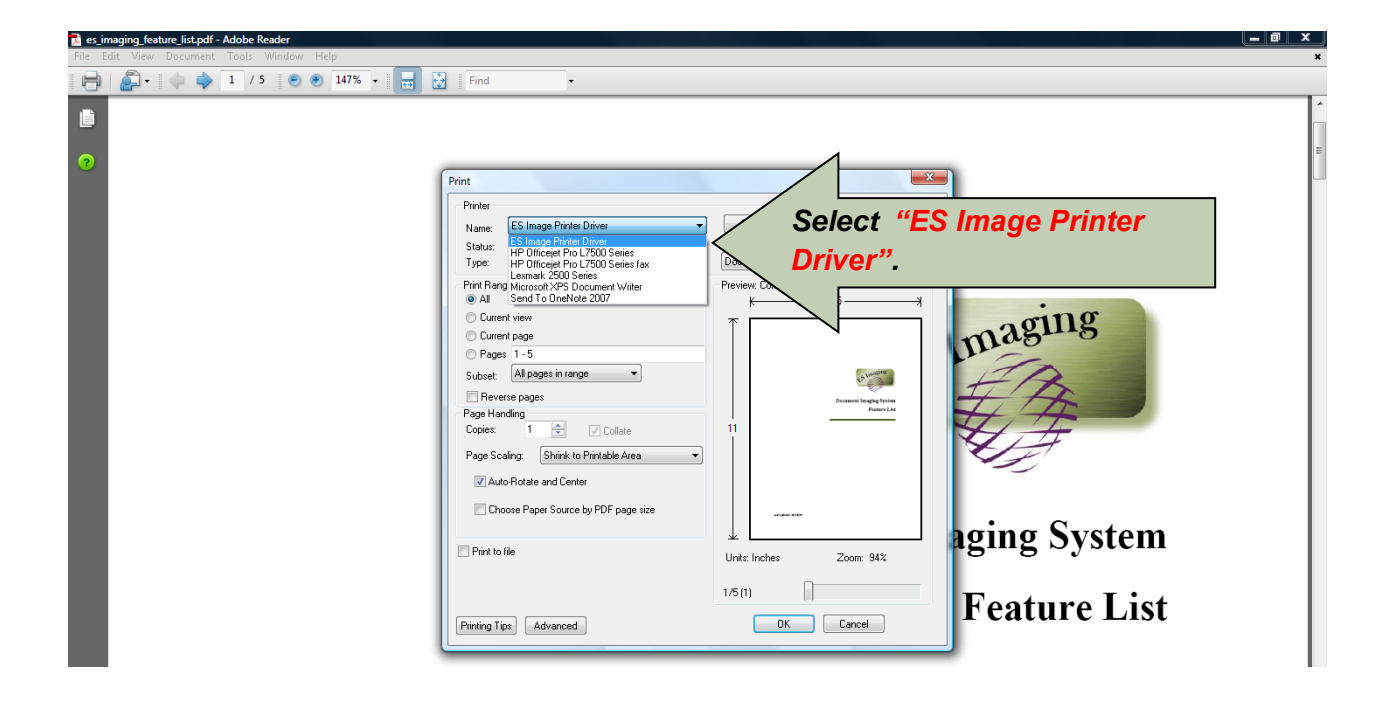

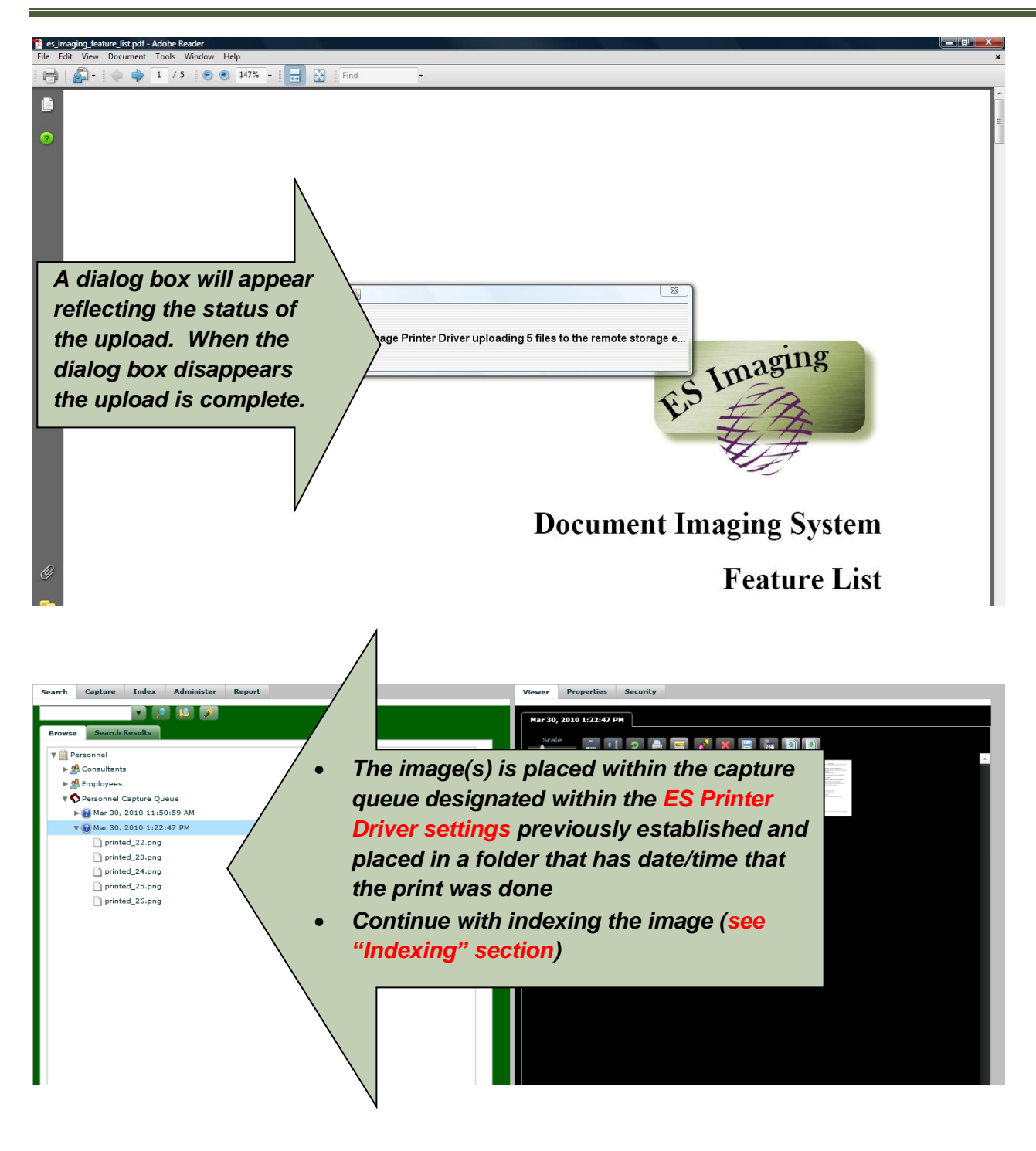